# UŽIVATELSKÁ PŘÍRUČKA

# Aplikace pro dětské skupiny a sousedské dětské skupiny

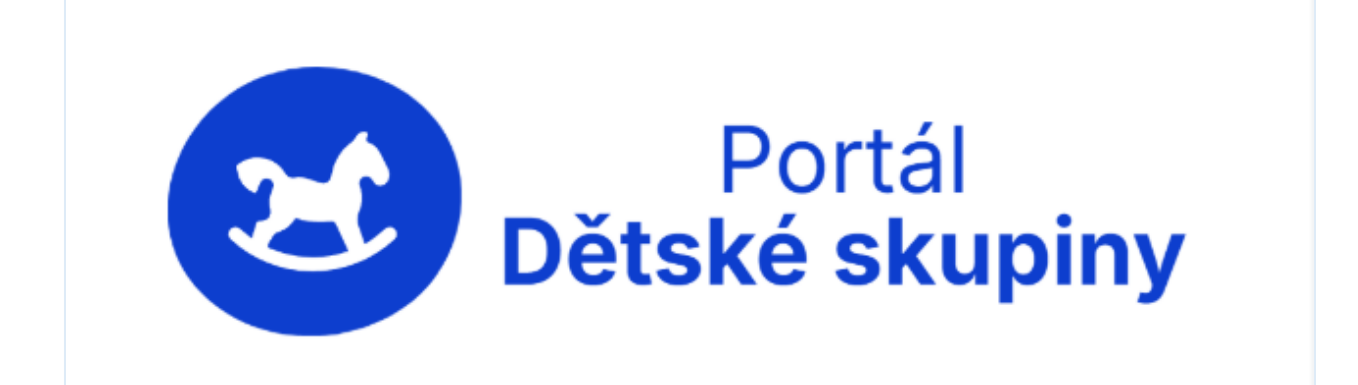

# Záznamy o revizích a popis změn dokumentu

| Verze | Datum vydání nové verze | Popis změny           |
|-------|-------------------------|-----------------------|
| 1.0   | 30.4.2025               | První verze dokumentu |
|       |                         |                       |
|       |                         |                       |

# Obsah

|         | Záznam                                                                                                    | / o revizích a popis změn dokumentu                                                                                                    | 2                                                                                                    |
|---------|----------------------------------------------------------------------------------------------------|----------------------------------------------------------------------------------------------------|----------------------------------------------------------------------------------------------------|
| 1       | Účel a                                                                                                    | aplikace                                                                                                    | 6                                                                                                    |
| 2       | Přihlá                                                                                                    | šení do aplikace                                                                                                    | 7                                                                                                    |
|         | 2.1                                                                                                    | Portál Identita občana                                                                                                    | 7                                                                                                    |
|         | 2.2                                                                                                    | První přihlášení                                                                                                    | 8                                                                                                    |
|         | 2.2.1                                                                                                    | Varianta fyzická osoba podnikající (OSVČ)                                                                                                    | 9                                                                                                    |
|         | 2.2.2                                                                                                    | Varianta fyzická osoba nepodnikající                                                                                                    | 11                                                                                                    |
|         | 2.2.3                                                                                                    | Varianta, kdy se osoba hlásí k poskytovateli jako jeho statutární zástupce                                                                                                    | 13                                                                                                    |
|         | 2.2.4                                                                                                    | Varianta, kdy se osoba hlásí k poskytovateli jako jím pověřená osoba                                                                                                    | 15                                                                                                    |
|         | 2.3                                                                                                    | Účet pro více poskytovatelů                                                                                                    | 18                                                                                                    |
| 3       | Menu                                                                                                    | aplikace                                                                                                    | 21                                                                                                    |
|         | 3.1                                                                                                    | Záložka Poskytovatel                                                                                                    | 21                                                                                                    |
|         | 3.2                                                                                                    | Záložka Uživatelské účty                                                                                                    | 22                                                                                                    |
|         | 3.2.1                                                                                                    | Nový uživatelský účet                                                                                                    | 22                                                                                                    |
|         | 3.2.2                                                                                                    | Typy oprávnění                                                                                                    | 24                                                                                                    |
| 4       | Založ                                                                                                    | ení nové dětské skupiny - formulář Žádost o udělení oprávnění k poskytování služby péče o d                                                                                                    | ítě v dětské                                                                                             |
| sk      | kupině                                                                                                    |                                                                                                    | 25                                                                                                    |
|         | 4.1                                                                                                    | Kroky žádosti                                                                                                    | 25                                                                                                    |
|         | 4.1.1                                                                                                    | 1. krok žádosti o udělení oprávnění – Identifikační údaje žadatele                                                                                                    | 26                                                                                                    |
|         | 4.1.2                                                                                                    | 2. krok žádosti o udělení oprávnění – Údaje o dětské skupině                                                                                                    |                                                                                                    |
|         |                                                                                                    |                                                                                                    | 27                                                                                                    |
|         | 4.1.3                                                                                                    | 3. krok žádosti o udělení oprávnění – Povinné přílohy                                                                                                    | 27<br>29                                                                                                 |
|         | 4.1.3<br>4.1.4                                                                                              | 3. krok žádosti o udělení oprávnění – Povinné přílohy<br>Souhlasy a čestná prohlášení                                                                                                    | 27<br>29<br>31                                                                                           |
|         | 4.1.3<br>4.1.4<br>4.1.5                                                                                     | 3. krok žádosti o udělení oprávnění – Povinné přílohy<br>Souhlasy a čestná prohlášení<br>Ostatní informace                                                                                                    | 27<br>29<br>31<br>32                                                                                     |
|         | 4.1.3<br>4.1.4<br>4.1.5<br>4.1.6                                                                            | 3. krok žádosti o udělení oprávnění – Povinné přílohy<br>Souhlasy a čestná prohlášení<br>Ostatní informace<br>Kontrola údajů                                                                                                    | 27<br>29<br>31<br>32<br>32                                                                               |
| 5<br>dí | 4.1.3<br>4.1.4<br>4.1.5<br>4.1.6<br>Založ<br>ítě v sous                                                     | 3. krok žádosti o udělení oprávnění – Povinné přílohy<br>Souhlasy a čestná prohlášení<br>Ostatní informace<br>Kontrola údajů<br>ení nové sousedské dětské skupiny – formulář Žádost o udělení oprávnění k poskytování slu<br>edské dětské skupině (dále také SDS)                                                                                                    | 27<br>29<br>31<br>32<br>32<br>Ižby péče o<br>34                                                          |
| 5<br>dí | 4.1.3<br>4.1.4<br>4.1.5<br>4.1.6<br>Založ<br>ítě v sous<br>5.1                                              | 3. krok žádosti o udělení oprávnění – Povinné přílohy<br>Souhlasy a čestná prohlášení<br>Ostatní informace<br>Kontrola údajů<br>ení nové sousedské dětské skupiny – formulář Žádost o udělení oprávnění k poskytování slu<br>edské dětské skupině (dále také SDS)<br>Kroky žádosti                                                                                                    | 27<br>29<br>31<br>32<br>32<br>užby péče o<br>34<br>35                                                    |
| 5<br>dí | 4.1.3<br>4.1.4<br>4.1.5<br>4.1.6<br>Založ<br>(tě v sous<br>5.1<br>5.1.1                                     | <ol> <li>krok žádosti o udělení oprávnění – Povinné přílohy</li> <li>Souhlasy a čestná prohlášení</li> <li>Ostatní informace</li> <li>Kontrola údajů</li> <li>kontrola údajů</li> <li>ení nové sousedské dětské skupiny – formulář Žádost o udělení oprávnění k poskytování slu</li> <li>edské dětské skupině (dále také SDS)</li> <li>Kroky žádosti</li> <li>krok žádosti o udělení oprávnění – Identifikační údaje žadatele</li> </ol>                                                                                                    | 27<br>29<br>31<br>32<br>32<br>32<br>32<br>32<br>34<br>35<br>36                                           |
| 5<br>dí | 4.1.3<br>4.1.4<br>4.1.5<br>4.1.6<br>Založ<br>(itě v sous<br>5.1<br>5.1.1<br>5.1.2                           | <ol> <li>krok žádosti o udělení oprávnění – Povinné přílohy</li> <li>Souhlasy a čestná prohlášení</li> <li>Ostatní informace</li> <li>Kontrola údajů</li> <li>ení nové sousedské dětské skupiny – formulář Žádost o udělení oprávnění k poskytování sluedské dětské skupině (dále také SDS)</li> <li>Kroky žádosti</li> <li>krok žádosti o udělení oprávnění – Identifikační údaje žadatele</li> <li>krok žádosti o udělení oprávnění – Údaje o sousedské dětské skupině</li> </ol>                                                                                                    | 27<br>29<br>31<br>32<br>32<br>32<br>32<br>32<br>32<br>34<br>35<br>36<br>36                               |
| 5<br>di | 4.1.3<br>4.1.4<br>4.1.5<br>4.1.6<br>Založ<br>(itě v sous<br>5.1<br>5.1.1<br>5.1.2<br>5.1.3                  | <ol> <li>krok žádosti o udělení oprávnění – Povinné přílohy</li> <li>Souhlasy a čestná prohlášení</li> <li>Ostatní informace</li> <li>Kontrola údajů</li> <li>ení nové sousedské dětské skupiny – formulář Žádost o udělení oprávnění k poskytování slu</li> <li>edské dětské skupině (dále také SDS)</li> <li>Kroky žádosti</li> <li>krok žádosti o udělení oprávnění – Identifikační údaje žadatele</li> <li>krok žádosti o udělení oprávnění – Údaje o sousedské dětské skupině</li> <li>krok žádosti o udělení oprávnění – Povinné přílohy</li> </ol>                                         | 27<br>29<br>31<br>32<br>32<br>32<br>32<br>34<br>35<br>36<br>36<br>38                                     |
| 5<br>dí | 4.1.3<br>4.1.4<br>4.1.5<br>4.1.6<br>Založ<br>(itě v sous<br>5.1<br>5.1.1<br>5.1.2<br>5.1.3<br>5.1.4         | <ul> <li>3. krok žádosti o udělení oprávnění – Povinné přílohy</li> <li>Souhlasy a čestná prohlášení</li> <li>Ostatní informace</li> <li>Kontrola údajů</li> <li>ení nové sousedské dětské skupiny – formulář Žádost o udělení oprávnění k poskytování sluedské dětské skupině (dále také SDS)</li> <li>Kroky žádosti</li> <li>I. krok žádosti o udělení oprávnění – Identifikační údaje žadatele</li> <li>2. krok žádosti o udělení oprávnění – Údaje o sousedské dětské skupině</li> <li>3. krok žádosti o udělení oprávnění – Povinné přílohy</li> <li>Souhlasy a čestná prohlášení</li> </ul> | 27<br>29<br>31<br>32<br>32<br>Jžby péče o<br>34<br>35<br>36<br>36<br>38<br>38<br>42                      |
| 5<br>dí | 4.1.3<br>4.1.4<br>4.1.5<br>4.1.6<br>Založ<br>(tě v sous<br>5.1<br>5.1.1<br>5.1.2<br>5.1.3<br>5.1.4<br>5.1.5 | <ol> <li>krok žádosti o udělení oprávnění – Povinné přílohy</li></ol>                                                                                                    | 27<br>29<br>31<br>32<br>32<br>32<br>32<br>32<br>32<br>32<br>34<br>35<br>36<br>36<br>38<br>38<br>42<br>43 |

| 6<br>sku | Ed<br>Ipině | litace úd<br>nebo je | ajů v uložené žádosti o udělení oprávnění k poskytování služby v dětské skupině/sous<br>jí smazání | edské dětské<br>45 |
|----------|-------------|----------------------|----------------------------------------------------------------------------------------------------|--------------------|
| (        | 6.1         | Ulož                 | ení a editace údajů rozpracované žádosti o udělení oprávnění                                       | 45                 |
| (        | 6.2         | Pok                  | ačování v editaci rozpracované žádosti o udělení oprávnění                                         | 47                 |
| (        | 6.3         | Sma                  | zání rozpracované žádosti o udělení oprávnění                                                      |                    |
| 7        | De          | etail děts           | ké skupiny/sousedské dětské skupiny                                                                |                    |
| 8        | Žá          | idost o z            | něnu oprávnění dětské/sousedské dětské skupiny                                                     |                    |
| 9        | Oz          | známení              | změn rozhodných pro oprávnění                                                                      | 56                 |
| 9        | 9.1         | Forr                 | nulář Oznámení změn rozhodných pro oprávnění k dětské skupině                                      | 56                 |
| 9        | 9.2         | Forr                 | nulář Oznámení změn rozhodných pro oprávnění k sousedské dětské skupině                            |                    |
| 10       |             | Žádost               | o pozastavení oprávnění                                                                            | 60                 |
|          | 10.1        | Forr                 | nulář žádosti o pozastavení oprávnění                                                              | 61                 |
| 11       |             | Žádost               | o obnovení oprávnění                                                                               | 63                 |
| 12       |             | Oznám                | ení o ukončení poskytování služby                                                                  | 66                 |
|          | 12.1        | Forr                 | nulář ukončení poskytování služby                                                                  | 67                 |
| 13       |             | Přehleo              | l podání                                                                                           | 68                 |
| 14       |             | Doruče               | né dokumenty                                                                                       | 69                 |
| 15       |             | Jiná po              | dání a Jiná písemnost                                                                              | 70                 |
|          | 15.1        | Jiná                 | podání                                                                                             | 70                 |
|          | 15          | 5.1.1                | Evidence jiných podání poskytovatele                                                               | 70                 |
|          | 15          | 5.1.2                | Vytvoření a odeslání nového jiného podání                                                          | 71                 |
|          | 15.2        | Jiná                 | písemnost                                                                                          | 72                 |
| 16       |             | Upozoi               | nění                                                                                               | 74                 |
| 17       |             | Obsaze               | nost kapacitních míst za duben 2025                                                                | 75                 |
|          | 17.1        | Přeł                 | led podání                                                                                         | 75                 |
|          | 17          | 7.1.1                | Oznámení obsazenosti                                                                               | 75                 |
|          | 17          | 7.1.2                | Přerušení poskytování služby                                                                       | 77                 |
|          | 17          | 7.1.3                | Měsíční obsazenost                                                                                 |                    |
|          | 17          | 7.1.4                | Podání                                                                                             | 80                 |
|          | 17.2        | Sml                  | puvy s rodiči                                                                                      | 82                 |
|          | 17          | 7.2.1                | Údaje o dítěti                                                                                     | 82                 |
|          | 17          | 7.2.2                | Období denních pobytů dítěte v dětské skupině                                                      | 83                 |
|          | 17          | 7.2.3                | Seznam období vazby rodiče, který uzavřel smlouvu, na trh práce                                    | 86                 |
|          | 17          | 7.2.4                | Období nepřítomnosti                                                                               | 87                 |
|          | 17.3        | Kon                  | troly smluv                                                                                        | 87                 |

| 17.3.2 | 1    | Nepřekročení kapacity DS     | 88 |
|--------|------|------------------------------|----|
| 17.3.2 | 2    | Konflikty smluv              | 88 |
| 17.3.3 | 3    | Smlouvy a provozní dny       | 89 |
| 17.3.4 | 4    | Kontrola úplnosti smluv      | 89 |
| 17.3.5 | 5    | Tolerance konfliktních smluv | 89 |
| 17.4   | Norr | nativy                       | 90 |
| 17.5   | Info | rmace o DS                   | 91 |
|        |      |                              |    |

# 1 Účel aplikace

Aplikace **pro dětské skupiny a sousedské dětské skupiny** (dále jen "aplikace") je dostupná na adrese (<u>https://www.dsaplikace.mpsv.cz/</u> a je určena žadatelům a poskytovatelům služby péče o dítě v dětské skupině a sousedské dětské skupině dle zákona č. 247/2014 Sb., zákon o poskytování služby péče o dítě v dětské skupině a o změně souvisejících zákonů, ve znění pozdějších předpisů (dále jen "zákon o dětské skupině)..

Aplikace je zřízena a provozována pro úkony ve věcech služby péče o dítě v dětské skupině nebo sousedské dětské skupině. Část aplikace týkající se oprávnění k poskytování služby a evidence poskytovatelů služby péče o dítě v dětské skupině a sousedské dětské skupině slouží např. pro podání žádostí o udělení oprávnění k poskytování služby, žádosti o změnu oprávnění, oznámení změn rozhodných pro oprávnění, podání žádosti o pozastavení oprávnění nebo žádosti o obnovení oprávnění a oznámení o ukončení poskytování služby. Část aplikace k příspěvku slouží např. pro podání žádosti o příspěvku slouží např. pro podání žádosti o příspěvku slouží např. pro podání žádosti o příspěvku slouží např. pro podání žádosti o příspěvku. V aplikaci je k dispozici i obecná funkce jiného podání pro případy, kdy poskytovatel pro příslušné podání nenalezne vhodný formulář.

Ke každému učiněnému podání aplikace vygeneruje Osvědčení o digitálním úkonu, které uživateli slouží jako doklad o jeho podání.

#### <u>Pozn.</u>

Aplikace není dostupná v době pravidelné údržby: Pravidelná údržba IS systémů MPSV probíhá každé úterý a čtvrtek od 17.00 do 24.00 hodin.

# 2 Přihlášení do aplikace

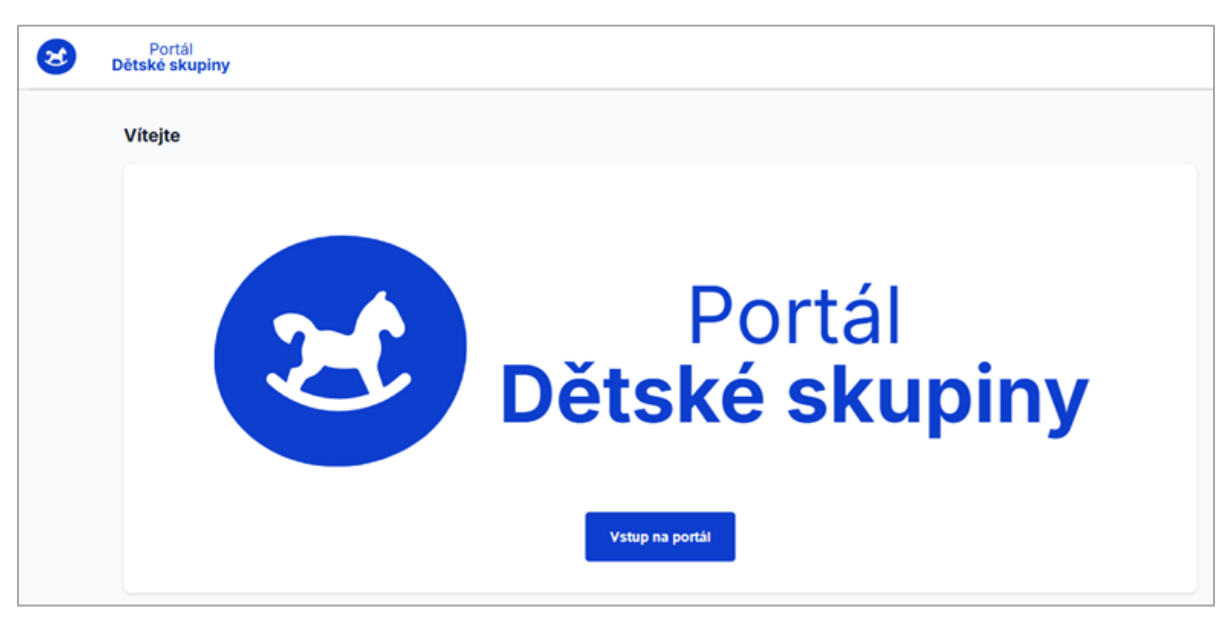

Aplikace je dostupná na adrese: <u>https://dsaplikace.mpsv.cz/detskeskupiny</u>

Stiskem tlačítka "Vstup na portál" je uživatel přesměrován na přihlašovací stránku.

## 2.1 Portál Identita občana

Přihlášení do aplikace je možné pouze postupem přes portál Identita občana. Při přihlášení je to vždy první krok a jeho účelem je pouze ověřit totožnost osoby, která se do aplikace Dětské skupiny hlásí.

Ověření totožnosti na portálu Identita občana může proběhnout libovolným z nabízených způsobů, pomocí:

- Bankovní identity banka v procesu přihlašování pouze ověří totožnost osoby stejným postupem jako když se osoba hlásí ke svému bankovnímu účtu, nicméně bankovní účet není nijak spojen s další činnosti uživatele v aplikaci Dětské skupiny. Aktuální seznam bankovních domů podporujících tento způsob ověření identity:
  - o Air Bank
  - o Banka CREDITAS
  - Česká spořitelna
  - o ČSOB
  - o Fio banka
  - Komerční banka
  - o mBank
  - o MONETA Money Bank
  - Partners banka
  - Raiffeisenbank
  - UniCredit Bank
- Mobilního klíče k eGovernmentu přihlášení prostřednictvím mobilní aplikace "Mobilní klíč eGovernmentu". Před prvním použitím je potřeba mobilní klíč eGovernmentu aktivovat na pobočce CzechPoint.

- eObčanky přihlášení prostřednictvím nového občanského průkazu vydaného po 1.7.2018, který obsahuje čip a jeho elektronická funkcionalita byla aktivována. Pro přihlášení tímto občanským průkazem je zapotřebí čtečka dokladů a nainstalovaný příslušný software.
- NIA ID (dříve "Jméno, Heslo, SMS") přihlášení prostřednictvím uživatelského jména a hesla, které jste zadali při založení identifikačního prostředku NIA ID na portálu Identita občana. Přihlášení pak dokončíte zadáním ověřovacího kódu, který Vám bude zaslán ve formě SMS na Vaše telefonní číslo. Identifikační prostředek NIA ID si na portálu Identita občana vytvoříte vyplněním registračního formuláře. Následně je nutno prostředek aktivovat buďto prostřednictvím přihlášení do datové schránky, ověřením pomocí eObčanky nebo osobní návštěvou kontaktního místa veřejné správy CzechPoint.
- IIG (International ID Gateway)
- I. CA identita s kartou starcos přihlášení prostřednictvím čipové karty Starcos společnosti První certifikační autorita, a.s., která byla použita pro generování a uložení privátního klíče identitního komerčního certifikátu. Pro přihlášení budete potřebovat čtečku čipových karet a příslušný software.
- Moje ID přihlášení prostřednictvím bezpečnostního klíče (hardwarového nebo systémového). Před prvním použitím klíče je potřeba ověřit totožnost například osobní návštěvou kontaktního místa veřejné správy CzechPoint.

# 2.2 První přihlášení

Uživatelský účet je vázán na osobu a poskytovatele. Jeden uživatel může mít několik účtů, avšak k různým poskytovatelům. K jednomu poskytovateli může mít jen jeden účet.

První přihlášení uživatele do aplikace zahrnuje následující kroky:

- Po spuštění aplikace je třeba ověřit svoji totožnost prostřednictvím portálu Identita občana, například pomocí bankovní identity.
- Dále je třeba udělit souhlas portálu Identita občana s předáním osobních údajů do aplikace Dětské skupiny (jednorázový nebo trvalý).
- Poté
  - v případě existence účtu v původní aplikaci OKskupiny se přihlášená osoba dostane přímo na tento účet i v nové aplikaci.
  - v případě neexistence účtu v původní aplikaci OKskupiny se zobrazí formulář *Volba role*.

| roky                | Volba role                                                                                                    |
|---------------------|----------------------------------------------------------------------------------------------------|
| Volba role          | Pokud se hlásite k jinému poskytovateli, zvolte, zda jste statutárni zástupce nebo pověřená osoba. Pokud<br>vy sám(a) jste poskytovatelem, zvolte, zda jste fyzická osoba podnikající nebo nepodnikající. |
| Poskytovatel        | V jaké roli se chcete přihlásit?<br>Já sám(a) jsem poskytovatelem jako:                                                                                                    |
| Notifikační kontakt | fyzická osoba nepodnikající                                                                                                    |
| Vytvoření účtu      | Hlásim se k poskytovateli jako jeho:   statutární zástupce  pověřená osoba                                                                                                    |

Na tomto formuláři je třeba zvolit, zda je přihlášená osoba poskytovatelem (fyzická osoba podnikající nebo nepodnikající), nebo zda se osoba hlásí k poskytovateli jako jeho statutární zástupce nebo jím pověřená osoba.

# 2.2.1 Varianta fyzická osoba podnikající (OSVČ)

| ky                  | Volba role                                                                                                    |
|---------------------|----------------------------------------------------------------------------------------------------|
| Volba role          | Pokud se hlásite k jinému poskytovateli, zvolte, zda jste statutárni zástupce nebo pověřená osoba. Pokud<br>vy sám(a) jste poskytovatelem, zvolte, zda jste fyzická osoba podnikající nebo nepodnikající. |
|                     | V jaké roli se chcete přihlásit?                                                                                                    |
| Poskytovatel        | Já sám(a) jsem poskytovatelem jako:                                                                                                    |
|                     | O fyzická osoba podnikající (OSVČ)                                                                                                    |
| Notifikační kontakt | 🔘 fyzická osoba nepodnikající                                                                                                    |
|                     | Hlásím se k poskytovateli jako jeho:                                                                                                    |
| Vytvoření účtu      | 🔘 statutární zástupce                                                                                                    |
|                     | O pověřená osoba                                                                                                    |

Po volbě fyzická osoba podnikající (OSVČ) a stisknutí tlačítka **Pokračovat**, se zobrazí formulář, na kterém je třeba vyplnit IČO dané osoby. Aplikace na základě zadaného IČ danou osobu vyhledá v rejstříku ROS.

|                     |                                                             | <u></u> |
|---------------------|-------------------------------------------------------------|---------|
| Croky               | Poskytovatel                                                |         |
| ,                   | Vy sám(a) jste poskytovatelem pro účet této dětské skupiny. |         |
| Volba role          | Zadejte své IČO                                             |         |
| Poskytovatel        | 1281844                                                     |         |
|                     | V JUDr. ZDENKA VLČKOVÁ                                      |         |
| Notifikační kontakt |                                                             |         |
| Wetwatani (128)     | Zpět Pokračovat                                             |         |

V dalším kroku bude uživatel vyzván k zadání notifikačního emailu (povinné pole) a telefonního čísla (nepovinné pole).

| roky                | Notifikační kontakt                                                                                                    |
|---------------------|----------------------------------------------------------------------------------------------------|
| Volba role          | Zadejte e-mailovou adresu, na kterou chcete dostávat informace o svém účtu, informace týkající se<br>oprávnění pro dětskou skupiny nebo týkající se příspěvku na dětskou skupinu. |
| Poskytovatel        | E-mail<br>vickova@zdenka.cz                                                                                                    |
| Notifikační kontakt | Telefon Nepovinnė<br>+420                                                                                                    |

Po vyplnění těchto údajů a stisknutí tlačítka **Pokračovat** dojde k vytvoření uživatelského účtu.

|                                                                                                    | [→ Odhlásit se                                                                                                    |
|----------------------------------------------------------------------------------------------------|----------------------------------------------------------------------------------------------------|
|                                                                                                    |                                                                                                    |
|                                                                                                    |                                                                                                    |
| Povedlo se!                                                                                         |                                                                                                    |
| Vaš účet byl vytvořen                                                                               |                                                                                                    |
| Načetli jsme Vaše přihlašovací údaje a vytvořili (nebo aktualizovali) jsme<br>záznam poskytovatele. |                                                                                                    |
| Otevřit dětskou skupinu                                                                             |                                                                                                    |
|                                                                                                    | Povedlo se!           Vaš účet byl vytvořen           Načetli jsme Vaše přihlašovaci údaje a vytvořili (nebo aktualizovali) jsme záznam poskytovatele. |

Při následujícím přihlášení, pokud daná osoba má účet pouze k jednomu poskytovateli, se zobrazí následující formulář.

| 2 A Poskytovatel                  | 🖯 Užívatelské účty 🗈 Jiná podání 🖽 Jiné pisemnosti          | 🗘 📑 JUDr. ZDENKA VLČKO |
|-----------------------------------|-------------------------------------------------------------|------------------------|
| denka VLČKOVÁ                     |                                                             | Nové oprávnění         |
| ětské skupiny poskytovatele       |                                                             |                        |
| 0                                 |                                                             |                        |
| Zatím nemáte žádnou dětsk         | é skupinu.                                                  |                        |
| Přidejte novou dětskou skup       | inu a v několika krocích můžete vyplnit žádost o oprávnění. |                        |
| Informace o poskytovate           | n -                                                         | + Jiný poskytovatel    |
| Poskytovatel                      | Zdenka VLČKOVÁ                                              |                        |
| Datum narození                    | 03.11.1954                                                  |                        |
| ičo                               | 01281844                                                    |                        |
|                                   | Podnikající fyzická osoba tuzemská                          |                        |
| Právní forma                      |                                                             |                        |
| Právní forma<br>Adresa            | Holandská 123. Beroun, 266 01                               |                        |
| Právní forma<br>Adresa<br>Telefon | Holandská 123. Beroun, 266 01                               |                        |

## 2.2.2 Varianta fyzická osoba nepodnikající

| lroky               | Volba role                                                                                                    |
|---------------------|----------------------------------------------------------------------------------------------------|
| Volba role          | Pokud se hlásite k jinému poskytovateli, zvolte, zda jste statutárni zástupce nebo pověřená osoba. Pokud<br>vy sám(a) jste poskytovatelem, zvolte, zda jste fyzická osoba podnikající nebo nepodnikající. |
| Poskytovatel        | V jaké roli se chcete přihlásit?<br>Já sám(a) jsem poskytovatelem jako:                                                                                                    |
| Notifikační kontakt | <ul> <li>fyzická osoba podnikající (OSVČ)</li> <li>fyzická osoba nepodnikající</li> </ul>                                                                                                    |
| Vytvoření účtu      | Hlåsim se k poskytovateli jako jeho: O statutární zástupce                                                                                                    |

Po volbě fyzická osoba nepodnikající a stisknutí tlačítka **Pokračovat**, se zobrazí formulář, na kterém bude ztotožněná přihlášená osoba.

| Botské skupiny      |                                                                             | [→ Odhlásit se |
|---------------------|-----------------------------------------------------------------------------|----------------|
| Kroky               | Poskytovatel<br>Vy sám(a) jste poskytovatelem pro účet této dětské skupiny. |                |
| Volba role          | Přihlášená osoba                                                            |                |
| Poskytovatel        | ОТАКАЯ BLAŻEK (20.06.1997)<br><b>ОТАКАЯ BLAŻEK (20.06.1997)</b>             |                |
| Notifikační kontakt | Zoët Pokračovat                                                             |                |
| Vytvoření účtu      |                                                                             |                |

V dalším kroku bude uživatel vyzván k zadání notifikačního emailu (povinné pole) a telefonního čísla (nepovinné pole).

| roky                | Notifikační kontakt                                                                                                    |
|---------------------|----------------------------------------------------------------------------------------------------|
| Volba role          | Zadejte e-mailovou adresu, na kterou chcete dostávat informace o svém účtu, informace týkající se<br>oprávnění pro dětskou skuplny nebo týkající se příspěvku na dětskou skuplnu. |
| Poskytovatel        | E-mail                                                                                                    |
|                     | blazek@otakar.cz                                                                                                    |
| Notifikační kontakt | Telefon Nepovinné                                                                                                    |
|                     | +420 606506406                                                                                                    |

Po vyplnění těchto údajů a stisknutí tlačítka **Pokračovat** dojde k vytvoření uživatelského účtu.

| Portál<br>Dětské skupiny   | [+ Odhlásit se                                   |
|----------------------------|--------------------------------------------------|
|                            |                                                  |
|                            |                                                  |
|                            | Povedlo se!                                      |
| Va                         | š účet byl vytvořen                              |
| Načetli jsme Vaše přihlašo | vaci údaje a vytvořili (nebo aktualizovali) jsme |
| Zi                         | znam poskytovatele.                              |
|                            | tevřit dětskou skupinu                           |
|                            |                                                  |

Při následujícím přihlášení, pokud daná osoba má účet pouze k jednomu poskytovateli, se zobrazí následující formulář.

| 😢 😤 Poskytovatel                                         | 😝 Uživatelské účty 🗈 Jiná podání 🔲 Jiné písemnosti                        | 🗘 🔮 MDDr. OTAKAR BLAŽE |
|----------------------------------------------------------|---------------------------------------------------------------------------|------------------------|
| Otakar BLAŽEK                                            |                                                                           | Nové oprávnění         |
| Dětské skupiny poskytovatele                             |                                                                           | <u> </u>               |
| Zatim nemáte žádnou dětsk<br>Přidejte novou dětskou skup | é skupinu.<br>inu a v několika krocích můžete vyplnit žádost o oprávnění. |                        |
| Informace o poskytovatel                                 | i l                                                                       | + Jiný poskytovatel    |
| Poskytovatel                                             | Otakar BLAŽEK                                                             |                        |
| Datum narození                                           | 15.06.1982                                                                |                        |
| Právní forma                                             | Fyzická osoba nepodnikající                                               |                        |
| Adresa                                                   | Kosmonautů 541/1, Karviná, Ráj, 73401                                     |                        |
| Telefon                                                  |                                                                           |                        |
|                                                          |                                                                           |                        |

# 2.2.3 Varianta, kdy se osoba hlásí k poskytovateli jako jeho statutární zástupce

| (roky               | Volba role                                                                                                    |
|---------------------|----------------------------------------------------------------------------------------------------|
| Volba role          | Pokud se hlásite k jinému poskytovateli, zvolte, zda jste statutární zástupce nebo pověřená osoba. Pokud<br>vy sám(a) jste poskytovatelem, zvolte, zda jste fyzická osoba podnikající nebo nepodnikající. |
| Poskytovatel        | V jaké roli se chcete přihlásit?<br>Já sám(a) jsem poskytovatelem jako:                                                                                                    |
| Notifikační kontakt | fyzická osoba nepodnikající     fyzická osoba nepodnikající                                                                                                    |
| Vytvoření účtu      | Hlásím se k poskytovatelí jako jeho:                                                                                                    |

Po volbě hlásím se k poskytovateli jako jeho statutární zástupce a stisknutí tlačítka **Pokračovat**, se zobrazí formulář, na kterém je třeba vyplnit IČO organizace, kterou přihlášený uživatel zastupuje. Aplikace na základě zadaného IČ vyhledá poskytovatele v rejstříku ROS. Pokud daná osoba není v ROS nalezena jako angažovaná osoba, musí vložit doklad potvrzující, že je statutárním zástupcem tohoto poskytovatele. Doklad bude následně zkontrolován.

| Troky               | Poskytovatel                                                |  |
|---------------------|-------------------------------------------------------------|--|
| Volba role          | Zadejte IČO organizace (poskytovatele), kterou zastupujete. |  |
|                     | 28699041                                                    |  |
| Poskytovatel        | Automatická výrobna párátek                                 |  |
| Notifikační kontakt | Zpět Pokračovat                                             |  |
| Vytvoření účtu      |                                                             |  |

V dalším kroku bude uživatel vyzván k zadání notifikačního emailu (povinné pole) a telefonního čísla (nepovinné pole).

| у                   | Notifikační kontakt                                                                                                    |
|---------------------|----------------------------------------------------------------------------------------------------|
| Volba role          | Zadejte e-mailovou adresu, na kterou chcete dostávat informace o svém účtu, informace týkající se<br>oprávnění pro dětskou skupiny nebo týkající se příspěvku na dětskou skupinu. |
| Poskytovatel        | E-mail<br>bohumil@seznam.cz                                                                                                    |
| Notifikační kontakt | Telefon Nepovinné<br>+420                                                                                                    |
| Vytvoření účtu      |                                                                                                    |

Po vyplnění těchto údajů a stisknutí tlačítka **Pokračovat** dojde k vytvoření uživatelského účtu.

| Portál<br>Dětské skupiny |                                                                                                    | [→ Odhlåsit se |
|--------------------------|----------------------------------------------------------------------------------------------------|----------------|
|                          |                                                                                                    |                |
|                          |                                                                                                    |                |
|                          | Povedio se!                                                                                                    |                |
|                          | Vaš účet byl vytvořen<br>Načetli jsme Vaše přihlašovací údaje a vytvořili (nebo aktualizovali) jsme<br>záznam poskytovatele. |                |
|                          | Otevřit dětskou skupinu                                                                                                    |                |

Při následujícím přihlášení, pokud daná osoba má účet pouze k jednomu poskytovateli, se zobrazí následující formulář.

| 😒 🖄 Poskytovatel            | 😫 Uživatelské účty 🗈 Jiná podání 🔛 Jiné písemnosti           | O 😃 BOHUMIL BARTOŠ  |
|-----------------------------|--------------------------------------------------------------|---------------------|
| utomatická výrobi           | na párátek                                                   | Nové oprávnění      |
| ětské skupiny poskytovatele |                                                              |                     |
| 0                           |                                                              |                     |
| Zatim nemáte žádnou dětsk   | té skupinu.                                                  |                     |
| Přidejte novou dětskou skup | vinu a v několika krocích můžete vyplnit žádost o oprávnění. |                     |
|                             |                                                              |                     |
| Informace o poskytovate     | 4 <b>6</b>                                                   | + Jiný poskytovatel |
| Poskytovatel                | Automatická výrobna párátek                                  |                     |
| ićo                         | 28699041                                                     |                     |
| Právní forma                | Społečnost s ručením omezeným                                |                     |
| Adresa                      | Bratislavská č.ev. 267, Teplice, Řetenice, 41503             |                     |
|                             |                                                              |                     |
| Telefon                     |                                                              |                     |

## 2.2.4 Varianta, kdy se osoba hlásí k poskytovateli jako jím pověřená osoba

Po volbě hlásím se k poskytovateli jako jeho pověřená osoba a stisknutí tlačítka **Pokračovat**, se zobrazí formulář, na kterém je třeba vybrat poskytovatele, ke kterému se přihlášený uživatel hlásí. Poskytovatele lze vybrat z nabídky: právnická osoba – pak je třeba vyplnit IČ, fyzická osoba podnikající – pak je třeba vyplnit IČ, nebo fyzická osoba nepodnikající – pak je třeba vyplnit jméno, příjmení a datum narození dané osoby. Aplikace zadané údaje ověří proti ROS (v případě právnické osoby) nebo ROB (v případě fyzické osoby).

| Portál     Dětské skupiny | [→ Odhi                                                                                                    |
|---------------------------|----------------------------------------------------------------------------------------------------|
| roky                      | Poskytovatel<br>Vyberte jaká osoba je poskytovatelem, ke kterému se přihlašujete.                           |
| Volba role                | Poskytovatel, který vás pověřil, je:                                                                        |
| Poskytovatel              | <ul> <li>právnická osoba</li> <li>fyzická osoba podnikající</li> <li>fyzická osoba nepodnikající</li> </ul> |
| Notifikační kontakt       | Zadejte jeho/jeji IČO                                                                                       |
| Vytvoření účtu            | 28699041<br>V Automatická výrobna párátek                                                                   |
|                           | Pověření k úlohám evidence     Jaký dokument nahrát?                                                        |
|                           | Pověření k úlohám přispěvku     Jaký dokument nahrál?     Doložit                                           |
|                           | Zpät Pokraćovat                                                                                             |

Dále aplikace na tomto formuláři vyžaduje přiložit pověření. Stisknutím tlačítka **Doložit** se zobrazí formulář, pomocí kterého lze přiložit dokument. Nepovinně lze zadat konec jeho platnosti.

| kv                  | Poskytovatel                                                                                                    |                                                                                                    |         |
|---------------------|----------------------------------------------------------------------------------------------------|----------------------------------------------------------------------------------------------------|---------|
|                     | Vvberte iaká osoba je poskvtovateler                                                                                                    | n. ke kterému se přihlašulete.                                                                                                    |         |
| Volba role          | Dokument pověření                                                                                                    | ×                                                                                                    |         |
| Poskytovatel        | Vložte dokument, kterým Vás statutární<br>ve věcech týkajících se poskytování slu<br>Dokument musí obsahovat IČO poskyto<br>zástupce, který Vás pověřuje, datum po | zástupce pověřuje k zastupování<br>žby peče o dítě v dětské skupiné.<br>vatele, jméno a příjmení statutárního<br>věření a Vaše jméno, přijmení, datum |         |
| Notifikační kontakt | narození a trválou adresu.<br>Pokud jste již dokument pověření nahrál                                                                                              | i(a), není třeba to dělat znovu.                                                                                                    |         |
| Vytvoření účtu      | (F                                                                                                    | pubor                                                                                                    |         |
|                     | .PDF, .JPG, .JPEG, .PNG, m                                                                                                    | naximální velikost 20 MB.                                                                                                    |         |
|                     | Ø povereni1.pdf                                                                                                    | ⊘ ⊚ ×                                                                                                    | Doložit |
|                     | Konec platnosti                                                                                                    |                                                                                                    | Doložit |
|                     | Vyberte datum                                                                                                    |                                                                                                    |         |
|                     |                                                                                                    | 100.000                                                                                                    |         |

Po vložení dokumentu dojde ke změně názvu tlačítka na Upravit.

| Portál<br>Dětské skupiny |                                                                                                    | [→ Odhlásit si |
|--------------------------|----------------------------------------------------------------------------------------------------|----------------|
| (roky                    | Poskytovatel<br>Vyberte jaká osoba je poskytovatelem, ke kterému se přihlašujete.                           |                |
| Volba role               | Poskytovatel, který vás pověřil, je:                                                                        |                |
| Poskytovatel             | <ul> <li>právnická osoba</li> <li>fyzická osoba podnikající</li> <li>fyzická osoba nepodnikající</li> </ul> |                |
| Notifikační kontakt      | Zadejte jeho/jeji IČO                                                                                       |                |
| Vytvoření účtu           | 28699041<br>✓ Automatická výrobna párátek                                                                   |                |
|                          | Pověření k úlohám evidence     Jaký dokument nahrát?                                                        | ravit          |
|                          | Pověření k úlohám příspěvku     Jaký dokument nahrát?                                                       | ložit          |
|                          | Zpět Pokračovat                                                                                             |                |

V dalším kroku bude uživatel vyzván k zadání notifikačního emailu (povinné pole) a telefonního čísla (nepovinné pole).

| Zadejte e-mailovou adresu, na kterou chcete dostávat informace o svém účtu, informace t<br>oprávnění pro dětskou skupiny nebo týkající se příspěvku na dětskou skupinu. | kajici se |
|----------------------------------------------------------------------------------------------------|-----------|
|                                                                                                    |           |
| Poskytovatel E-mail<br>Zadosti@paratka.cz                                                                                                    |           |
| Notifikační kontakt Telefon Nepovinné<br>+420                                                                                                    |           |

Po vyplnění těchto údajů a stisknutí tlačítka **Pokračovat** dojde k vytvoření uživatelského účtu.

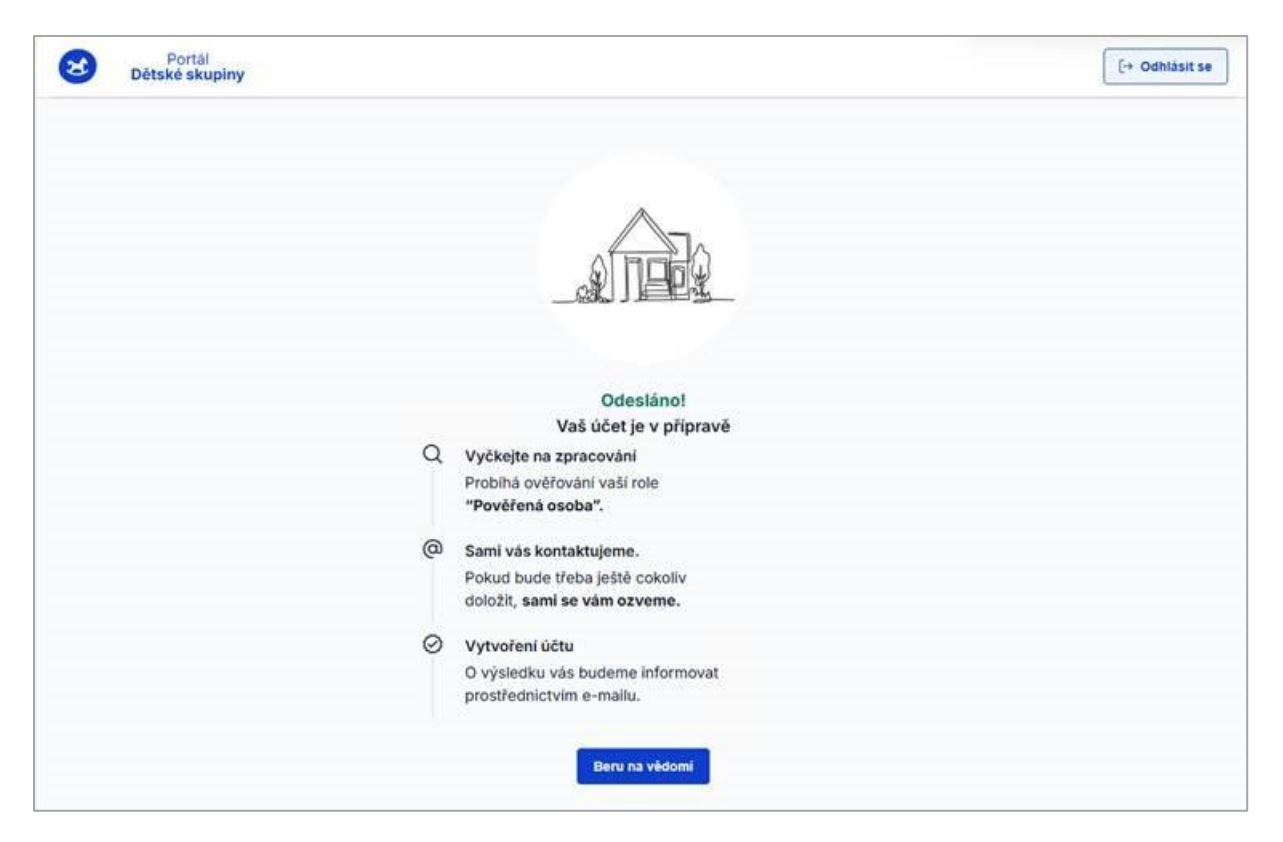

Po ověření přiloženého dokumentu bude uživateli povolen přístup do aplikace.

V případě, že se do nové aplikace přihlásí pověřená osoba, která měla účet v původní aplikaci OKskupiny, bude automaticky přihlášena ke stejnému poskytovateli i v nové aplikaci bez nutnosti dodávat pověření k úlohám příspěvku. Pokud by ji však poskytovatel nově pověřil i k úlohám evidence, je třeba přiložit příslušné pověření do nové aplikace.

# 2.3 Účet pro více poskytovatelů

Pokud uživatel pracuje pro více poskytovatelů, zobrazí se po přihlášení k aplikaci formulář, na kterém si musí daná osoba vybrat, s jakým poskytovatelem chce aktuálně pracovat.

| 8 |                                                                                               | [+ Odhläsit se |
|---|-----------------------------------------------------------------------------------------------|----------------|
|   | Marušky příspěvková organizace zřízená krajem<br>Holandská 122, 26601 Beroun - Beroun - město |                |
|   | Pohádková zoo & spol.<br>Brňácko 123, 26601 Brno - Beroun město                               |                |
|   | Sluníčkov<br>Chyňavská 12/123, 12345 Beroun - Chyňava                                         |                |
|   | Darja Dvořáková<br>Holandská 54/74, 55400 Králův Dvůr - Beroun                                |                |
|   | Sluníčko - care & edu<br>Lukavského 100, 53002 Pardubice - Zelené Předměstí                   |                |
|   |                                                                                               |                |
|   | ŝ                                                                                             |                |
|   | Je možné přihlásit se také k jinému poskytovateli.<br>+ Jiný poskytovatel                     |                |

Po volbě, s kým chce přihlášená osoba pracovat, se zobrazí základní údaje o poskytovateli a jeho dětských skupinách.

| ohádková zoo & sj                                                                                | pol.                                                                                                    | Nové oprávni                                                                                                    |
|--------------------------------------------------------------------------------------------------|----------------------------------------------------------------------------------------------------|----------------------------------------------------------------------------------------------------|
| tské skupiny poskytovatele                                                                       | -                                                                                                    |                                                                                                    |
| Pampeliška Krásná 77, Plzeň, Pizeň, 740 Oprávnění k poskytování > Přispěvek, obsazenost. smiouvy | Petrklič       D11     Pražská 74, Pízeň, Pražká čtvrť, 45770       Oprávnění k poskytování >       s rodiči >       Příspěvek, obsazenost, smlouvy s rodiči > | Sedmikráska         Plzeňská 74, Praha, Michle, 14000         Oprávnění k poskytování >         Příspěvek, obsazenost, smlouvy s rodičí > |
| nformace o poskytovate                                                                           | 6                                                                                                    | + Jiný poskytovatel                                                                                                    |
| Poskytovatel                                                                                     | Pohádková zoo & spol.                                                                                                    |                                                                                                    |
|                                                                                                  | 75778793                                                                                                    |                                                                                                    |
| ċo.                                                                                              | Spolek                                                                                                    |                                                                                                    |
| ĈO<br>Právní forma                                                                               | Spolek                                                                                                    |                                                                                                    |
| ĈO<br>Právní forma<br>Adresa                                                                     | Spolek<br>Brňácko 123, Brno, Beroun město, 26601                                                                                                    |                                                                                                    |
| ĈO<br>₽rávní forma<br>Adresa<br>Γelefon                                                          | Spolek<br>Brňácko 123, Brno, Beroun město, 26601                                                                                                    |                                                                                                    |

Každá dlaždice dětské skupiny odkazuje na dvě části aplikace:

- Oprávnění k poskytování
- Příspěvek, obsazenost, smlouvy s rodiči

Pro část aplikace týkající se oprávnění k poskytování služby a údajů v evidenci poskytovatelů bude dále také používána zkratka "část aplikace k oprávnění".

Pro část aplikace týkající se příspěvku, obsazenosti, údajů ze smluv s rodiči apod. bude dále také používána zkratka "část aplikace k příspěvku".

# 3 Menu aplikace

## 3.1 Záložka Poskytovatel

Při spuštění se aplikace otevře na záložce *Poskytovatel*. Na této záložce jsou v horní části ve formě dlaždic dětské skupiny, které patří k vybranému poskytovateli.

| 😒 😤 Poskyte                                           | ovatel 😝 Uživatelské účty    | 🖻 Jiná podání 🛛 🖽 Jiné písemnosti                                      | 🖓 📳 PharmDr. MARIAN BA                                                 |  |
|-------------------------------------------------------|------------------------------|------------------------------------------------------------------------|------------------------------------------------------------------------|--|
| Pohádková zoo & spol.<br>Dětské skupiny poskytovatele |                              |                                                                        |                                                                        |  |
| ٢                                                     |                              | ٢                                                                      | ٢                                                                      |  |
| Pampeliška                                            |                              | Petrklíč                                                               | Sedmikráska                                                            |  |
| Krásná 77, Plzeň, Pl                                  | lzeň, 74011                  | Pražská 74, Plzeň, Pražká čtvrť, 45770                                 | Plzeňská 74, Praha, Michle, 14000                                      |  |
| Oprávnění k poskytovál<br>Příspěvek, obsazenost,      | ní ><br>, smlouvy s rodiči > | Oprávnění k poskytování ><br>Příspěvek, obsazenost, smlouvy s rodiči > | Oprávnění k poskytování ><br>Příspěvek, obsazenost, smlouvy s rodiči > |  |

Pomocí odkazu Příspěvek, obsazenost, smlouvy s rodiči lze zahájit práci s vybranou dětskou skupinou.

Ve spodní části formuláře se nachází informace o poskytovateli.

| Informace o poskytovateli |                                        | + Jiný poskytovatel     |
|---------------------------|----------------------------------------|-------------------------|
| Poskytovatel              | Pohádková zoo & spol.                  |                         |
| IČO                       | 75778793                               |                         |
| Právní forma              | Spolek                                 |                         |
| Adresa                    | Brňácko 123, Brno, Beroun město, 26601 |                         |
| Telefon                   |                                        |                         |
| E-mail                    |                                        | Upravit kontaktní údaje |

Pomocí odkazu *Upravit kontaktní údaje* se zobrazí stejnojmenný formulář, pomocí kterého lze doplnit / upravit informaci o telefonním čísle a e-mailu.

| Upravit kontaktní údaje × |  |
|---------------------------|--|
| Telefon                   |  |
| +420 456456454            |  |
| E-mail                    |  |
| ds@pohadkovazoo.cz        |  |
| Uložit Zrušit             |  |

Pokud uživatel nechce pracovat s vybraným poskytovatelem, pak pomocí tlačítka **Jiný poskytovatel** se může přepnout na jiného poskytovatele.

#### 3.2 Záložka Uživatelské účty

Po volbě záložky Uživatelské účty se zobrazí formulář Seznam uživatelských účtů.

| 🍄 Poskytovatel | 😝 Uživatelské účty 🗅 Jiná podání 🛛 Jiné písemnosti |              | ¢                    |
|----------------|----------------------------------------------------|--------------|----------------------|
|                | Seznam uživatelských účtů                          |              | + Vytvořit nový účet |
|                | Vyhledávejte podle jména a příjmení                |              | Q                    |
|                | O Včetně neplatných ①                              |              |                      |
|                | Uživatel ↑ <u>⊾</u>                                | Platnost (j) |                      |
|                | BARTOŠOVÁ ŠANTA                                    | Platný       | Detail               |
|                |                                                    |              |                      |

V seznamu lze vyhledávat podle jména a příjmení. Dále lze filtr rozšířit o volbu Včetně neplatných – jedná se o účtu bez platné role anebo ručně zadané účty čekající na kontrolu dokumentu pověření.

Existující účet lze zobrazit pomocí odkazu Detail.

Detail účtu je rozdělen do několika částí:

- Uživatel jedná se o osobní údaje vybrané osoby. Pomocí tlačítka **Změnit údaje** lze doplnit / upravit informaci o titulu.
- Kontaktní adresy jedná se o telefon a e-mail vybrané osoby. Kontakty lze doplnit / upravit pomocí tlačítka **Změnit kontaktní adresy**.
- Přehled rolí uživatele jedná se o aktuální roli a seznam již ukončených rolí. U ukončené role lze zobrazit historii oprávnění pomocí stejnojmenného odkazu. Pomocí tlačítka **Nová role** lze vybrané osobě přidat novou roli.

• Oprávnění k platné roli – jedná se o seznam oprávnění vztahujících se platné roli. Pomocí tlačítka **Nové oprávnění** lze k aktuální roli přidat nové oprávnění, pokud vybraná osoba ještě dané oprávnění nemá.

#### 3.2.1 Nový uživatelský účet

Nový uživatelský účet lze založit tlačítkem **Vytvořit nový účet**. Zobrazí se formulář *Účet pro nového uživatele*. V části osobní údaje je třeba vyplnit jméno, příjmení, datum narození, e-mail a pro ověření dané osoby buď zadat rodné číslo nebo doklad totožnosti.

| Účet pro nového uživatele                                                                             | × Odejit |
|----------------------------------------------------------------------------------------------------|----------|
| Dsobní údaje                                                                                          |          |
| Titul před Jméno                                                                                      |          |
| Přijmení                                                                                              | Titul za |
| Datum narození Vyberte datum                                                                          | <u>۳</u> |
| E-mail                                                                                                |          |
| Zadejte rodné číslo nebo doklad totožnosti <ul> <li>Rodné číslo</li> <li>Doklad totožnosti</li> </ul> |          |
| Ověřit osobu                                                                                          |          |

Po vyplnění údajů a stisknutí tlačítka **Ověřit osobu**, dojde k ověření dané osoby proti registru ROB.

| Účet pro nového uživatele      | × Odejít        |
|--------------------------------|-----------------|
| Osobní údaje                   |                 |
| Denis Dráteníček (11.12.1967)  |                 |
| Stav ztotožnění                | (Osoba ověřena) |
| Rodné číslo                    | 6712117379      |
| Doklad totožnosti              |                 |
| Role a oprávnění               |                 |
| Vyberte roli uživatele         |                 |
| Pověřená osoba                 |                 |
| ◯ Jiná osoba                   |                 |
| Vyberte oprávnění              |                 |
| Oprávnění k úlohám evidence    |                 |
| U Opravnění k úlohám přispěvku |                 |
| Uložit                         |                 |

Dále je třeba vybrat roli dané osoby a její oprávnění.

# 3.2.2 Typy oprávnění

| Oprávnění                             | Role                                  | Poznámka                                                                                                    |
|---------------------------------------|---------------------------------------|----------------------------------------------------------------------------------------------------|
| úlohy evidence<br>úlohy příspěvku     | statutární zástupce                   | Osoba bude mít vždy obě                                                                                                    |
| úlohy evidence                        |                                       | oprávnění.                                                                                                    |
| úlohy příspěvku                       | fyzická osoba podnikající             | Může měnit roli a<br>oprávnění jen jiné osobě a                                                                                                    |
| úlohy evidence                        | 6 - to 1.6 - or - he many distinction | pověřené osobě.                                                                                                    |
| úlohy příspěvku                       | Tyzicka osoba nepodnikajici           |                                                                                                    |
| úlohy evidence                        | pověřená osoba                        | Osoba může mít jedno<br>anebo obě oprávnění, a to<br>podle dokumentu pověření<br>anebo podle oprávnění<br>zadaného statutárním<br>zástupcem / fyzickou<br>osobou podnikající /<br>fyzickou osobou<br>nepodnikající.<br>Může měnit oprávnění jen<br>uživateli v roli "jiná osoba"<br>nebo osobě v roli<br>"pověřená osoba" může |
| úlohy příspěvku                       |                                       | ukončit platnost stejného<br>oprávnění, které sám má, a<br>pokud osoba nemá jiné<br>oprávnění, může jí změnit<br>roli na "jiná osoba". Sobě<br>roli měnit může na "jiná<br>osoba".<br>Pokud doloží pověření,<br>může si přidat odpovídající<br>oprávnění.                                                                      |
| příprava a podání ozn.<br>obsazenosti | jiná osoba                            | Může ukončit oprávnění<br>jen svému účtu nebo zadat<br>roli pověřená osoba a<br>vložit dokument pověření.                                                                                                    |

# 4 Založení nové dětské skupiny - formulář Žádost o udělení oprávnění k poskytování služby péče o dítě v dětské skupině

Založit novou dětskou skupinu je možné prostřednictvím úspěšného podání Žádosti o udělení oprávnění k poskytování služby péče o dítě v dětské skupině. Formulář Žádosti o udělení oprávnění pro novou dětskou skupinu se otevře kliknutím na akční tlačítko "Nové oprávnění", které je dostupné v detailu poskytovatele:

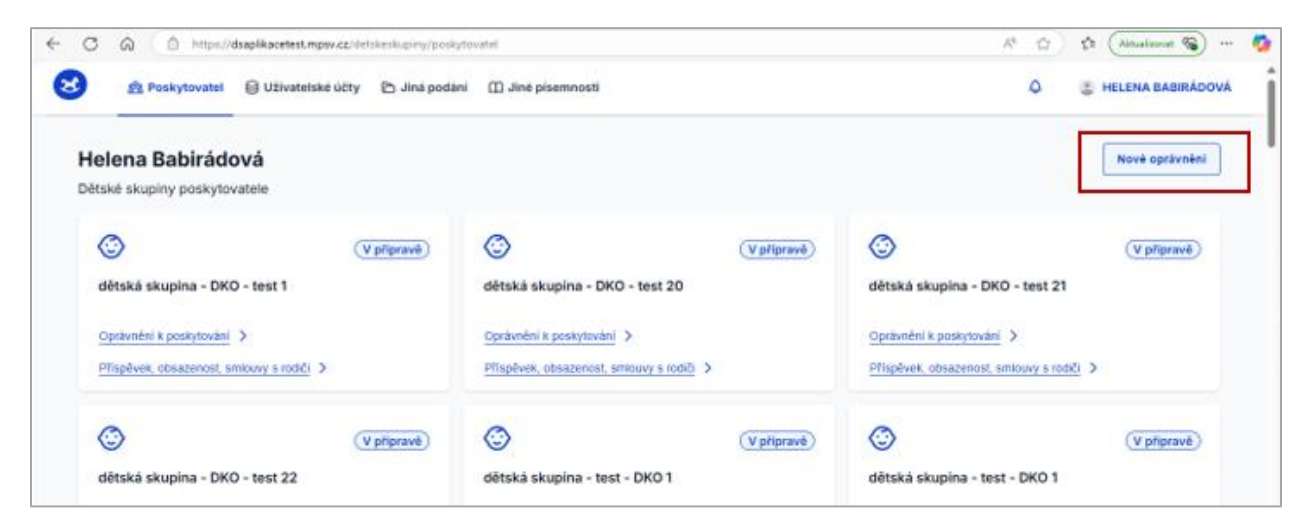

Dle platné legislativy může poskytovat službu péče o dítě v dětské skupině právnická osoba nebo fyzická osoba podnikající, čemuž odpovídá struktura žádosti a žadateli jsou nabídnuty k vyplnění pouze relevantní údaje vztahující se k danému typu osoby poskytovatele.

## 4.1 Kroky žádosti

Formulář Žádosti o udělení oprávnění je strukturován do následujících kroků:

- 1. Identifikační údaje žadatele
- 2. Údaje o dětské skupině
- 3. Povinné přílohy
- 4. Souhlasy a čestná prohlášení
- 5. Ostatní informace
- 6. Kontrola údajů.

Uživatel v rámci těchto kroků kontroluje nebo vyplňuje požadované údaje týkající se dětské skupiny i osoby žadatele a na určených místech vkládá povinné přílohy k prokázání skutečnosti (dle příslušné nápovědy).

Uživatel může rozpracovanou žádost před jejím podáním kdykoliv uložit anebo smazat. Úprava či smazání žádosti není možné od okamžiku jejího úspěšného podání – v těchto stavech je žádost dostupná pouze ke čtení. Více viz kapitola 5.

Průchod jednotlivými kroky žádosti (viz krokovník v levé části) provádí uživatel pomocí tlačítek "Pokračovat" a "Zpět", která jsou umístěna v dolní části editačního okna:

| roky                            | Nová dětská skupina                                       | Zav                                                                                                    |
|---------------------------------|-----------------------------------------------------------|----------------------------------------------------------------------------------------------------|
| Identifikačni údaje<br>žadatele | Identifikační údaje ža<br>Automaticky jsou vyplněny zákla | datele<br>dni identifikační údaje na základě přihlášení a výběru žadatele.                                                                |
| Údaje o dětské<br>skupině       | Základní identifikační údaje ža                           | datele                                                                                                    |
| Povinné přilohy                 | Název žadatele                                            | Helena Babirádová                                                                                                    |
| Souhlasy a čestná               | Právní forma                                              | Zahraniční fyzická osoba                                                                                                    |
| prohlášení                      | Jméno                                                     |                                                                                                    |
| Ostatni informace               | Přijmení                                                  |                                                                                                    |
| Kontrola údajů                  | ićo                                                       | 69314241                                                                                                    |
|                                 | Adresa sidla PO                                           | Na okraji 1306/16, Břevnov, 162 00 Praha 6                                                                                                |
|                                 | Adresa zapsaná jako misto<br>podnikání                    | Adresa zapsaná v obchodním rejstříku, nebo jiné zákonen<br>upravené evidenci jako místo podnikáni, popřipadě jiná<br>adresa pro podnikání |
|                                 |                                                           |                                                                                                    |

# 4.1.1 1. krok žádosti o udělení oprávnění – Identifikační údaje žadatele

V rámci tohoto kroku jsou žadateli pro kontrolu zobrazeny údaje evidované o osobě Poskytovatele, jehož jménem je žádost vyplňována a bude podána.

Základní identifikační údaje žadatele jsou vyplněny dle informací evidovaných v registrech veřejné správy k osobě vybraného poskytovatele, jehož jménem je žádost vyplněna (a následně podána), jsou uvedeny pro kontrolu a uživatel je nemůže editovat.

| ← C A A https://dsaplikacetest.mpsv.cz/detskeskupiny/evidence/zadost/nova |                                                         |                                                                                                    |
|---------------------------------------------------------------------------|---------------------------------------------------------|----------------------------------------------------------------------------------------------------|
| 😢 😤 Poskytovatel 🗧                                                        | 🖯 Uživatelské účty 🛛 🗅 Jiná podání                      | 🗍 Jiné písemnosti 🗘 🔮 HELENA BABIRÁDOVÁ                                                                                                   |
| Kroky                                                                     | Nová dětská skupina                                     | Zavřít                                                                                                    |
| ldentifikační údaje<br>žadatele                                           | Identifikační údaje ž<br>Automaticky jsou vyplněny zákl | adatele<br>adní identifikační údaje na základě přihlášení a výběru žadatele.                                                              |
| Údaje o dětské<br>skupině                                                 | Základní identifikační údaje ž                          | žadatele                                                                                                    |
| Povinné přílohy                                                           | Název žadatele                                          | Helena Babirádová                                                                                                    |
| Souhlasy a čestná<br>prohlášení                                           | Právní forma                                            | Zahraniční fyzická osoba                                                                                                    |
| promacoun                                                                 | Jméno                                                   |                                                                                                    |
| Ostatní informace                                                         | Příjmení                                                |                                                                                                    |
| Kontrola údajů                                                            | IČO                                                     | 69314241                                                                                                    |
|                                                                           | Adresa sídla PO                                         | Na okraji 1306/16, Břevnov, 162 00 Praha 6                                                                                                |
|                                                                           | Adresa zapsaná jako místo<br>podnikání                  | Adresa zapsaná v obchodním rejstříku, nebo jiné zákonem<br>upravené evidenci jako místo podnikání, popřípadě jiná<br>adresa pro podnikání |
|                                                                           | Zpět Pokračovat                                         |                                                                                                    |
| Kontakty 🗗 GDPR 🗗                                                         | Prohlášení o přístupnosti                               |                                                                                                    |

V případě, že je žadatelem Organizační složka státu, musí uživatel doplnit předvyplněné údaje o informace vztahující se k osobě vedoucího organizační složky státu. Pokud je žadatelem územní samosprávný celek s organizační složkou, uvede označení a umístění organizační složky.

# 4.1.2 2. krok žádosti o udělení oprávnění – Údaje o dětské skupině

V tomto kroku žadatel vyplňuje následující údaje:

- Základní informace o dětské skupině, tj.:
  - Název dětské skupiny, který musí obsahovat pevné sousloví "dětská skupina", nesmí obsahovat vulgární výrazy či výrazy hanobící rasu, pohlaví či národnost. V rámci jednoho poskytovatele musí být každý název dětské skupiny unikátní, tedy nelze u jednoho poskytovatele evidovat dvě a více skupin se stejným názvem.

 Kapacita dětské skupiny, která nesmí být vyšší než zákonem stanovená nejvyšší možná kapacita dětské skupiny a musí splňovat podmínku péče v kolektivu, tj. kapacita se musí pohybovat v rozmezí 2 až 24 dětí.

| 😸 🕸 Poskytovatel 😑 Uživatelské účty 🗈 Jiná podání 🖽 Jiné písemnosti |                                                                                                    |
|---------------------------------------------------------------------|----------------------------------------------------------------------------------------------------|
| Kroky                                                               | Nová dětská skupina                                                                                                    |
| Identifikačni údaje poskytovatele                                   | Údaje o dětské skupině<br>Vyplíto základní údaje o dětské skupině. Formulář je napojen na základní registry, díky čemuž dochází k našeptávání jednotlivých údajů.                                                                    |
| Údaje o dětské     skupině                                          | Základní informace o dětské skupině                                                                                                    |
| Povinné přílohy                                                     | Nazev dětské skupiny                                                                                                    |
|                                                                     | Dětská skupina velký dub                                                                                                    |
| Souhlasy a čestná<br>prohlášení                                     | Nizer dětské skupiny musí obsahovat pevně sousloví "dětská skupina". V rámcí jednoho poskytovatele musí být každý název dětské skupiny unikální, tedy netze u jednoho poskytovatele evidovat dvě a více skupin se<br>stejným názvem. |
| Ortatal informaça                                                   | Kapacita détské skupiny                                                                                                    |
| Ostatili informace                                                  | 2                                                                                                    |
| Kontrola údajů                                                      | Kapacita nesmi být vyšší než zákonem stanovená nejvyšší možná kapacita dětské skupiny. Zároveň se jedná o pěči v kolektivu. Kapacita se tedy musí pohybovat v rozmezí 2 až 24 dělí.                                                  |
|                                                                     |                                                                                                    |
|                                                                     | Adresa a místo poskytování služby                                                                                                    |
|                                                                     | Je adresa místa poskytování služby péče o dítě v dětské skupíně stejná jako adresa sídla/trvalého pobytu?                                                                                                    |
|                                                                     | O Ano                                                                                                    |
|                                                                     | O Ne                                                                                                    |
|                                                                     | Adresa místa poskytování služby péče o dítě                                                                                                    |
|                                                                     | Ulice 11/1, Mésto, 14755 Q                                                                                                    |
|                                                                     | Zadejte ulici nebo obec a člalo domu a systém Vlam napoví                                                                                                    |
|                                                                     |                                                                                                    |
|                                                                     | V případů, že pení mohod míslo poskvtování skužne odlě uržili knokrátní adtesou lutr vúšelu userte nource dovní ovník s nihernáčkém uržením mísla (užetná usertení konkrátní obra, krale neho nátesu)                                |
|                                                                     |                                                                                                    |
|                                                                     | Specifikace prostor                                                                                                    |
|                                                                     | diouhy text misto lorem ipsum dolores                                                                                                    |
|                                                                     |                                                                                                    |
|                                                                     |                                                                                                    |
|                                                                     | Upřesněte, kde se v rámci budovy prostory nacházejí včetně jejich případného břižšího vymezení.                                                                                                    |
|                                                                     |                                                                                                    |
|                                                                     | typ vrastnictvi prostoj, ve kret jon toude poskytovala služba<br>Bodulavana la vlabradim vlatničem center                                                                                                    |
|                                                                     | Londonana la duanana la duanana la duanana 🧠                                                                                                    |
|                                                                     | Zpět Pokražovat                                                                                                    |

- Adresa a místo poskytování služby, tj.:
  - Adresa místa poskytování služby, kdy žadatel specifikuje místo poskytování služby. Pokud je adresa místa poskytování služby péče o dítě stejná jako adresa sídla / trvalého pobytu, je údaj o adrese automaticky doplněn. Pokud ne, žadatel musí adresu místa poskytování uvést žadateli je k dispozici pole pro vyplnění adresy pomocí našeptávače. V případě, že není možné místo poskytování služby péče o dítě určit konkrétní adresou, žadatel uvede pouze slovní popis adresy místa poskytování služby s obecnějším určením místa.
  - **Specifikace prostor** v rámci budovy, ve kterých bude služba péče o dítě poskytována.
  - Typ vlastnictví prostor, ve kterých bude poskytována služba. Žadatel vybere z nabídky vlastnický vztah vůči místu poskytování služby péče o dítě a případně doloží požadované dokumenty, které se zadanou formou vlastnictví (spoluvlastnictví, žadatel není vůbec vlastníkem) souvisí.

|                                      | Nová dětská skupina                                                                                                    |
|--------------------------------------|----------------------------------------------------------------------------------------------------|
| (y                                   |                                                                                                    |
| ldentifikační údaje<br>poskytovatele | Údaje o dětské skupině<br>Vyplifie základní údaje o dětské skupině. Formulář je napojen na základní registry, díky čemuž dochází k našeptávání jednotiivých údajů.                                                                   |
| Údaje o dětské<br>skupině            | Základní informace o dětské skupině                                                                                                    |
| Povinné přilohy                      | Název dětské skupiny                                                                                                    |
|                                      | Dětská skupina velký dub                                                                                                    |
| Souhlasy a čestná<br>prohlášení      | Název dětské skupiny musi obsahovat povné soustoví "dětská skupina". V rámci jednoho poskytovatele musi být každý název dětské skupiny unikální, tedy nelze u jednoho poskytovatele evidovat dvě a všce skupin se<br>skýlným názvem. |
| Ostatel/Information                  | Kapacita dětské skupiny                                                                                                    |
| Ostatni informace                    | 2                                                                                                    |
| Kontrola údajů                       | Kapacita nesmi být vyšél než zákonem stanovená nejvyšší možná kapacita dětské skupiny. Zároveň se jedná o pěči v kolektívu. Kapacita se tody musí pohybovat v rozmezí 2 až 24 dělí.                                                  |
|                                      | Adresa a místo poskytování služby                                                                                                    |
|                                      | Je adresa místa poskytování služby péče o dítě v détské skupiné stejná jako adresa sídla/trvalého pobytu?                                                                                                    |
|                                      | O Ano                                                                                                    |
|                                      | • Ne                                                                                                    |
|                                      | Adresa místa poskytování služby pěče o dítě                                                                                                    |
|                                      | Ulice 11/1, Mésto, 14755                                                                                                    |
|                                      | Zadąte ulici nebo obec a čislo domu a systém Vám napovi                                                                                                    |
|                                      |                                                                                                    |
|                                      | V případů, že není možné místo poskytování služby pěče o dílá určit konkrétní adresou (víz výše), uvedte pouze slovní popis s obecnějším určením místa (včetně uvedení konkrétní obce, kraje nebo okresu)                            |
|                                      | Specifikace prostor                                                                                                    |
|                                      | diouhy text misto lorem ipsum dolores                                                                                                    |
|                                      |                                                                                                    |
|                                      |                                                                                                    |
|                                      |                                                                                                    |
|                                      | Upřesněte, kde se v rámci budovy prostory nacházeji včetně jejich případného blížšího vymezení.                                                                                                    |
|                                      | Lpřezněla, kde se vrámci budovy prostory nacházejí včetně jejich případného blížšího vymezení.<br>Turu vlastníchtví omstor: vas kterúch bude poslutivnýce slutěho                                                                    |
|                                      | Upřezněla, kde se v rámci budovy prostory nachžaný včetně jejich případného blížšího vymezení.<br>Typ vlastnictví prostor, ve kterých bude poskytována služba<br>Poskvdovátel je vvítradním vlastníkem prostor                       |

## 4.1.3 3. krok žádosti o udělení oprávnění – Povinné přílohy

V tomto kroku žadatel dokládá prostřednictvím příloh žádosti konkrétní **dokumenty**, které jsou vyžadovány pro potřeby posouzení a schválení žádosti o udělení oprávnění. V rámci jednotlivých příloh žádosti jsou vyžadovány následující doklady:

| Příloha žádosti                                                       | Dokládané dokumenty                                                                                                    |
|-----------------------------------------------------------------------|----------------------------------------------------------------------------------------------------|
| Doklad o právu užívání<br>prostor k poskytování<br>služby péče o dítě | Kopie dokumentu/dokumentů dokládajícího/dokládajících jiné než vlastnické právo k<br>užívání prostor k poskytování služby péče o dítě v dětské skupině, např. nájemní<br>smlouva, podnájemní smlouva, smlouva o výpůjčce, souhlas vlastníka s poskytováním<br>služby, apod. |
|                                                                       | Příloha je relevantní v případě, že je žadatel spoluvlastníkem prostor anebo prostory místa poskytování služby péče o dítě vůbec nevlastní.                                                                                                    |
|                                                                       | Pro každý vložený dokument do této přílohy je nezbytné uvést datum Platnosti<br>dokumentu OD a datum Platnosti dokumentu DO, případně označit platnost<br>dokumentu na dobu neurčitou.                                                                                      |
| Doklad o splnění<br>požadavků požární<br>ochrany                      | Kopie dokladu prokazujícího splnění požadavků požární ochrany zpracovaného osobou, které byla udělena autorizace pro požární bezpečnost staveb.                                                                                                    |
|                                                                       | Pro každý vložený dokument do této přílohy je nezbytné uvést datum Platnosti<br>dokumentu OD a datum Platnosti dokumentu DO, případně označit platnost<br>dokumentu na dobu neurčitou.                                                                                      |
| Doklad o splnění<br>hygienických požadavků                            | <i>Elektronický originál</i> závazného stanoviska příslušné krajské hygienické stanice prokazující splnění hygienických požadavků na stravování, prostory a provoz, v nichž                                                                                                 |

|                                                                    | bude poskytována služba péče o dítě v dětské skupině, stanovených tímto zákonem nebo jiným právním předpisem.                                                                                                    |
|--------------------------------------------------------------------|----------------------------------------------------------------------------------------------------|
|                                                                    | Pro každý vložený dokument do této přílohy je nezbytné uvést datum Platnosti<br>dokumentu OD a datum Platnosti dokumentu DO, případně označit platnost<br>dokumentu na dobu neurčitou.                                                                                                    |
| Doklad o pojištění<br>odpovědnosti za újmu                         | Kopie smlouvy nebo potvrzení o uzavření smlouvy o pojištění odpovědnosti za újmu                                                                                                    |
|                                                                    | Pro každý vložený dokument do této přílohy je nezbytné uvést datum Platnosti<br>dokumentu OD a datum Platnosti dokumentu DO, případně označit platnost<br>dokumentu na dobu neurčitou.                                                                                                    |
| Bezúhonnost osob                                                   | Doklad o bezúhonnosti osob, pokud si jej nemůže Úřad práce ČR (dále jen "ÚP")<br>obstarat z Rejstříku trestů (dále jen "RT")                                                                                                    |
|                                                                    | Fyzická osoba, která se poslední 3 roky nepřetržitě zdržovala déle než 3 měsíce v jiném státě, dokládá bezúhonnost také dokladem obdobným výpisu z rejstříku trestů, vydaným tímto státem. Fyzická osoba, která je státním příslušníkem cizího státu, doloží i doklad obdobný výpisu z rejstříku trestů vydaný tímto státem; místo těchto dokladů může fyzická osoba předložit výpis z rejstříku trestů s přílohou obsahující informace, které jsou zapsané v evidenci trestů těchto států. |
|                                                                    | Právnická osoba se sídlem v cizím státě doloží bezúhonnost také dokladem obdobným<br>výpisu z rejstříku trestů vydaným tímto státem. V případě, že cizí stát doklad obdobný<br>výpisu z rejstříku trestů nevydává, doloží se bezúhonnost čestným prohlášením.                                                                                                    |
|                                                                    | V případě, že je žadatelem právnická osoba, ověřuje se, případně též dokládá,<br>bezúhonnost všech členů jejího statutárního orgánu. Je-li statutárním orgánem<br>žadatele právnická osoba, pak se ověřuje, případně též dokládá, také bezúhonnost<br>fyzické osoby, která zastupuje právnickou osobu jako člena statutárního orgánu.                                                                                                    |
|                                                                    | Výpis z rejstříku trestů a další doklady, jimiž se dokládá bezúhonnost, nesmí být starší 3 měsíců.                                                                                                    |
|                                                                    | Pokud je žadatelem organizační složka státu, bezúhonnost se neověřuje.                                                                                                    |
|                                                                    | Úřad práce ověřuje bezúhonnost osoby, i když nahraje doklad. Požadované doklady<br>někdy doplní výpis z českého rejstříku trestů, jindy jej nahradí.                                                                                                    |
|                                                                    | Pro každý vložený dokument do této přílohy je nezbytné uvést datum Platnosti<br>dokumentu OD a datum Platnosti dokumentu DO, případně označit platnost<br>dokumentu na dobu neurčitou.                                                                                                    |
| Popis majetkového<br>zajištění a financování<br>poskytování služby | Rámcový popis majetkového zajištění a financování poskytování služby.                                                                                                    |

Jednotlivé dokumenty uživatel vkládá do příslušné přílohy žádosti po stisknutí tlačítka doložit v zobrazeném dialogovém okně, které obsahuje pole pro nahrání dokumentů (ve formátu PNG, JPG, PDF o maximální velikosti 20MB):

| sy.                                                | Nová dětská skupina                                                         |                                                                                                    | Uložit          |
|----------------------------------------------------|-----------------------------------------------------------------------------|----------------------------------------------------------------------------------------------------|-----------------|
| ldentifikační údaje<br>poskytovatele               | <b>Povinné přílohy</b><br>Dolažte prosim potřebné dokumen <mark>y.</mark> U | rychlite tím zpracování Vaší žádosti. V opačném případě můžet <mark>e</mark> být vyzván/a k j                         | ojich doložení. |
| Údaje o dětské<br>skupině                          | Doklad o právu užívání prosto                                               | Doklad o právu užívání prostor k poskytování X<br>služby péče o dítě<br>Kopie dokladu o jiném než vlastnickém právu k | Dok             |
| Povinné přilohy<br>Souhlasy a čestná<br>prohlášení | Doklad o spinění požadavki p                                                | užívání prostor k poskytování služby pěče o dítě<br>Jaký dokument nahrát?                                             | Dok             |
| Ostatni informace                                  | Doklad o spinění hygienick ct                                               | P                                                                                                    | Dok             |
| Kontrola údajů                                     | Doklad o pojištění odpověd to                                               | format: PAG, JPGF<br>maximatri velikost: 20 MB<br>Vybrat soubor                                                       | Dok             |
|                                                    | Bezühonnost osob                                                            |                                                                                                    | Dok             |
|                                                    | Popis maletkového zalištěr a                                                | Hotovo Zrušit                                                                                                    | Dok             |

Po stisknutí tlačítka "Vybrat soubor" uživatel zvolí soubor, který chce nahrát a doložit – povaha dokumentu, který má uživatel v rámci konkrétní přílohy doložit, je popsán v nápovědě umístěné v dialogovém okně pro nahrání pod odkazem "Jaký dokument nahrát?".

| Kopie dokladu prokazujícího splnění požadavků požární ochrany                                                                                                |
|----------------------------------------------------------------------------------------------------|
| Jaký dokument nahrát?                                                                                                    |
| Vložte kopii dokladu prokazujícího splnění požadavků<br>požární ochrany zpracovaného osobou, které byla<br>udělena autorizace pro požární bezpečnost staveb. |

Pro každou z povinných příloh může uživatel doložit 1 až 10 samostatných dokumentů. U každého z vložených dokumentů přílohy však musí být vyplněny následující atributy:

- Datum platnosti OD, tj. datum, od kdy je dokument platný
- Datum platnosti DO, tj. datum, do kdy je dokument platný. Pokud platnost dokumentu není v čase limitována (např. o), uživatel zaškrtne možnost "Platnost dokumentu na dobu neurčitou". Uživatel tedy musí zvolit jednu z těchto možností omezení platnosti dokumentu v čase.

#### 4.1.4 Souhlasy a čestná prohlášení

V tomto kroku žadatel zaškrtnutím checkboxu (tj. zaškrtávacího políčka) stvrzuje pravdivost údajů uvedených v žádosti a skutečnost, že si je vědom případných následků, které by pro něj z uvedení nepravdivých údajů vyplývaly.

V případě žadatele typu státní příspěvková organizace a příspěvková organizace územního samosprávného celku se v tomto kroku dokládá souhlas zřizovatele. Pro ostatní právní formy žadatelů se tato příloha nedokládá.

#### 4.1.5 Ostatní informace

V tomto kroku má žadatel možnost doplnit upřesňující informace anebo doložit další dokumenty, které považuje za relevantní ve vztahu k předkládané žádosti. Údaje jsou nepovinné, tedy pro úspěšné podání žádosti nemusí být v tomto kroku doplněny žádné informace ani přílohy.

|  | Dolož |
|--|-------|
|  |       |
|  |       |
|  |       |
|  |       |
|  |       |
|  |       |

#### 4.1.6 Kontrola údajů

Závěrečný krok žádosti rekapituluje údaje vyplněné v žádosti a kontroluje vyplnění všech povinných údajů či doložení všech povinných příloh. V případě, že je v některém z kroků identifikována chyba, je uživatel na tuto skutečnost upozorněn chybovou hláškou u příslušného kroku. Stisknutím tlačítka "Upravit" je pak uživatel nasměrován do příslušného kroku, ve kterém může chybné údaje opravit/doplnit (dle návodného textu chybové hlášky) nebo vyplněné údaje dle potřeby editovat (do okamžiku odeslání žádosti může uživatel editovat kterýkoliv z již vyplněných údajů v žádosti, mazat vložené dokumenty nebo přidávat nové dokumenty dle potřeby).

Zkontrolujte, prosím, tento krok.
Vraťte se na stránku kroku. V žádosti byly nalezeny povinné údaje, které nebyly vyplněný případně neodpovídají požadovanému stavu žádosti.

V případě, že je žádost kompletně vyplněna, může žadatel žádost podat stisknutím tlačítka "Odeslat". Toto tlačítko není aktivní, pokud nejsou odstraněny všechny vady žádosti. O úspěšném podání žádosti je uživatel informován prostřednictvím potvrzující obrazovky. V detailu žádosti je pak uživatel informován o krocích souvisejících s učiněným podáním i o výsledku posouzení žádosti Úřadem práce ČR.

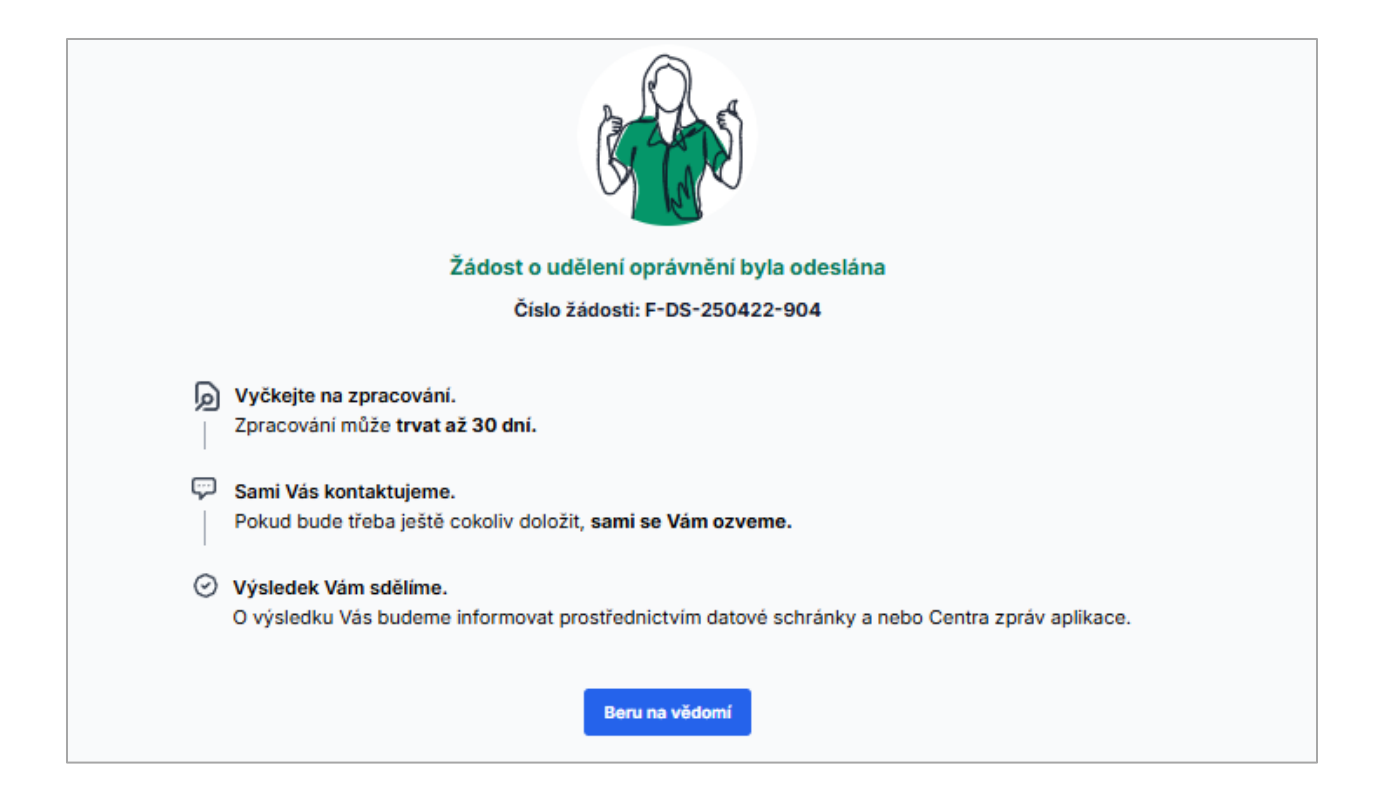

# 5 Založení nové sousedské dětské skupiny – formulář Žádost o udělení oprávnění k poskytování služby péče o dítě v sousedské dětské skupině (dále také SDS)

Založit novou sousedskou dětskou skupinu je možné prostřednictvím úspěšného podání Žádosti o udělení oprávnění k poskytování služby péče o dítě v sousedské dětské skupině. Formulář Žádosti o udělení oprávnění pro novou sousedskou dětskou skupinu se otevře kliknutím na akční tlačítko "Nové oprávnění", které je dostupné v detailu zvoleného poskytovatele:

| 会 Poskytovatel (                                                    | Uživatelské účty                            | 🕞 Jiná podání                                                          | 🗍 Jiné písemnosti            | 🗘 🏾 🏽 🤹 MÁRIA BALÁŽOVÁ |
|---------------------------------------------------------------------|---------------------------------------------|------------------------------------------------------------------------|------------------------------|------------------------|
| lária BALÁŽOVÁ<br>tské skupiny poskytovatele                        |                                             |                                                                        |                              | Nové oprávněn          |
| Zatim nemáte žádnou dětsko<br>řidejte novou dětskou skupin          | <b>u skupinu.</b><br>nu a v několika kroc   | tích můžete vyplr                                                      | nit žádost o oprávnění.      |                        |
| nformace o poskytovateli                                            |                                             |                                                                        |                              | + Jiný poskytovatel    |
|                                                                     |                                             |                                                                        |                              |                        |
| Poskytovatel                                                        | Mária                                       | BALÁŽOVÁ                                                               |                              |                        |
| Poskytovatel<br>Datum narození                                      | Mária<br>03.08                              | BALÁŽOVÁ<br>1985                                                       |                              |                        |
| Poskytovatel<br>Datum narození<br>Právní forma                      | Mária<br>03.08<br>Fyzick                    | BALÁŽOVÁ<br>1985<br>ká osoba nepodni                                   | ikající                      |                        |
| Poskytovatel<br>Datum narození<br>Právní forma<br>Adresa            | Mária<br>03.08<br>Fyzick<br>Olbrad          | BALÁŽOVÁ<br>.1985<br>ká osoba nepodni<br>chtova 75/2, Měs              | ikajicí<br>to, 73601 Havířov |                        |
| Poskytovatel<br>Datum narození<br>Právní forma<br>Adresa<br>Telefon | Mária<br>03.08<br>Fyzick<br>Olbrad<br>+4207 | BALÁŽOVÁ<br>.1985<br>ká osoba nepodni<br>chtova 75/2, Měs<br>777788789 | ikající<br>to, 73601 Havířov |                        |

Dle platné legislativy může poskytovat službu péče o dítě v sousedské dětské skupině (dále také SDS) pouze fyzická osoba nepodnikající, čemuž odpovídá struktura žádosti a žadateli jsou nabídnuty k vyplnění pouze relevantní údaje vztahující se k danému typu osoby poskytovatele. Rovněž:

- Žadatel může mít pouze jednu sousedskou dětskou skupinu ve stavu podané žádosti (včetně všech navazujících stavů spojených s posuzováním žádosti), tedy v tomto stavu nemůže ani zakládat novou žádost o udělení oprávnění pro další novou sousedskou dětskou skupinu
- Poskytovatel může mít pouze jednu sousedskou dětskou skupinu s platným oprávněním (tedy v tomto stavu nemůže ani zakládat novou žádost)
- Žadatel může mít rozpracovanou pouze jednu žádost o udělení oprávnění k poskytování služby péče o dítě v SDS.

## 5.1 Kroky žádosti

Formulář Žádosti o udělení oprávnění je strukturován do následujících kroků:

- 1. Identifikační údaje žadatele
- 2. Údaje o sousedské dětské skupině
- 3. Povinné přílohy
- 4. Souhlasy a čestná prohlášení
- 5. Ostatní informace
- 6. Kontrola údajů.

Uživatel v rámci těchto kroků kontroluje nebo vyplňuje požadované údaje týkající se sousedské dětské skupiny i osoby žadatele a na určených místech vkládá povinné doklady k prokázání skutečnosti (dle příslušné nápovědy).

Uživatel může rozpracovanou žádost před jejím podáním kdykoliv uložit anebo smazat. Úprava či smazání žádosti není možné od okamžiku jejího úspěšného podání – v těchto stavech je žádost dostupná pouze ke čtení. Více viz kapitola 5.

Průchod jednotlivými kroky žádosti (viz krokovník v levé části) provádí uživatel pomocí tlačítek "Pokračovat" a "Zpět", která jsou umístěna v dolní části editačního okna:

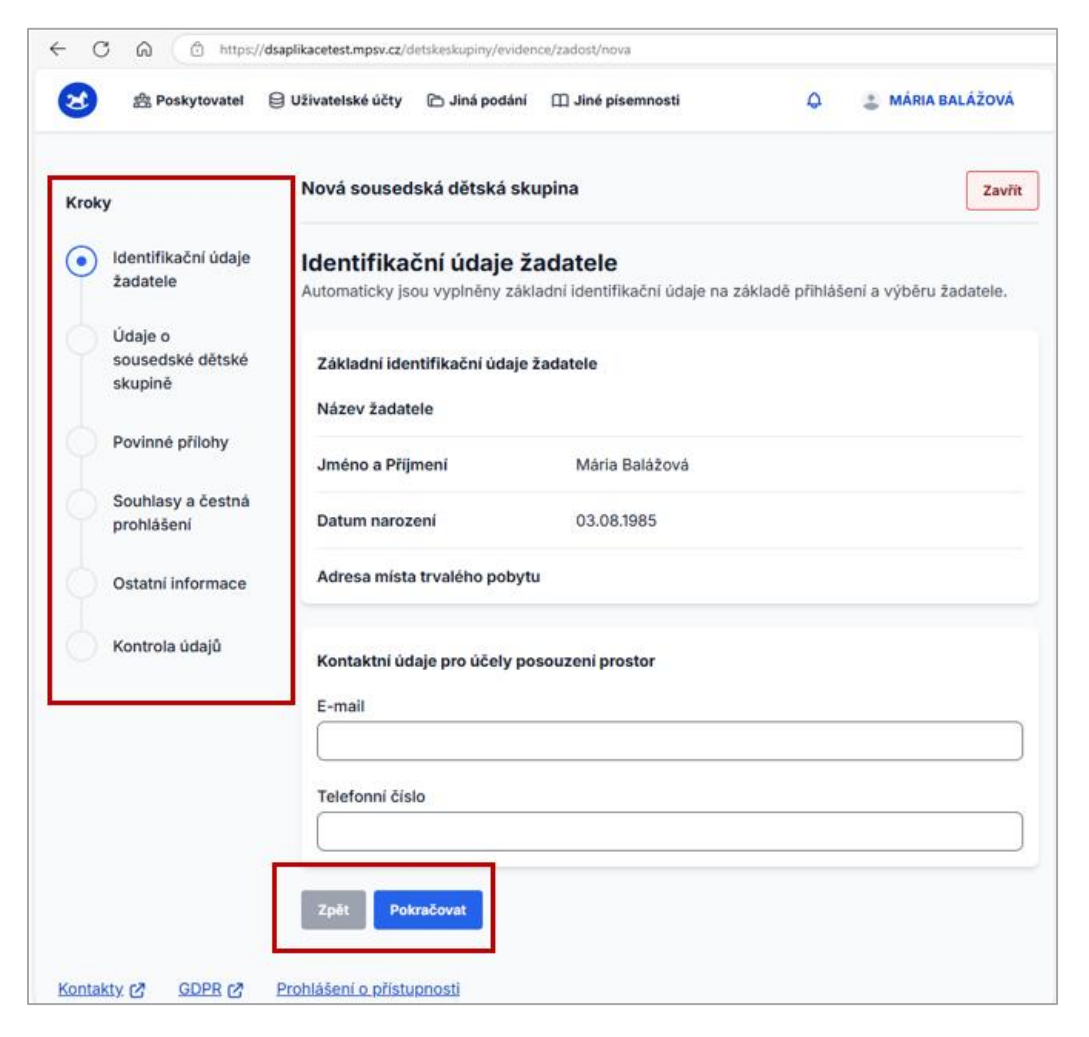

## 5.1.1 1. krok žádosti o udělení oprávnění – Identifikační údaje žadatele

Základní identifikační údaje žadatele jsou vyplněny dle informací evidovaných k osobě vybraného žadatele, jehož jménem je žádost vyplněna (a následně podána), jsou uvedeny pro kontrolu a uživatel je nemůže editovat.

| ← C බ ⊡ https://dsaplikacetest.mpsv.cz/detskeskupiny/evidence/zadost/nova |                   |                                           |                                          |                                               |                        |                 |
|---------------------------------------------------------------------------|-------------------|-------------------------------------------|------------------------------------------|-----------------------------------------------|------------------------|-----------------|
| 😸 😤 Po                                                                    | skytovatel 🖯 U    | Jživatelské účty                          | 🛅 Jiná podání                            | 🗍 Jiné písemnosti                             | ۹ 🔹                    | MÁRIA BALÁŽOVÁ  |
| Kroky                                                                     |                   | Nová soused:                              | ská dětská sku                           | pina                                          |                        | Zavřít          |
| ldentifik<br>žadatele                                                     | ační údaje<br>e   | Identifikač<br>Automaticky jso            | <b>ční údaje ža</b><br>pu vyplněny zákla | <b>idatele</b><br>Idní identifikační údaje na | základě přihlášení a v | ýběru žadatele. |
| Údaje o<br>souseds<br>skupině                                             | ské dětské        | Základní ider<br>Název žadate             | ntifikační údaje ž<br>ele                | adatele                                       |                        |                 |
| Povinné                                                                   | přílohy           | Jméno a Příjr                             | není                                     | Mária Balážová                                |                        |                 |
| Souhlas                                                                   | y a čestná<br>ení | Datum narozo                              | ení                                      | 03.08.1985                                    |                        |                 |
| Ostatní i                                                                 | informace         | Adresa místa                              | trvalého pobytu                          |                                               |                        |                 |
| Kontrola                                                                  | a údajů           | Kontaktní úda<br>E-mail<br>Telefonní čísl | aje pro účely pos<br>o                   | ouzení prostor                                |                        |                 |
| Kontakty 🗗                                                                | GDPR 🗗 Pro        | ohlášení o přístu                         | <u>pnosti</u>                            |                                               |                        |                 |

## 5.1.2 2. krok žádosti o udělení oprávnění – Údaje o sousedské dětské skupině

V tomto kroku žadatel vyplňuje následující údaje:

- Základní informace o sousedské dětské skupině, tj.:
  - Název sousedské dětské skupiny, který musí obsahovat pevné sousloví "sousedská dětská skupina", nesmí obsahovat vulgární výrazy či výrazy hanobící rasu, pohlaví či národnost. V rámci jednoho poskytovatele musí být každý název dětské skupiny unikátní, tedy nelze u jednoho poskytovatele evidovat dvě a více skupin se stejným názvem.
Kapacita sousedské dětské skupiny, která nesmí být vyšší než zákonem stanovená nejvyšší možná kapacita sousedské dětské skupiny. Zároveň se jedná o péči v kolektivu. Kapacita se tedy musí pohybovat v rozmezí 2 až 4 děti.

| Avvi sousedská dětská skupina           Udaje o<br>sousedské dětské<br>skupiné         Udaje o cousedské dětské skupiné. Formulář je napojen na základní reg<br>divy čemuž dochází k našeptávaní jednotlivých údajů.           Vdaje o<br>sousedské dětské<br>skupiné         Základní informace o sousedské dětské skupiné           Nažev sousedské dětské skupiny         Základní informace           Kontrola údajů         Nažev sousedské dětské skupiny           Ostatní informace         Kapacita sousedské dětské skupiny           Kontrola údajů         Nažev sousedské dětské skupiny           Ostatní informace         Kapacita sousedské dětské skupiny           Kontrola údajů         Načev sousedské dětské skupiný           Bude misto poskytování služby         Bude služba pěče o dítě v sousedské skupině totožné s adresou V<br>trvatého pobytu?           Ano         Ne           Bude misto poskytování služby pěče o dítě v sousedské skupině totožné s adresou V<br>trvatého pobytu?           Ano         Ne           Adresa mista poskytování služby pěče o dítě v sousedské skupině totožné s adresou V<br>trvatého pobytu?           Ano         Ne           Adresa mista poskytování služby péče o dítě v sousedské skupině totožné s adresou V<br>trvatého pobytu?           V plpatě, že nent možné mista poskytování služby péče o dítě v sousedské skupině totožné s adresou V<br>trvatého pobytu?           V plpatě, že nent možné mista poskytování služby péče o dítě u sousedské skupině totožné s adresou                                                                                                    | ÁŽOVÁ        |
|----------------------------------------------------------------------------------------------------|--------------|
| Identifikačni údaje       Údaje o sousedské dětské skupině.         Valaje o sousedské dětské skupině.       Cornulář je napojen na základní regiliky čemuž dochází k našeptávání jednotlivých údajů.         Povinné přilohy       Základní informace o sousedské dětské skupině         Souhlasy a čestná prohlášení       Název sousedské dětské skupiny         Ostatní informace       Kapacita sousedské dětské skupiny         Kontrola údajů       Mazev sousedské dětské skupiny         Ostatní informace       Kapacita nesmí být vyšší než zákonem stanovení nejvyšší možná kapacita sousedské dětské skupiny         Ostatní informace       Kapacita sousedské dětské skupiný         Kontrola údajů       Adresa misto poskytování služby         Bude služba péče o dítě v sousedské skupině poskytována ve Vašem obydí?       Ano         Ne       Bude misto poskytování služby péče o dítě v sousedské skupině totožné s adresou V trvalého pobytu?         Ano       Ne         Bude misto poskytování služby péče o dítě v sousedské skupině totožné s adresou V trvalého pobytu?         Ano       Ne         Stodejte ulicí nebo obec a číslo domu a systém Vám napoví         Zadelje ulicí nebo obec a číslo domu a systém Vám napoví         V případk, ze není možné misto poskytování služby péče o dítě určit konkrétní adresou vírsvýšel, postoří konkrétní obce, kraje nebo okresu         Specifikace prostor       Upřesněte, kde se v rámci budovy prostov nacházejí                                                                                                    | Zavř         |
| Udajo J         Sousedské dětské<br>skupině         Povinné přilohy         Souhlasy a čestná<br>prohlášení         Název sousedské dětské skupiny         Souhlasy a čestná<br>prohlášení         Kapacita sousedské dětské skupiny         Ostatní informace         Kapacita sousedské dětské skupiny         Ostatní informace         Kapacita nesmí být výšlí než zákonem stanovená nejvýšlí možná kapacita sousedské dětské skupině         Kontrola údajů         Adresa a místo poskytování služby         Bude služba péče o dítě v sousedské skupině poskytována ve Vašem obydíl?         Ano         Ne         Bude místo poskytování služby péče o dítě v sousedské skupině totožné s adresou V<br>trvalého pobytu?         Ano         Ne         Bude místo poskytování služby péče o dítě v sousedské skupině totožné s adresou V<br>trvalého pobytu?         Ano         Ne         Adresa místa poskytování služby péče o dítě         Zadeje ulicí nebo obec a číslo domu a systém Vám napoví         Zadeje ulicí nebo obec a číslo domu a systém Vám napoví         Upřesněte, kde se v rámci budovy prostory nacházejí včetně uvedení konkrétní adresou Vít výkly, poze slovní popis s obecnějším určením místa (včetně uvedení konkrétní adresou Vít výkly, poze slovní popis s obecnějším určením místa (včetně uvedení konkrétní adresou Vít výkly, poze slovní popis s obecnějším určením místa (včetně u                                                                                                    | jistry,      |
| Povinné přilohy       Název sousedské dětské skupiny         Souhlasy a čestná prohlášení       Název sousedské dětské skupiny musí obsahovat pevné sousioví "sousedská dětská skupina"         Ostatní informace       Kapacita sousedské dětské skupiny         Kontrola údajů       Adresa a místo poskytování služby         Bude místo poskytování služby       Bude služba péče o dítě v sousedské skupině poskytována ve Vašem obydíl?         Ano       Ne         Bude místo poskytování služby péče o dítě v sousedské skupině totožné s adresou V trvalého pobytu?         Ano         Ne         Bude místo poskytování služby péče o dítě v sousedské skupině totožné s adresou V trvalého pobytu?         Ano         Ne         Bude místo poskytování služby péče o dítě v sousedské skupině totožné s adresou V trvalého pobytu?         Ano         Ne         Bude místo poskytování služby péče o dítě v sousedské skupině totožné s adresou V trvalého pobytu?         Ano         Ne         Bude místo poskytování služby péče o dítě         Zadejte ulici nebo obec a číslo domu a systém Vám napoví         Zadejte ulici nebo obec a číslo domu a systém Vám napoví         Upřesněte, kde se v rámci budovy prostory nachážejí včetně jejich případného blížšího vymezení.         V případé, že není možné místa (včetně uvedení konkrétní adresou (viz výše); pouze slovní popis s obecňějším určením místa (vč                                                                                                    |              |
| Souhlasy a čestná prohlášení         Nizev sousedské dětské skupiny         Ostatní informace         Kontrola údajů         Adresa a místo poskytování služby         Bude služba pěče o dítě v sousedské skupině poskytována ve Vašem obydlí?         Ano         Ne         Bude místo poskytování služby pěče o dítě v sousedské skupině totožné s adresou V trvalého pobytu?         Ano         Ne         Bude místo poskytování služby pěče o dítě v sousedské skupině totožné s adresou V trvalého pobytu?         Ano         Ne         Bude místo poskytování služby pěče o dítě v sousedské skupině totožné s adresou V trvalého pobytu?         Ano         Ne         Bude místo poskytování služby pěče o dítě v sousedské skupině totožné s adresou V trvalého pobytu?         Ano         Ne         Bude místo poskytování služby pěče o dítě v sousedské skupině totožné s adresou V trvalého pobytu?         Ano         Ne         Adresa místa poskytování služby pěče o dítě         V případě, že není možné místo poskytování služby péče o dítě         V případě, že není možné místo poskytování služby péče o dítě         V případě, že není možné místo poskytování služby péče o dítě         Specifikace prostor         Upřesnětk, kde se v rámci budovy prostory nacházejí včetně lejich případného                                                                                                    |              |
| Ostatní informace       Kapičia soušedské účiské skupiný         Kontrola údajů       Kapičia nesmí být vyšší než zákonem stanovená nejvyšší možná kapačita sousedské důtské skup         Kontrola údajů       Adresa a místo poskytování služby         Bude služba pěče o dítě v sousedské skupiné poskytována ve Vašem obydlí?       Ano         Ne       Bude místo poskytování služby péče o dítě v sousedské skupině totožné s adresou V         Lvivalého pobytu?       Ano         Ne       Bude místo poskytování služby péče o dítě v sousedské skupině totožné s adresou V         Lvivalého pobytu?       Ano         Ne       Bude místo poskytování služby péče o dítě v sousedské skupině totožné s adresou V         V trvalého pobytu?       Ano         Ne       Bude místo poskytování služby péče o dítě v sousedské skupině totožné s adresou V         V případě, že není možné místo poskytování služby péče o dítě       v sousedské skupině totožné s adresou V         Zadejte ulicí nebo obec a číslo domu a systém Vám napoví       Zadejte ulicí nebo obec a číslo domu a systém Vám napoví         Upřesněte, kde se v rámci budovy prostory nacházejí včetně jejich případného bližšiho vymezení.       Tvp vlastníctví prostor, ve ktervéh bude poskytována služba                                                                                                    |              |
| Kontrola údajů          Replacita testinůcý výsti lež z žakuteľa saloveňa nejvýsti nůzita kapicita v rozmezí 2 až 4 del.          Adresa a místo poskytování služby        Bude služba péče o dítě v sousedské skupině poskytována ve Vašem obydíl?          Ano        Ne          Bude místo poskytování služby péče o dítě v sousedské skupině totožné s adresou Vitrvalého pobytu?         Ano            Ne            Bude místo poskytování služby péče o dítě v sousedské skupině totožné s adresou Vitrvalého pobytu?         Ano           Ne           Bude místo poskytování služby péče o dítě v sousedské skupině totožné s adresou Vitrvalého pobytu?         Ano           Ne           Bude místo poskytování služby péče o dítě v sousedské skupině totožné s adresou Vitrvalého pobytu?         Ano           V ne k           Adresa místa poskytování služby péče o dítě         V případé, že není možné místo poskytování služby péče o dítě určit konkrétní obce, kraje nebo okresu         Specifikace prostor         Upřesněte, kde se v rámci budovy prostory nacházejí včetně jejich případného bilžšího vymezení.         V pů vastnictví prostor, ve kterých bude poskytována služba                                                                                                    |              |
| Adresa a místo poskytování služby         Bude služba péče o dítě v sousedské skupině poskytována ve Vašem obydil?         Ano         Ne         Bude místo poskytování služby péče o dítě v sousedské skupině totožné s adresou V trvalého pobytu?         Ano         Ne         Bude místo poskytování služby péče o dítě v sousedské skupině totožné s adresou V trvalého pobytu?         Ano         Ne         Bude místo poskytování služby péče o dítě v sousedské skupině totožné s adresou V trvalého pobytu?         Ano         Ne         Bude místo poskytování služby péče o dítě         Zadejte ulici nebo obec a čísto domu a systém Vám napoví         V případě, že není možné místo poskytování služby pěče o dítě uvedení konkrétní adresou (viz výše), pouze slovní popis s obecnějším určením místa (včetně uvedení konkrétní adresou (viz výše), pouze slovní popis s obecnějším určením místa (včetně uvedení konkrétní adresou (viz výše), pouze slovní popis s obecnějším určením místa (včetně uvedení konkrétní abce, kraje nebo okresu         Specifikace prostor         Upřesněte, kde se v rámci budovy prostory nacházejí včetně jejich případného blížšího vymezení.         Tvp vlastnictví prostor, ve kterých bude poskytováná služba                                                                                                    | Jiny.        |
| Bude služba péče o dítě v sousedské skupině poskytována ve Vašem obydíl?         Ano         Ne         Bude místo poskytování služby péče o dítě v sousedské skupině totožné s adresou V trvalého pobytu?         Ano         Ne         Bude místo poskytování služby péče o dítě v sousedské skupině totožné s adresou V trvalého pobytu?         Ano         Ne         Bude místo poskytování služby péče o dítě v sousedské skupině totožné s adresou V trvalého pobytu?         Ano         Ne         Bude místo poskytování služby péče o dítě         Cano         Ne         Adresa místa poskytování služby péče o dítě         Zadejte ulici nebo obec a číslo domu a systém Vám napoví         V případě, že není možné místo poskytování služby péče o dítě určit konkrétní adresou (viz výše), pouze slovní popis s obecnějším určením místa (včetně uvedení konkrétní obce, kraje nebo okresu         Specifikace prostor         Upřesněte, kde se v rámci budovy prostory nacházejí včetně jejich případného bližšího vymezení.         Typ vlastnictví prostor, ve kterých bude poskytována služba                                                                                                    |              |
| Ano Ne Bude misto poskytování služby péče o dítě v sousedské skupině totožné s adresou V trvalého pobytu? Ano Ne Bude misto poskytování služby péče o dítě v sousedské skupině totožné s adresou V trvalého pobytu? Ano Ne Adresa místa poskytování služby péče o dítě Adresa místa poskytování služby péče o dítě Zadejte ulici nebo obec a číslo domu a systém Vám napovi V případě, že není možné místo poskytování služby péče o dítě určit konkrétní adresou (víz výše), pouze slovní popis s obecnějším určením místa (včetně uvedení konkrétní obce, kraje nebo okresu Specifikace prostor Upřesněte, kde se v rámci budovy prostory nacházejí včetně jejich případného bližšího vymezení. Typ vlastnictví prostor, ve kterých bude poskytováná služba                                                                                                    |              |
| Ne         Bude misto poskytování služby péče o dítě v sousedské skupině totožné s adresou V         Ano         Ne         Bude místo poskytování služby péče o dítě v sousedské skupině totožné s adresou V         trvalého pobytu?         Ano         Ne         Bude místo poskytování služby péče o dítě v sousedské skupině totožné s adresou V         trvalého pobytu?         Ano         Ne         Adresa místa poskytování služby péče o dítě         Zadejte ulici nebo obec a číslo domu a systém Vám napoví         V případě, že není možné místo poskytování služby péče o dítě určit konkrétní adresou (viz výše), pouze slovní popis s obecnějším určením místa (včetně uvedení konkrétní adresou (viz výše), pouze slovní popis s obecnějším určením místa (včetně uvedení konkrétní obce, kraje nebo okresu         Specifikace prostor         Upřesněte, kde se v rámci budovy prostory nacházejí včetně jejich případného blížšího vymezení.         Typ vlastnictví prostor, ve kterých bude poskytována služba                                                                                                    |              |
| Bude místo poskytování služby péče o dítě v sousedské skupině totožné s adresou V         Ano         Ne         Bude místo poskytování služby péče o dítě v sousedské skupině totožné s adresou V         trvalého pobytu?         Ano         Ne         Bude místo poskytování služby péče o dítě v sousedské skupině totožné s adresou V         trvalého pobytu?         Ano         Ne         Adresa místa poskytování služby péče o dítě         Zadejte ulici nebo obec a číslo domu a systém Vám napoví         V případě, že není možné místo poskytování služby péče o dítě určit konkrétní adresou (viz výše), pouze slovní popis s obecnějším určením místa (včetně uvedení konkrétní obce, kraje nebo okresu         Specifikace prostor         Upřesněte, kde se v rámci budovy prostory nacházejí včetně jejich případného bližšího vymezení.         Typ vlastnictví prostor, ve kterých bude poskytována služba                                                                                                    |              |
| Ano Ne Bude místo poskytování služby péče o dítě v sousedské skupině totožné s adresou Vátrvalého pobytu? Ano Ne Adresa místa poskytování služby péče o dítě Zadejte ulící nebo obec a číslo domu a systém Vám napoví Zadejte ulící nebo obec a číslo domu a systém Vám napoví V případě, že není možné místo poskytování služby péče o dítě určit konkrétní adresou (viz výše), pouze slovní popis s obecnějším určením místa (včetně uvedení konkrétní adresou (viz výše), pouze slovní popis s obecnějším určením místa (včetně uvedení konkrétní adresou (viz výše), pouze slovní popis s obecnějším určením místa (včetně | ašeho        |
| Ne         Bude místo poskytování služby péče o dítě v sousedské skupině totožné s adresou Va trvalého pobytu?         Ano         Ne         Adresa místa poskytování služby péče o dítě         zadejte ulici nebo obec a číslo domu a systém Vám napoví         V případě, že není možné místo poskytování služby péče o dítě určit konkrétní adresou (viz výše), pouze slovní popis s obecnějším určením místa (včetně uvedení konkrétní obce, kraje nebo okresu         Specifikace prostor         Upřesněte, kde se v rámci budovy prostory nacházejí včetně jejich případného blitšiho vymezení.         Typ vlastnictví prostor, ve kterých bude poskytováná služba                                                                                                    |              |
| Bude místo poskytování služby péče o dítě v sousedské skupině totožné s adresou Vatrvalého pobytu?         Ano         Ne         Adresa místa poskytování služby péče o dítě         Zadejte ulici nebo obec a číslo domu a systém Vám napoví         V případě, že není možné místo poskytování služby péče o dítě určit konkrétní adresou (víz výše), pouze slovní popis s obecnějším určením místa (včetně uvedení konkrétní obce, kraje nebo okresu         Specifikace prostor         Upřesněte, kde se v rámci budovy prostory nacházejí včetně jejich případného bližšího vymezení.         Typ vlastnictví prostor, ve kterých bude poskytována služba                                                                                                    |              |
| Ano  Ne  Adresa místa poskytování služby péče o dítě  Zadejte ulici nebo obec a číslo domu a systém Vám napoví  Zadejte ulici nebo obec a číslo domu a systém Vám napoví  V případě, že není možné místo poskytování služby péče o dítě určit konkrétní adresou (viz výše), pouze slovní popis s obecnějším určením místa (včetně uvedení konkrétní obce, kraje nebo okresu  Specifikace prostor  Upřesněte, kde se v rámci budovy prostory nacházejí včetně jejich případného bližšího vymezení.  Typ vlastnictví prostor, ve kterých bude poskytováná služba                                                                                                    | ašeho        |
| Ne           Adresa místa poskytování služby péče o dítě           Zadejte ulicí nebo obec a číslo domu a systém Vám napoví           V případě, že není možné místo poskytování služby péče o dítě určit konkrétní adresou (viz výše), pouze slovní popis s obecnějším určením místa (včetně uvedení konkrétní obce, kraje nebo okresu           Specifikace prostor           Upřesněte, kde se v rámci budovy prostory nacházejí včetně jejich případného bližšího vymezení.           Typ vlastnictví prostor, ve kterých bude poskytováná služba                                                                                                    |              |
| Adresa místa poskytování služby péče o dítě          Zadejte ulici nebo obec a číslo domu a systém Vám napoví         Zadejte ulici nebo obec a číslo domu a systém Vám napoví         V případě, že není možné místo poskytování služby péče o dítě určit konkrétní adresou (viz výše), pouze slovní popis s obecnějším určením místa (včetně uvedení konkrétní obce, kraje nebo okresu         Specifikace prostor         Upřesněte, kde se v rámci budovy prostory nacházejí včetně jejich případného bližšího vymezení.         Typ vlastnictví prostor, ve kterých bude poskytována služba                                                                                                    |              |
| Adresa mista poskytováni služby peče o dite Zadejte ulici nebo obec a číslo domu a systém Vám napoví V případě, že není možné místo poskytování služby péče o ditě určit konkrétní adresou (viz výše), pouze slovní popis s obecnějším určením místa (včetně uvedení konkrétní obce, kraje nebo okresu Specifikace prostor Upřesněte, kde se v rámci budovy prostory nacházejí včetně jejich případného bližšího vymezení. Typ vlastnictví prostor, ve kterých bude poskytována služba                                                                                                    |              |
| Zadejte ulici nebo obec a číslo domu a systém Vám napoví V případě, že není možné místo poskytování služby péče o dítě určit konkrétní adresou (viz výše), pouze slovní popis s obecnějším určením místa (včetně uvedení konkrétní obce, kraje nebo okresu Specifikace prostor Upřesněte, kde se v rámci budovy prostory nacházejí včetně jejich případného bližšího vymezení. Typ vlastnictví prostor, ve kterých bude poskvtována služba                                                                                                    | 0            |
| V případě, že není možné místo poskytování služby péče o dítě určit konkrétní adresou (viz výše),<br>pouze slovní popis s obecnějším určením místa (včetně uvedení konkrétní obce, kraje nebo okresu<br>Specifikace prostor<br>Upřesněte, kde se v rámci budovy prostory nacházejí včetně jejich případného bližšího vymezení.<br>Typ vlastnictví prostor, ve kterých bude poskytována služba                                                                                                    |              |
| V případě, že není možné místo poskytování služby péče o dítě určit konkrétní adresou (viz výše),<br>pouze slovní popis s obecnějším určením místa (včetně uvedení konkrétní obce, kraje nebo okresu<br>Specifikace prostor<br>Upřesněte, kde se v rámci budovy prostory nacházejí včetně jejich případného blížšího vymezení.<br>Typ vlastnictví prostor, ve kterých bude poskytována služba                                                                                                    |              |
| Specifikace prostor<br>Upřesněte, kde se v rámci budovy prostory nacházejí včetně jejich připadného bližšího vymezení.<br>Typ vlastnictví prostor, ve kterých bude poskytována služba                                                                                                    | uveďte<br>ı) |
| Upřesněte, kde se v rámci budovy prostory nacházejí včetně jejich případného bližšího vymezení.<br>Typ vlastnictví prostor, ve kterých bude poskytována služba                                                                                                    |              |
| Upřesněte, kde se v rámci budovy prostory nacházejí včetně jejich případného bližšího vymezení.<br>Tvp vlastnictví prostor, ve kterých bude poskytována služba                                                                                                    |              |
| Typ vlastnictví prostor, ve kterých bude poskytována služba                                                                                                    |              |
|                                                                                                    |              |
| Vyberte                                                                                                    | ~            |
| Zpět Pokračovat                                                                                                    |              |

- Adresa a místo poskytování služby, tj.:
  - Adresa místa poskytování služby, kdy žadatel
    - Specifikuje, zda bude službu poskytovat ve vlastním obydlí
    - Uvede, zda obydlí sdílí ještě další osoby starší 15-ti let, a pokud ano, vyplní příslušné údaje k těmto osobám. U těchto osob se ověřuje spolehlivost a bezúhonnost.
    - Uvede, zda je místo poskytování služby totožné s adresou jeho trvalého pobytu

Žadatel uvede adresu místa poskytování služby – žadateli je k dispozici pole pro vyplnění adresy pomocí našeptávače. V případě, že není možné místo poskytování služby péče o dítě určit konkrétní adresou, žadatel uvede pouze slovní popis adresy místa poskytování služby s obecnějším určením místa.

- **Specifikace prostor** v rámci budovy, ve kterých bude služba péče o dítě poskytována.
- Typ vlastnictví prostor, ve kterých bude poskytována služba. Žadatel vybere z nabídky vlastnický vztah vůči místu poskytování služby péče o dítě a případně doloží požadované dokumenty, které se zadanou formou vlastnictví (spoluvlastnictví, žadatel není vůbec vlastníkem) souvisí.

#### 5.1.3 3. krok žádosti o udělení oprávnění – Povinné přílohy

V tomto kroku žadatel dokládá prostřednictvím příloh žádosti konkrétní **dokumenty**, které jsou vyžadovány pro potřeby posouzení a schválení žádosti o udělení oprávnění. V rámci jednotlivých příloh žádosti jsou vyžadovány následující doklady:

| Příloha žádosti                                  | Dokládané dokumenty                                                                                                    |
|--------------------------------------------------|----------------------------------------------------------------------------------------------------|
| Doklad o splnění<br>požadavků požární<br>ochrany | Kopie dokladu prokazujícího splnění požadavků požární ochrany zpracovaného osobou,<br>které byla udělena autorizace pro požární bezpečnost staveb, nebo zaškrtnutí pole<br>checkboxu "Čestné prohlášení o splnění podmínek požární bezpečnosti staveb". Povaha<br>dokumentu, který má uživatel v rámci konkrétní přílohy doložit, je popsán v nápovědě<br>umístěné v dialogovém okně pro nahrání pod odkazem <u>"Jaký dokument nahrát?</u> ". |
|                                                  | Pro každý vložený dokument do této přílohy je nezbytné uvést datum Platnosti dokumentu<br>OD a datum Platnosti dokumentu DO, případně označit platnost dokumentu na dobu<br>neurčitou.                                                                                                    |
| Zdravotní<br>způsobilost                         | Je třeba vložit kopii dokladu o zdravotní způsobilosti k poskytování služby péče o dítě v sousedské dětské skupině. K prokázání splnění tohoto požadavku slouží vzorový formulář umístěný zde: <u>https://www.mpsv.cz/cms/documents/1eb60450-4108-ff07-95cf-4e055a661d70/Zdravotn%C3%AD%20zp%C5%AFsobilost%20-%20L%C3%A9ka%C5%99sk%C3%BD%20posudek%20-%20vzorov%C3%BD%20formul%C3%A1%C5%99.pdf.</u>                                           |
| Doklad o pojištění<br>odpovědnosti za<br>újmu    | Kopie smlouvy nebo potvrzení o uzavření smlouvy o pojištění odpovědnosti za újmu<br>Pro každý vložený dokument do této přílohy je nezbytné uvést datum Platnosti dokumentu<br>OD a datum Platnosti dokumentu DO, případně označit platnost dokumentu na dobu<br>neurčitou.                                                                                                    |

| Doklad o<br>bezúhonnosti<br>žadatelo                                  | Doklad o bezúhonnosti osob (pokud si jej nemůže ÚP obstarat z RT)                                                                                                    |  |  |  |  |
|-----------------------------------------------------------------------|----------------------------------------------------------------------------------------------------|--|--|--|--|
| zadatele                                                              | Fyzická osoba, která se poslední 3 roky nepřetržitě zdržovala déle než 3 měsíce v jiném státě, dokládá bezúhonnost také dokladem obdobným výpisu z rejstříku trestů, vydaným tímto státem. Fyzická osoba, která je státním příslušníkem cizího státu, doloží i doklad obdobný výpisu z rejstříku trestů vydaný tímto státem; místo těchto dokladů může fyzická osoba předložit výpis z rejstříku trestů s přílohou obsahující informace, které jsou zapsané v evidenci trestů těchto států. |  |  |  |  |
|                                                                       | Právnická osoba se sídlem v cizím státě doloží bezúhonnost také dokladem obdobným výpisu z rejstříku trestů vydaným tímto státem. V případě, že cizí stát doklad obdobný výpisu z rejstříku trestů nevydává, doloží se bezúhonnost čestným prohlášením.                                                                                                    |  |  |  |  |
|                                                                       | V případě, že je žadatelem právnická osoba, ověřuje se, případně též dokládá, bezúhonnost všech členů jejího statutárního orgánu. Je-li statutárním orgánem žadatele právnická osoba, pak se ověřuje, případně též dokládá, také bezúhonnost fyzické osoby, která zastupuje právnickou osobu jako člena statutárního orgánu.                                                                                                    |  |  |  |  |
|                                                                       | Výpis z rejstříku trestů a další doklady, jimiž se dokládá bezúhonnost, nesmí být starší 3<br>měsíců.                                                                                                    |  |  |  |  |
|                                                                       | Pokud je žadatelem organizační složka státu, bezúhonnost se neověřuje.                                                                                                    |  |  |  |  |
|                                                                       | Úřad práce ověřuje bezúhonnost osoby, i když nahraje doklad. Požadované doklady někdy<br>doplní výpis z českého rejstříku trestů, jindy jej nahradí.                                                                                                    |  |  |  |  |
|                                                                       | Víceinformacík bezúhonnostiaspolehlivostivizhttps://www.mpsv.cz/cms/documents/6757ac81-b60a-18cd-c73d-7ec50674ec28/Bez%C3%BAhonnost%20a%20spolehlivost.pdf.                                                                                                    |  |  |  |  |
| Doklad k posouzení                                                    | Pokud si jej nemůže ÚP obstarat.                                                                                                    |  |  |  |  |
| spolehlivosti<br>žadatele                                             | Je možné vložit doklad týkající se trestního stíhání. Pro více informací viz odkaz u bezúhonnosti žadatele.                                                                                                    |  |  |  |  |
| Doklad k posouzení                                                    | Pokud si jej nemůže ÚP obstarat.                                                                                                    |  |  |  |  |
| spolehlivosti osob<br>starších 15 let<br>sdílejících obydlí           | Uveďte identifikační údaje (Jméno, Příjmení, datum narození, číslo OP nebo cestovního pasu) všech osob starších 15 let sdílejících s Vámi obydlí, kde bude poskytována služba péče o dítě v sousedské dětské skupině.                                                                                                    |  |  |  |  |
|                                                                       | Pro více informací viz odkaz u bezúhonnosti žadatele.                                                                                                    |  |  |  |  |
| Doklad o                                                              | Pokud si jej nemůže ÚP obstarat z RT.                                                                                                    |  |  |  |  |
| bezúhonnosti osob<br>sdílejících obydlí                               | Pro více informací viz odkaz u bezúhonnosti žadatele.                                                                                                    |  |  |  |  |
| Odborná<br>způsobilost                                                | Je třeba vložit kopii dokladu o odborné způsobilosti k poskytování služby péče o dítě v sousedské dětské skupině. Přehled odborných způsobilostí lze nalézt na tomto odkazu:<br><u>https://www.mpsv.cz/cms/documents/bac34f37-0856-c21e-b8bf-</u><br><u>05c737d1ad0f/P%C5%99ehled%20odborn%C3%BDch%20zp%C5%AFsobilost%C3%AD.pdf</u> .                                                                                                    |  |  |  |  |
| Popis majetkového<br>zajištění a<br>financování<br>poskytování služby | Rámcový popis majetkového zajištění a financování poskytování služby                                                                                                    |  |  |  |  |
| Souhlas osob<br>sdílejících obydlí<br>starších 18 let                 | U osob starších 15-ti let sdílejících obydlí, které dosud nenabyly zletilosti, se tato příloha nedokládá.                                                                                                    |  |  |  |  |

Jednotlivé dokumenty uživatel vkládá do příslušné přílohy žádosti po stisknutí tlačítka doložit v zobrazeném dialogovém okně, které obsahuje pole pro nahrání dokumentů (ve formátu PNG, JPG, PDF o maximální velikosti 20MB):

| Kroky                                  | Nová sousedská dětská skupina                                                                                                    | Uložit                 | Zavřít |
|----------------------------------------|----------------------------------------------------------------------------------------------------|------------------------|--------|
| Identifikační údaje poskytovatele      | <b>Povinné přílohy</b><br>Doložte prosím potřebné dokumenty. Urychlíte tím zpracování Vaší žádosti. V opačném případě můžete být vyzvár                                   | n/a k jejich doložení. |        |
| Údaje o<br>sousedské dětské<br>skupině | Doklad o pojištění odpovědnosti za újmu ×     Doklad o splněn     Kopie smouvy nebo potvízení o dzavření smlouvy o     pojištění odpovědnosti za újmu smlouva o pojištění | U                      | pravit |
| Povinné přílohy                        | odpovědnosti za újmu nebo potvrzení o uzavření<br>smlouvy o pojištění odpovědnosti za újmu<br>Zdravotní způso                                                             | U                      | pravit |
| Souhlasy a čestná prohlášení           | Doklad o pojiště     formát: PNG, JPG, PDF                                                                                                    | D                      | oložit |
| Kontrola údajů                         | Doklad o bezúho     Vybrat soubor                                                                                                    |                        | piožit |
|                                        |                                                                                                    | D                      | oložit |
|                                        | Doklad k posouz     Platnost dokumentu do     Platnost dokumentu do     J.3.2025     DD.MM.RRR      DI.MM.RRR      DI.MM.RRR                                              | D                      | oložit |
|                                        | Doklad k posouz     Hotovo Zrušit                                                                                                    | D                      | oložit |
|                                        |                                                                                                    | D                      | oložit |
|                                        | Popis majetkového zajištění a financování služby                                                                                                    | D                      | oložit |
|                                        | Zpět Pokračovat                                                                                                    |                        |        |

Po stisknutí tlačítka "Vybrat soubor" uživatel zvolí soubor, který chce nahrát a doložit – povaha dokumentu, který má uživatel v rámci konkrétní přílohy doložit, je popsán v nápovědě umístěné v dialogovém okně pro nahrání pod odkazem "Jaký dokument nahrát?".

| Doklac<br>Kopie d<br>požární   | d o splnění požadavků požární ochrany<br>lokladu prokazujícího splnění požadavků<br>í ochrany                                             | × |
|--------------------------------|----------------------------------------------------------------------------------------------------|---|
| <u>Jaký d</u>                  | okument nahrát? 🔨                                                                                                    |   |
| Vložte I<br>požární<br>udělena | kopii dokladu prokazujícího splnění požadavků<br>í ochrany zpracovaného osobou, které byla<br>a autorizace pro požární bezpečnost staveb. |   |

Pro každou z povinných příloh může uživatel doložit 1 až 10 samostatných dokumentů. U každého z vložených dokumentů přílohy však musí být vyplněny následující atributy:

• Datum platnosti OD, tj. datum, od kdy je dokument platný

Datum platnosti DO, tj. datum, do kdy je dokument platný. Pokud platnost dokumentu není v čase limitována (např. o usvědčení), uživatel zaškrtne možnost "Platnost dokumentu na dobu neurčitou". Uživatel tedy musí zvolit jednu z těchto možností omezení platnosti dokumentu v čase.

Řádky s již přiloženými dokumenty jsou obarveny zeleně.

| 9                 | 盎 Poskytovatel 〔            | 3 Uživatel            | ské účty                                 | 🖒 Jiná podání                                            | 🕮 Jiné písemnosti                         | ۵ ا                     | MÁRIA BALÁŽOV  |
|-------------------|-----------------------------|-----------------------|------------------------------------------|----------------------------------------------------------|-------------------------------------------|-------------------------|----------------|
| roky<br>Ide<br>ža | entifikační údaje<br>datele | Pov<br>Dolož<br>můžet | i <b>nné p</b><br>le prosim<br>e být vy: | <b>)řílohy</b><br>n potřebně dokun<br>zván/a k jejich do | nenty. Urychlite tim zprac<br>Iloženi.    | ování Vaší Žádosti. V   | opačném případ |
| Ú<br>SO           | laje o<br>usedské dětské    | Ð                     | Doklad                                   | o splnění požad                                          | avků požární ochrany                      |                         | Doložit        |
| • Po              | vinné přílohy               | •                     | Doklad                                   | o pojištění odpo                                         | vědnosti za újmu                          |                         | Upravit        |
| So                | uhlasy a čestná<br>ohlášení | Ð                     | Zdravo                                   | tní způsobilost                                          |                                           |                         | Doložit        |
| Ostatni           | tatni informace             | Ð                     | Popis r                                  | najetkového zaji                                         | štění a financování služb                 | у                       | Doložit        |
| , NO              |                             | ۲                     | Odborr                                   | ná způsobilost                                           |                                           |                         | Doložit        |
|                   |                             | Ð                     | Doklad                                   | o bezúhonnosti                                           | žadatele (pokud si jej ne                 | může ÚP obstarat z R    | RT) Doložit    |
|                   |                             | Ð                     | Doklad<br>obstara                        | k posouzení spo<br>at)                                   | ehlivosti žadatele (poku                  | ud si jej nemůže ÚP     | Doložit        |
|                   |                             | Ð                     | Doklad<br>(pokud                         | k posouzení spo<br>si jej nemůže ÚP                      | lehlivosti osob starších 1<br>9 obstarat) | 15 let sdílejících obyd | li Doložit     |
|                   |                             | Ð                     | Doklad                                   | o bezúhonnosti                                           | osob sdilejicích obydli (p                | ookud si jej nemůže Ú   | P Doložil      |

#### 5.1.4 Souhlasy a čestná prohlášení

V tomto kroku žadatel zaškrtnutím checkboxů prohlašuje, že mu nejsou známy skutečnosti ohrožující poskytování služby, že proti nikomu v obydlí, kde bude poskytována služba, nebylo zahájeno trestní stíhání v zákonem stanovených případech, a stvrzuje pravdivost údajů uvedených v žádosti spolu se skutečností, že si je vědom případných následků, které by pro něj z uvedení nepravdivých údajů vyplývaly.

| $\leftarrow$ | С           | ĥ Ĉ https:/                          | /dsaplikacetest.mpsv.cz/d                        | etskeskupiny/eviden                      | ce/zadost/nova?krok=3                                    |                                     |                                        |        |
|--------------|-------------|--------------------------------------|--------------------------------------------------|------------------------------------------|----------------------------------------------------------|-------------------------------------|----------------------------------------|--------|
| 2            | 9           | 🖧 Poskytovatel                       | 🖯 Uživatelské účty                               | 冾 Jiná podání                            | 🗍 Jiné písemnosti                                        | ¢                                   | 😩 MÁRIA BALÁ                           | ŽOVÁ   |
| к            | roky        |                                      | Nová soused                                      | ská dětská sku                           | ıpina                                                    |                                     | [                                      | Zavřít |
|              | lo<br>ž     | dentifikační údaje<br>adatele        | <b>Souhlasy</b><br>Bez prohlášení                | <b>a čestná pr</b><br>o správnosti úda   | <b>ohlášení</b><br>jů není možné žádost o udé            | élení oprávnění                     | podat                                  |        |
| 6            | Ú<br>s<br>s | Údaje o<br>ousedské dětské<br>kupině | <ul> <li>Čestně pr</li> <li>Čestně pr</li> </ul> | ohlašuji, že mi no<br>ohlašuji, že proti | ejsou známy skutečnosti ol<br>mně, ani žádné z uvedený   | hrožující posky<br>ch osob sdílejíc | tování služby<br>cích obydlí nebyle    | 0      |
|              | P           | ovinné přílohy                       | zahájeno                                         | trestní stíhání v z                      | zákonem stanovených příp                                 | adech                               |                                        |        |
| 0            | ) s<br>p    | Souhlasy a čestná<br>prohlášení      | Čestně pr<br>(a) případ                          | ohlašuji, že vešk<br>ných následků, k    | eré údaje uvedené v této ž<br>tteré by pro mne z nepravd | ádosti jsou prav<br>ivě uvedených   | vdivé a jsem si vě<br>údajů vyplývaly. | idom   |
|              | c           | Ostatní informace                    | Zpět                                             | račovat                                  |                                                          |                                     |                                        |        |
|              | ₿<br>       | Kontrola údajů                       |                                                  |                                          |                                                          |                                     |                                        |        |

#### 5.1.5 Ostatní informace

V tomto kroku má žadatel možnost doplnit upřesňující informace anebo doložit další dokumenty, které považuje za relevantní ve vztahu k předkládané žádosti. Tyto údaje jsou nepovinné a jejich nevyplnění nemá vliv na posouzení žádosti.

| ← C A (  https://dsaplikacetest.mpsv.cz/detskeskupiny/evidence/zadost/nova?krok=4 |                                                            |                                                                                                    |  |  |  |  |
|-----------------------------------------------------------------------------------|------------------------------------------------------------|----------------------------------------------------------------------------------------------------|--|--|--|--|
| 😒 😤 Poskytovatel                                                                  | 😂 Uživatelské účty  🖻 Jiná podání 🛛 🌐 Jiné písemnosti      | ل المعنى المعنى المعنى المعنى المعنى المعنى المعنى المعنى المعنى المعنى المعنى المعنى المعنى المعنى المعنى الم |  |  |  |  |
| Kroky                                                                             | Nová sousedská dětská skupina                              | Zavřít                                                                                                    |  |  |  |  |
| Identifikační údaje<br>žadatele                                                   | Ostatní informace<br>Nepovinné přílohy a ostatní informace |                                                                                                    |  |  |  |  |
| Údaje o<br>sousedské dětské<br>skupině                                            | 🕀 Ostatní přílohy                                          | Doložit                                                                                                    |  |  |  |  |
| Povinné přílohy                                                                   | Jiné informace Nepovinné                                   |                                                                                                    |  |  |  |  |
| Souhlasy a čestná prohlášení                                                      |                                                            |                                                                                                    |  |  |  |  |
| • Ostatní informace                                                               |                                                            |                                                                                                    |  |  |  |  |
| Kontrola údajů                                                                    |                                                            |                                                                                                    |  |  |  |  |
|                                                                                   | Zpět Pokračovat                                            |                                                                                                    |  |  |  |  |

#### 5.1.6 Kontrola údajů

Závěrečný krok žádosti rekapituluje údaje vyplněné v žádosti a kontroluje vyplnění všech povinných údajů či doložení všech povinných příloh. V případě, že je v některém z kroků identifikována chyba, je uživatel na tuto skutečnost upozorněn chybovou hláškou u příslušného kroku. Stisknutím tlačítka "Upravit" je pak uživatel nasměrován do příslušného kroku, ve kterém může chybné údaje opravit/doplnit (dle návodného textu chybové hlášky) nebo vyplněné údaje dle potřeby editovat (do okamžiku odeslání žádosti může uživatel editovat kterýkoliv z již vyplněných údajů v žádosti, mazat vložené dokumenty nebo přidávat nové dokumenty dle potřeby).

```
    Zkontrolujte, prosím, tento krok.
Vraťte se na stránku kroku. V žádosti byly nalezeny povinné údaje, které nebyly vyplněný připadně neodpovídají požadovanému stavu žádosti.
```

V případě, že je žádost kompletně vyplněna, může žadatel žádost podat stisknutím tlačítka "Odeslat". Toto tlačítko není aktivní, pokud nejsou odstraněny všechny vady žádosti. O úspěšném podání žádosti je uživatel informován prostřednictvím potvrzující obrazovky. V detailu žádosti je pak uživatel informován o krocích souvisejících

s učiněným podáním i o výsledku posouzení žádosti Úřadem práce ČR. Následně je třeba zaškrtnutím "Beru na vědomí" potvrdit požadované údaje.

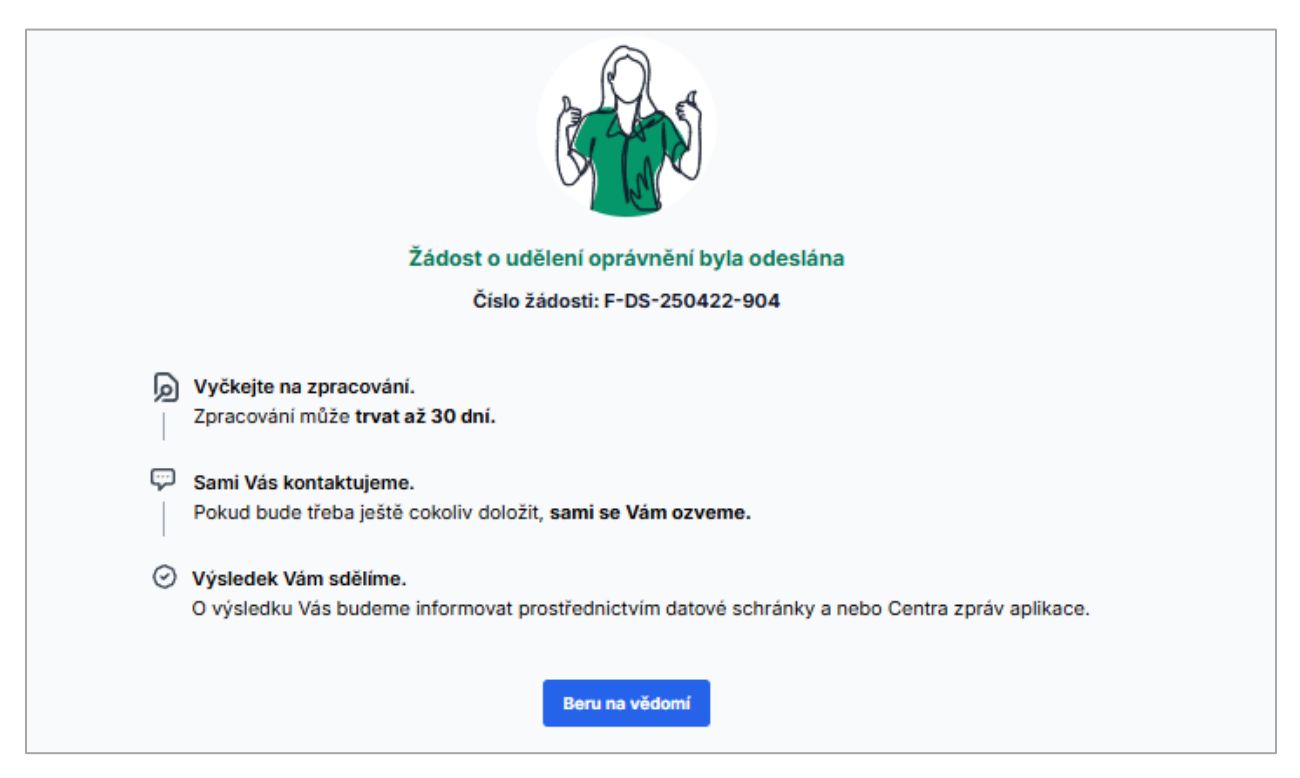

# 6 Editace údajů v uložené žádosti o udělení oprávnění k poskytování služby v dětské skupině/sousedské dětské skupině nebo její smazání

Níže uvedené platí jak pro žádost týkající se dětské skupiny, tak pro žádost týkající se sousedské dětské skupiny.

Uživatel může rozpracovanou žádost o udělení oprávnění k poskytování péče o dítě v dětské před jejím podáním kdykoliv uložit anebo smazat. Úprava či smazání žádosti není možné od okamžiku jejího úspěšného podání – v těchto stavech je žádost dostupná pouze ke čtení.

#### 6.1 Uložení a editace údajů rozpracované žádosti o udělení oprávnění

Vyplňování žádosti o udělení oprávnění v dětské skupině může uživatel kdykoli přerušit, zadané údaje uložit stisknutím tlačítka "Uložit" a pokračovat v její editaci později:

| Nová dětská skupina                                                       | Uložit                                                                                                    |
|---------------------------------------------------------------------------|----------------------------------------------------------------------------------------------------|
| Identifikační údaje žadatele<br>Automaticky jsou vyplněny základní identi | 9<br>fíkační údaje na základě přihlášení a výběru žadatele.                                                                                                    |
| Základní identifikační údaje žadatele                                     |                                                                                                    |
| Název žadatele                                                            | Obecní úřad                                                                                                    |
| Právní forma                                                              | Obec                                                                                                    |
| Jméno                                                                     | Alena                                                                                                    |
| Příjmení                                                                  | Malá                                                                                                    |
| IČO                                                                       | 23456789                                                                                                    |
| Adresa sídla PO                                                           | Orelská 514/3, Vršovice, 10100 Praha                                                                                                    |
| Adresa zapsaná jako místo podnikání                                       | Orelská 514/3, Vršovice, 10100 Praha<br>Adresa zapsaná v obchodním rejstříku, nebo jiné zákonem upravené<br>evidenci jako místo podnikání, popřípadě jiná adresa pro podnikání                                                                                    |
|                                                                           | Nová dětská skupina<br>Identifikační údaje žadatele<br>Automaticky jsou vyplněny základní identi<br>Základní identifikační údaje žadatele<br>Název žadatele<br>Právní forma<br>Jméno<br>Příjmení<br>iČO<br>Adresa sídla PO<br>Adresa zapsaná jako místo podnikání |

Po stisknutí tlačítka "Uložit" je uživatel dotázán, zda si přeje rozpracovanou žádost uložit pro pozdější doplnění:

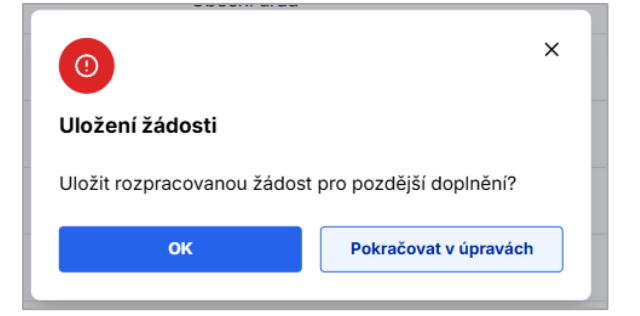

Po potvrzení je informován o výsledku akce zobrazením:

• Potvrzení o úspěšném uložení žádosti

| 😸 😤 Poskytovatel                 | 🖯 Uživatelské účty 🗈 Jiná                         | á podání 🛛 🖽 Jiné písemnosti                                     | 🖉 🔹 Růžena Zahradníčková          |
|----------------------------------|---------------------------------------------------|------------------------------------------------------------------|-----------------------------------|
| Kroky                            | Nová dětská skupina                               | a                                                                | Uložit Zavřít                     |
| Identifikační údaje     žadatele | <b>Identifikační úc</b><br>Automaticky jsou vypln | <b>laje žadatele</b><br>ěny základní identifikační údaje na zákl | adě přihlášení a výběru žadatele. |
| Údaje o dětské<br>skupině        | Zá                                                |                                                                  | ×                                 |
| Povinné přílohy                  | Ná<br>Žádost o děts                               | skou skupinu byla uložena                                        |                                   |
| Souhlasy a čestná<br>prohlášení  | Pra<br>Jr                                         | Pokračovat v úpravách                                            |                                   |
| Ostatní informace                | Příjmení                                          | Malá                                                             |                                   |
| Kontrola údajů                   | IČO                                               | 23456789                                                         |                                   |
|                                  | Adresa sídla PO                                   | Orelská 514/3, Vršovice                                          | e, 10100 Praha                    |

• Potvrzení o neúspěšném uložení žádosti

| 3 No    | vá dětská skupina                          |                                                                                                    |                                                                                                    | Uložit Zavřit |
|---------|--------------------------------------------|----------------------------------------------------------------------------------------------------|----------------------------------------------------------------------------------------------------|---------------|
| Kroky   | tifikační údaje                            | Údaje o dětské skupině<br>Vyplňte základní údaje o dětské skupině. Formulář je napojen<br>našeptávání jednotlivých údajů.                       | Údaje o dětské skupině<br>Vyplňte základní údaje o dětské skupině. Formulář je napojen na základní registry, díky čemuž docházi<br>našeptávání jednotlivých údajů. |               |
| розк    | poskytovatele<br>Údaje o dětské<br>skupině | Název dětské skupiny                                                                                                    |                                                                                                    |               |
| 💧 Údaje |                                            | Lesní dětská skupina Rozmarýnek                                                                                                    |                                                                                                    |               |
| skup    |                                            | Název dětské skupiny musí obsahovat pevné sousloví "dětská skup<br>každý název dětské skupiny unikátní, tedy nelze u jednoho poskyto<br>názvem. | ina". V rámci jednoho poskytovatele musí být<br>vatele evidovat dvě a více skupin se stejným                                                                       |               |

**Pro prvotní uložení** rozpracované žádosti je podmínkou uvedení názvu budoucí dětské skupiny (pole "Název dětské skupiny" v kroku "Údaje o dětské skupině") – bez vyplnění hodnoty tohoto pole nebude žádost v rozpracovaném stavu úspěšně uložena (uživateli není dostupné tlačítko pro uložení žádosti "Uložit") a žadatel je na tuto skutečnost upozorněn. Po úspěšném prvním uložení nové žádosti se v detailu poskytovatele objeví nová dlaždice reprezentující právě založenou žádost o dětskou skupinu se stavem "V přípravě", viz následující obrazovka:

Pokud chce uživatel ukončit editaci žádosti, má k dispozici tlačítko "Zavřít". Po stisknutí tlačítka "Zavřít" jsou uživateli v rámci dialogového okna nabídnuty možnosti:

- Uložit a zavřít tj. provedené změny v žádosti se uloží a editace je ukončena (uživatel je přesměrován na detail poskytovatele)
- Zavřít bez uložení změn tj. provedené změny se neuloží a editace je ukončena (uživatel je přesměrován na detail poskytovatele). Vytváří-li uživatel novou žádost (žádost nebyla doposud ani jednou úspěšně uložena),

dojde k ukončení editace a nezaloží se žádný záznam o nové žádosti v přehledu poskytovatele, kam je uživatel přesměrován.

| 8     | 😤 Poskytovatel                  | 🖯 Uživatelské účty 🛛 🖻 Jiná pod                  | ání 🔲 Jiné písemnosti                         | P          | Růžena Zahradníčková        |
|-------|---------------------------------|--------------------------------------------------|-----------------------------------------------|------------|-----------------------------|
| Kroky |                                 | Nová dětská skupina                              |                                               |            | Uložit Zavřít               |
|       | ldentifikační údaje<br>žadatele | Identifikační údaje<br>Automaticky jsou vyplněny | základní identifikační údaje na z             | základě př | iblašení a výběru žadatele. |
|       | Údaje o dětské<br>skupině       | 0                                                |                                               | ×          |                             |
|       | Povinné přílohy                 | Opravdu chcete uko                               | ončit editaci žádosti?                        |            |                             |
|       | Souhlasy a čestná<br>prohlášení | Tato akce je nevratná,<br>Ano, ukončit           | vaše změny nebudou uloženy.<br>Ne, pokračovat |            |                             |
|       | Ostatní informace               | Příjmení                                         | Malá                                          |            |                             |
|       | Kontrola údajů                  | IČO                                              | 23456789                                      |            |                             |
|       |                                 |                                                  |                                               | 10100 5    | And a                       |

#### 6.2 Pokračování v editaci rozpracované žádosti o udělení oprávnění

Pokud chce uživatel pokračovat v editaci rozpracované žádosti, musí po úspěšném přihlášení nejprve vstoupit do detailu žádosti z přehledu poskytovatele kliknutím na tlačítko "Oprávnění k poskytování". Pokud je formulář žádosti ve stavu "Rozpracovaná", zobrazí se mu detail žádosti s akčními tlačítky "Upravit žádost" a "Smazat žádost".

| 8                             | <b>ಜ Poskytovatel</b>                    | 🖯 Uživatelské účty                        | 🗅 Jiná podání                        | 🛄 Jiné písemnosti | 🔎 🛓 Růže        | ena Zahradníčková |
|-------------------------------|------------------------------------------|-------------------------------------------|--------------------------------------|-------------------|-----------------|-------------------|
| Obecní úř<br>Sous<br>Rozprace | řad > Sousedská<br>edská dětská<br>ovaná | dētskā skupina malē pol<br>ā skupina malē | e - Oprávnění k po:<br><b>S pole</b> | skytování         | Upravit žádost  | Smazat žádost     |
| Identifi                      | ikační údaje posk                        | cytovatele                                |                                      | Upravit           | Doručené dokume | enty k žádosti    |
| Zákla                         | adní identifikační ú                     | daje žadatele                             |                                      | ^                 |                 |                   |
| Náze                          | ev žadatele                              | Obe                                       | cní úřad                             |                   |                 |                   |

**Stisknutím tlačítka "Upravit žádost"** se uživateli zpřístupní formulář žádosti v editovatelné podobě a může pokračovat v úpravě rozpracované žádosti.

#### 6.3 Smazání rozpracované žádosti o udělení oprávnění

Pokud chce uživatel smazat (tj. trvale odstranit) rozpracovanou žádost, učiní tak pomocí tlačítka "Smazat žádost" v detailu žádosti o udělení oprávnění. Po **stisknutí tlačítka "Smazat žádost"** je uživatel informován o nevratnosti kroku a vyzván k potvrzení akce stisknutím "Ano, smazat žádost".

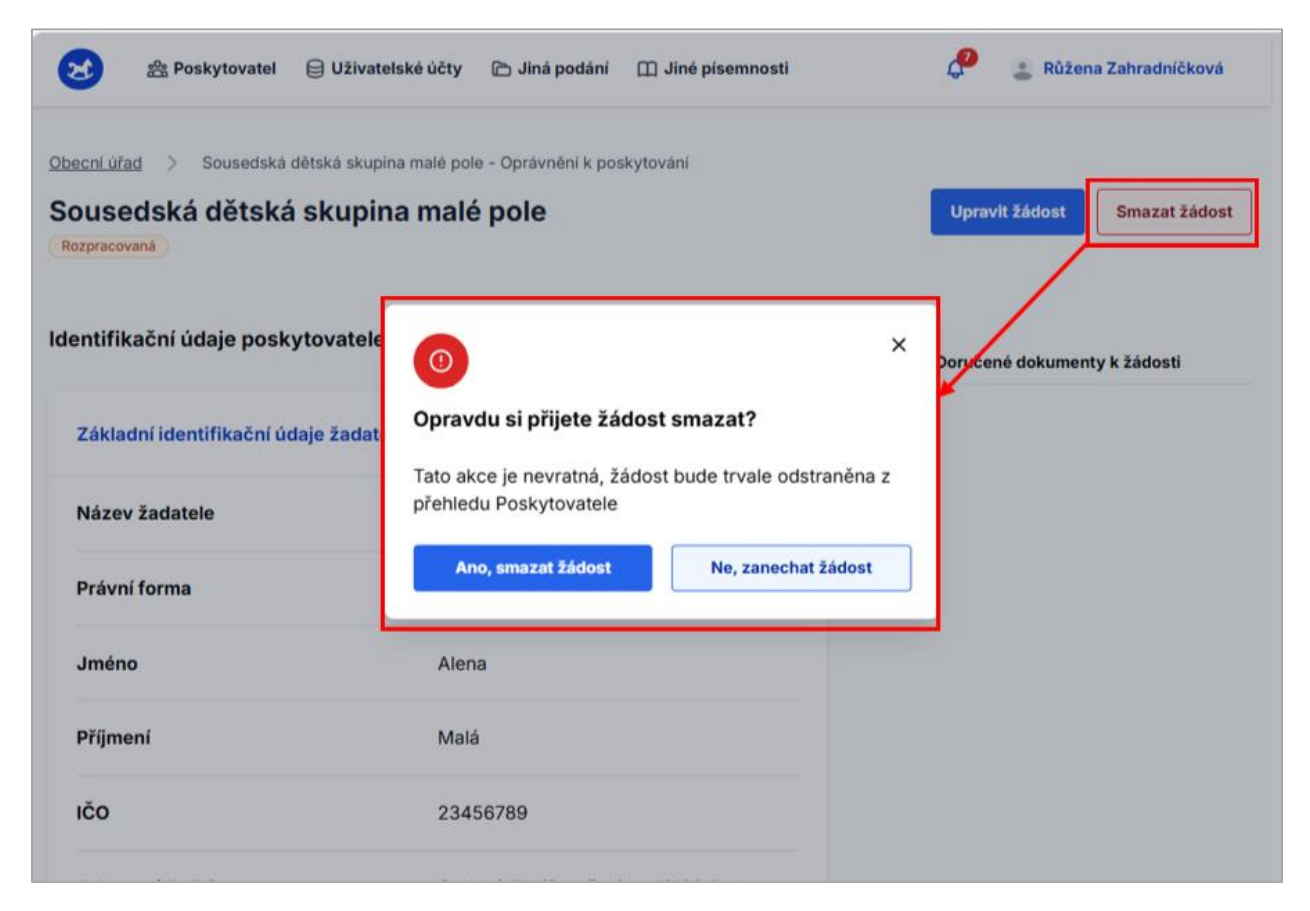

Teprve po stisknutí tlačítka "Ano, smazat žádost" je rozpracovaný formulář žádosti smazán a je odstraněna příslušná dlaždice z přehledu poskytovatele.

## 7 Detail dětské skupiny/sousedské dětské skupiny

Po schválení žádosti o udělení oprávnění se poskytovateli v části aplikace k oprávnění zpřístupní Detail DS/ Detail SDS, který obsahuje aktuální evidované údaje k dané dětské/sousedské dětské skupině.

| 😢 🚉 Poskytovatel                                       | 🖯 Uživa          | telské účty 🗈 Jiná podání 🔲 Jiné písemnosti                                                                  | ٥                                                                                          | 💄 Jana Krátká         |
|--------------------------------------------------------|------------------|----------------------------------------------------------------------------------------------------|--------------------------------------------------------------------------------------------|-----------------------|
| iodinné Centrum Slunečni<br>Lesní dětská skuj<br>Mitvi | ي > د<br>pina Re | esni détská skupina Rozmarýnek - Oprávnění k poskytování<br><b>ozmarýnek</b>                                 |                                                                                            |                       |
| Detail dětské skupiny<br>Formuláře                     | >                | Detail dětské skupiny<br>Údaje platné k: 31.01.2025                                                          | Zob                                                                                        | razît ûdaje k datu 🖻  |
| Doručené dokumenty                                     |                  | Základní informace o dětské skupině                                                                          |                                                                                            | ^                     |
| Přehled podání                                         | >                | Köd DS/SDS                                                                                                   | D\$10051                                                                                   |                       |
|                                                        |                  | Název dětské skupiny                                                                                         | Lesní dětská skupina Rozmarýnek                                                            |                       |
|                                                        |                  | Kapecita                                                                                                    | 15                                                                                         |                       |
|                                                        |                  | Kontaktní údaje                                                                                              |                                                                                            | ^                     |
|                                                        |                  | E-mail                                                                                                    | jan.novak@email.com                                                                        | er                    |
|                                                        |                  | Telefon                                                                                                    | +420 739 123 123                                                                           | 9f                    |
|                                                        |                  | Pověření k SOHZ                                                                                              |                                                                                            | ^                     |
|                                                        |                  | Pověření SOHZ                                                                                                | Pñjimám                                                                                    | ef                    |
|                                                        |                  | Adresa a místo poskytování služby                                                                            |                                                                                            | ^                     |
|                                                        |                  | Je adresa místa poskytování služby péče o dítě v dětské<br>skupině stejná jako adresa sidla/trvalého pobytu? | Ano                                                                                        |                       |
|                                                        |                  | Adresa místa poskytování služby péče o dítě                                                                  | Na Cihiářce 1601/4, 15000 Praha 5                                                          |                       |
|                                                        |                  | Specifikace prostor                                                                                          | Prostory jsou vybaveny bezpečnostními opat<br>nařízení vlády pro provozování dětské skupin | řeními spiňující<br>V |
|                                                        |                  | Typ vlastnictví prostor, ve kterých bude poskytována služba                                                  | Poskytovatel je částečným vlastníkem prosto                                                | e                     |
|                                                        |                  | Souhlas spoluvlastníka/ů s poskytováním služby                                                               |                                                                                            | Státmout              |
|                                                        |                  | Povinné přílohy                                                                                              |                                                                                            | ^                     |
|                                                        |                  | Doklad o právu užívání prostor k poskytování služby péče o dít                                               | ė                                                                                          |                       |
|                                                        |                  | Ø dokument1.pdf Platnost dokumentu od: 01.12.2024                                                            |                                                                                            | Stáhnout              |
|                                                        |                  | Platnost dokumentu do: 01.12.2027                                                                            |                                                                                            | Stabourt              |

V rámci detailu DS/SDS je možné kliknutím na ikonu editační tužky provést změnu, avšak pouze u těchto dvou údajů:

- Kontaktní údaje evidované k dětské skupině/sousedské dětské skupině, tj. změna e-mailu nebo telefonního čísla na konkrétní dětskou skupinu. Tento údaj je nepovinný. V případě SDS je zde zároveň kontaktní e-mail a telefon pro účely posouzení prostorových a provozních podmínek. Tento údaj je povinný.
- **Pověření k výkonu služby obecného hospodářského zájmu (dále jen "Pověření k SOHZ")**, tj. přijmout nebo odmítnout pověření k SOHZ. Aplikace má přednastavené přijetí Pověření, pokud jej tedy poskytovatel nechce odmítnout, nemusí v aplikaci nic zaškrtávat.

Poskytovatel má rovněž možnost si zobrazit historii údajů evidovaných k dětské skupině/sousedské dětské skupině k určitému datumu (tato funkcionalita bude nasazena později).

# 8 Žádost o změnu oprávnění dětské/sousedské dětské skupiny

Žádost o změnu oprávnění může poskytovatel v aplikaci podat v části aplikace k oprávnění, v záložce Formuláře vlevo na obrazovce, a to prostřednictvím dlaždice Žádost o změnu oprávnění, po kliknutí na tlačítko "<u>Vytvořit</u>". (pozn. Tato dlaždice může být v aplikaci dočasně automaticky přesměrována na Jiné podání – více viz kapitola 15.)

| oina velký dub - Ev<br>elký dub | ridence.                                                                                                    |                                                                                                    |                                                                                                    |                                                                                                    |                                                                                                    |
|---------------------------------|----------------------------------------------------------------------------------------------------|----------------------------------------------------------------------------------------------------|----------------------------------------------------------------------------------------------------|----------------------------------------------------------------------------------------------------|----------------------------------------------------------------------------------------------------|
| > Form                          | uláře                                                                                                    |                                                                                                    |                                                                                                    |                                                                                                    |                                                                                                    |
| <u>ک</u>                        | Oznámení změn                                                                                                    | A                                                                                                    | Změna oprávnění                                                                                                    | Û                                                                                                    | Pozastavení oprávnění                                                                                                    |
| ><br>>                          | Oznámeni změn rozhodných pro<br>oprávnění zahrnuje údaje:<br>• Identifikační údaje poskytovatele<br>• Povinné dokumenty k DS |                                                                                                    | Žádost o změnu oprávnění zahrnuje<br>údaje:<br>• Kapacita<br>• Název dětské skupiny<br>• Adresa místa poskytování                                                                                                    | Ŭ                                                                                                    | Žádost o pozastavení oprávnění k<br>dětské skupině                                                                                                    |
|                                 | Vytvořit >                                                                                                    |                                                                                                    | Vytvařit >                                                                                                    |                                                                                                    | Vytvořit >                                                                                                    |
| 0                               | Obnovení oprávnění<br>Žádost o obnovení oprávnění k<br>dětské skupiné po jejím pozastavení                                   | 创                                                                                                    | Ukončení služby<br>Oznámení o ukončení poskytování<br>služby                                                                                                    |                                                                                                    |                                                                                                    |
|                                 | sina velký dub - Ev<br>s Form<br>S E<br>S E<br>S E<br>S E<br>S E<br>S E<br>S E<br>S E                                        | <ul> <li>bina velký dub - Evidence</li> <li>bina velký dub</li> <li>Formuláře</li> <li>Oznámení změn</li> <li>Oznámení změn rozhodných pro oprávnění zahrnuje údaje:</li> <li>Oznámení rozhodných pro oprávnění údaje poskytovatele</li> <li>Povinné dokumenty k DS</li> <li>Vytvořit &gt;</li> <li>Obnovení oprávnění k dětské skupině po jejím pozastavení</li> </ul> | <ul> <li>bina velký dub - Evidence</li> <li>bitký dub</li> <li>Formuláře</li> <li>Oznámení změn</li> <li>Oznámení změn rozhodných pro oprávnění zahrnuje údaje:</li> <li>Údraje poskytovatele</li> <li>Povinné dokumenty k DS</li> <li>Vytvořít &gt;</li> <li>Obnovení oprávnění k dětské skupině po jejím pozastavení</li> </ul> | <ul> <li>s Formuláře</li> <li>&gt; Formuláře</li> <li>&gt; Oznámení změn</li> <li>&gt; Oznámení změn</li> <li>Oznámení změn rozhodných pro<br/>oprávnění zahrnuje údaje:</li> <li>· Odvinné dokumenty k DS</li> <li>· Povinné dokumenty k DS</li> <li>· Vytvořit &gt;</li> <li>Vytvořit &gt;</li> <li>Úkapacita</li> <li>· Název dětské skupiny</li> <li>· Adresa mista poskytování</li> <li>Vytvořit &gt;</li> <li>Úkončení služby</li> <li>Oznámení o ukončení poskytování</li> <li>služby</li> </ul> | <ul> <li>bina velký dub - Evidence</li> <li>bina velký dub</li> <li>Formuláře</li> <li>Oznámení změn</li> <li>Oznámení změn rozhodných pro oprávnění zahrnuje údaje:         <ul> <li>Údraje:</li> <li>Idroviné dokumenty k DS</li> <li>Povinné dokumenty k DS</li> <li>Vytvořit &gt;</li> </ul> </li> <li>Obnovení oprávnění k         dětské skupině po jejím pozastavení</li> </ul> |

Formulář je určen pro žádost o změnu:

- Kapacity dětské skupiny / sousedské dětské skupiny
- Názvu dětské skupiny / sousedské dětské skupiny
- Adresy místa poskytování služby.

| 😸 😤 Poskytovatel 🔅              | 🗟 Uživatelské účty 🏾 🛅 Jiná podání 🛛 🖽 Jiné písemnosti                                                                     | 💄 Růžena Zahradníčková    |
|---------------------------------|----------------------------------------------------------------------------------------------------|---------------------------|
| Dětská skupina vel              | ký dub                                                                                                    |                           |
| Kroky                           | Žádost o změnu oprávnění                                                                                                   | Zavřít                    |
| Změna oprávnění                 | Žádost o změnu oprávnění<br>Vyberte údaje, které si přejete změnit. Můžete oznámit a žádat o více změn v jednom hlášení. N | lásledně vyplňte patřičné |
| Dokumenty ke<br>změně oprávnění | informace.                                                                                                    |                           |
| Kontrola údajů                  | C Kapacita                                                                                                    |                           |
|                                 | Adresa místa poskytování služby     Zpět     Pokračovat                                                                    |                           |

Podání žádosti o změnu oprávnění zahrnuje následující kroky:

- 1. krok Změna oprávnění, tj. identifikace a popis změn, které jsou předmětem žádosti:
  - V případě změny **názvu dětské skupiny** je uživatel vyzván k zadání nového názvu dětské skupiny, který musí splňovat stejná validační pravidla jako v případě žádosti o udělení oprávnění.

| 😒 😤 Posk                             | ytovatel (       | 🖯 Užívatelské účty 🗈 Jiná podání 🕮 Jiné písemnosti                                                                                                    | Růžena Zahradničková          |  |  |  |  |  |
|--------------------------------------|------------------|----------------------------------------------------------------------------------------------------|-------------------------------|--|--|--|--|--|
| Dětská skupina velký dub             |                  |                                                                                                    |                               |  |  |  |  |  |
| Kroky                                |                  | Žádost o změnu oprávnění                                                                                                    | Zavřít                        |  |  |  |  |  |
| Změna opr     Dokument     změně opr | rávnění<br>ty ke | Žádost o změnu oprávnění<br>Vyberte údaje, které si přejete změnit. Můžete oznámit a žádat o více změn v jednom hlášení. Následně vyplňte patřičné informace.                                                                                                    |                               |  |  |  |  |  |
| Kontrola ú                           | ıdajû            | Kapacita     Adresa místa poskytování služby                                                                                                    |                               |  |  |  |  |  |
|                                      |                  | Základní informace o dětské skupině<br>Nový název dětské skupiny<br>Název dětské skupiny musi obsahovat pevné souslovi "dětská skupina". V rámci jednoho poskytovatele musi být každý název dětské skupiny unikátní, tedy revidovat dvě a více skupin se stejným názvem. | vetze u jednoho poskytovatele |  |  |  |  |  |

V případě změny kapacity je uživatel vyzván k zadání nové hodnoty kapacity, která musí splňovat stejná validační pravidla jako v případě žádosti o udělení oprávnění. Pomocí nápovědy (i) je pak uživatel upozorněn, že v případě této změny bude pravděpodobně nezbytné doložit také nové verze příloh žádosti.

| 😒 😤 Poskytovatel 🗧                                                      | ] Uživatelské účty 🎓 Jiná podání 🛄 Jiné pisemnosti                                                                                                    | Růžena Zahradníčková |  |  |  |  |  |  |
|-------------------------------------------------------------------------|----------------------------------------------------------------------------------------------------|----------------------|--|--|--|--|--|--|
| Dětská skupina velký dub                                                |                                                                                                    |                      |  |  |  |  |  |  |
| Kroky                                                                   | Žádost o změnu oprávnění                                                                                                    | Zavřít               |  |  |  |  |  |  |
| Změna oprávnění     Dokumenty ke     změné oprávnění     Kontrola údajů | Žádost o změnu oprávnění         Vyberte údaje, které si přejete změnit. Můžete oznámit a žádat o více změn v jednom hlášení. Následně vyplňte patříčné informace.         Název dětské skupiny         Kapacita         Adresa místa poskytování služby          |                      |  |  |  |  |  |  |
|                                                                         | Základní informace o dětské skupině<br>Nová kapacita skupiny ③<br>(<br>Kapacita nesmí být vyšší než zákonem stanovená nejvyšší možná kapacita dětské skupiny. Zároveň se jedná o pěči v kolektivu. Kapacita se tedy musí pohybovat v rozmezí 2<br>Zpět Pokračovat | až 24 dětí.          |  |  |  |  |  |  |

V případě změny adresy místa poskytování služby je uživatel vyzván k zadání nové adresy místa poskytování služby péče o dítě. Pomocí nápovědy (i) je pak uživatel upozorněn, že v případě této změny bude pravděpodobně nezbytné doložit také nové verze příloh žádosti. Struktura dokládaných informací o novém místě poskytování služby odpovídá žádosti o udělení oprávnění.

| 😒 😤 Poskytovatel 🗎 Uživat | elské účty 🗈 Jiná podání 📋 Jiné písemnosti                                                                                                    | Růžena Zahradníčková |  |  |  |  |
|---------------------------|----------------------------------------------------------------------------------------------------|----------------------|--|--|--|--|
| Dětská skupina velký du   | b                                                                                                    |                      |  |  |  |  |
| Kroky                     | Žádost o změnu oprávnění                                                                                                    | Zavřit               |  |  |  |  |
| Změna oprávnění           | Žádost o změnu oprávnění<br>Vyberte údaje, které si přejete změnit. Můžete oznámit a žádat o více změn v jednom Niášení. Následně vyplitte patříčné informace. |                      |  |  |  |  |
| změně oprávnění           | Název dětské skupiny                                                                                                    |                      |  |  |  |  |
| Kontrola údajů            | C Kapacita Adresa mista poskytování služby                                                                                                    |                      |  |  |  |  |
|                           | Adresa a místo poskytování služby<br>Je adresa místa poskytování služby pěče o dítě v dětské skupině stejná jako adresa sídla/trvalého pobytu?<br>O Ano O Ne   |                      |  |  |  |  |
|                           | Adresa místa poskytování služby peče o dítě ()<br>Orelská 514/3. Vršovice. 10100 Praha                                                                         | Q                    |  |  |  |  |
|                           | Zadejle ulici nebo obec a číslo domu a systém Vám napoví                                                                                                    |                      |  |  |  |  |
|                           | V případě, že není možné místo poskytování služby péče o dítě určit konkréfní adresou                                                                          |                      |  |  |  |  |
|                           | Specifikace prostor                                                                                                    |                      |  |  |  |  |
|                           |                                                                                                    |                      |  |  |  |  |
|                           | Popiške prostory, ve kterých bude služba péče o dítě poskytována.                                                                                              |                      |  |  |  |  |
|                           | Typ vlastnictvi prostor                                                                                                    |                      |  |  |  |  |
|                           | Vyberte                                                                                                    |                      |  |  |  |  |
|                           | Zoët Potračovat                                                                                                    |                      |  |  |  |  |

2. krok – Dokumenty ke změně oprávnění, tj. pole pro doložení dokumentů souvisejících s požadovanou změnou oprávnění a uvedení doplňujících informací, které mohou být relevantní pro úspěšné posouzení žádosti.

| 8    | 畲 Poskytovatel                                     | Uživatelské účty                                | 🗅 Jiná podání                                                              | 🖽 Jiné písemnosti                                                                                                    | Růžena Zahradníčková                          |
|------|----------------------------------------------------|-------------------------------------------------|----------------------------------------------------------------------------|----------------------------------------------------------------------------------------------------|-----------------------------------------------|
| Dět  | ská skupina v                                      | elký dub                                        |                                                                            |                                                                                                    |                                               |
| Krok | у                                                  | Žádost o změ                                    | énu oprávnění                                                              |                                                                                                    | Zavřit                                        |
|      | Změna oprávnění<br>Dokumenty ke<br>změně oprávnění | Dokumen<br>Doložte prosím<br>doložení.          | <b>ty ke změn</b><br>potřebné dokum                                        | ě oprávnění<br>nenty. Urychlite tím zpracování vaší žádosti. V opačném p                                                            | zřípadě můžete být vyzván/a k jejich          |
|      | Kontrola údajů                                     | Dokume                                          | enty k doložení                                                            |                                                                                                    | Dołożił                                       |
|      |                                                    | Vyjádření k d<br>Pokud nejsou<br>do povinných p | lokumentaci <sub>Nep</sub><br>távající povinné při<br>říloh.). Případně zc | ovinné<br>Rohy žádosti změnou oprizvnění, o kterou žáděle, dotčeny, může<br>Je můžete dopinit vyšisťření k nové vloženým dokumentům | te zde tuło informaci uvést (např. Bez dopadu |
|      |                                                    | Zpět Pol                                        | cračovat                                                                   |                                                                                                    |                                               |

Po stisknutí tlačítka "Doložit" se uživateli zpřístupní dialogové okno, pomocí kterého může uživatel dokumenty vložit/nahrát do aplikace. Způsob nahrání dokumentů je obdobný jako v případě žádosti o udělení oprávnění a tedy vyžaduje u každého vkládaného souboru zadání parametrů "Datum platnosti OD" a "Datum platnosti DO" nebo "Na dobu neurčitou".

| 2 Poskytovatel                    | 3 Užívatelské účty 🗈 J                             | nă podâni 🛛 Jinê pise                     | mnosti                                       | 🚊 Rútena Zahradničkov                                    |
|-----------------------------------|----------------------------------------------------|-------------------------------------------|----------------------------------------------|----------------------------------------------------------|
| létská skupina vel                | ký dub                                             |                                           |                                              |                                                          |
| Kroky                             | Žádost o změnu op                                  | vrávnění                                  |                                              | Zas                                                      |
| Zména oprávnění<br>Dokumenty ke   | Dokumenty ke<br>Doložte prosim potřel<br>doložení. | změně oprávn<br>ané dokumenty. Urychil    | <b>ění</b><br>le tim zpracování vaši žád     | iosti. V opačném případě můžete být vyzvání a k je       |
| zméné oprávnění<br>Kontrola údajů | Dokun Dok                                          | umenty k doložení<br>k dokument nahrát? 🗸 |                                              | X Double                                                 |
|                                   | Vyjskiření k                                       | formali: PM<br>missimilini ve<br>Vytere   | D<br>0, JPG, PDF<br>Move: 20 Mill<br>southor |                                                          |
|                                   | Ø d<br>Pokud regioni Platr                         | okument-0536641.pdf                       | Smail                                        | 225<br>deny, måljete site tuto informaci uvest (např. Be |
|                                   | Zpit                                               | 4.2025                                    | DO.MM. URIAN 2                               | i dokumentum                                             |
|                                   |                                                    | Hotova                                    | Znušk                                        |                                                          |

3. krok – Kontrola údajů, tj. přehled údajů a dokumentů, které uživatel v rámci této žádosti o změnu oprávnění doložil a vyplnil. Součástí tohoto kroku je automatická kontrola vyplněných údajů. Pokud nejsou vyplněny povinné údaje, je na tuto skutečnost uživatel upozorněn a je vyzván k jejich kontrole a doplnění. Stisknutím tlačítka "Upravit" je pak uživatel nasměrován do příslušného kroku, ve kterém může chybné údaje opravit/doplnit (dle návodného textu chybové hlášky) nebo vyplněné údaje dle potřeby editovat (do okamžiku odeslání žádosti může uživatel editovat kterýkoliv z již vyplněných údajů v žádosti, mazat vložené dokumenty nebo přidávat nové dokumenty dle potřeby).

| 철 홈 Poskytovatel                | 🗟 Uživatelské účty 🖒 Jiná podání 📋 Jiné pisemnosti 🔮 Rů                                                                                                    | žena Zahradničková |
|---------------------------------|----------------------------------------------------------------------------------------------------|--------------------|
| )ětská skupina ve               | lký dub                                                                                                    |                    |
| Kroky                           | Žádost o změnu oprávnění                                                                                                    | Zavřit             |
| Změna oprávnění                 | Kontrola údajů<br>Před odeslánim zkontrolujte, zda jsou všechny skutečnosti uvedeny správně.                                                                            |                    |
| Dokumenty ke<br>změně oprávnění | Prohlačuji, že jsem se řádně seznámil(a) s <u>Poučením o právech a povinnostech účastnika řízeni</u> , souhlasím a<br>českém jazyce.                                    | rozuměl(a) jsem v  |
| Kontrola údajů                  | Změna oprávnění                                                                                                    | Upra               |
|                                 | Zkontrolujte, prosim, tento krok.<br>Vrate se na strákku kroku. V žádosti byly nalezeny povinné údaje, které nebyly vyplněný případně ne<br>požadovanému stavu žádosti. | odpovídají         |
|                                 | Základní informace o dětské skupině                                                                                                    | ^                  |
|                                 | Kód DS/SDS -                                                                                                    |                    |
|                                 | Nový název dětské skupiny -                                                                                                    |                    |
|                                 | Nová kapacita -                                                                                                    |                    |
|                                 | Dokumenty ke změně oprávnění                                                                                                    | Upra               |
|                                 | Dokumenty k doložení                                                                                                    | ^                  |
|                                 | Ostatní přilohy                                                                                                    |                    |
|                                 | Ø dokument-0642434.pdf                                                                                                    | <u>Stáhnout</u>    |
|                                 | Jiné informace Změna nemá vliv na žádnou z jiných povinn                                                                                                    | ých příloh         |

V případě, že je žádost kompletně vyplněna, může žadatel žádost podat stisknutím tlačítka "Odeslat" a následným potvrzením úmyslu stisknutím tlačítka "Ano, odeslat žádost". Tlačítko "Odeslat" není aktivní, dokud nejsou odstraněny všechny vady žádosti.

| Kód DS/SDS                                               | ×                                                   |
|----------------------------------------------------------|-----------------------------------------------------|
| Nový název. Odeslání žádosti                             |                                                     |
| Chcete žádost odeslat?                                   |                                                     |
| Ano, odestat žádost Ne, p<br>Dokumenty ke zmene opravnem | pokračovat v žádosti<br>Upra-                       |
| Dokumenty k doloženi                                     | ^                                                   |
| Ostatni přilohy                                          |                                                     |
| dokument-0642434.rdf                                     | Stábnout                                            |
| liné informaçe                                           | Změna nemá vliv na žádnou z jiných povinných příloh |

O úspěšném podání žádosti o změnu oprávnění je uživatel informován prostřednictvím potvrzující obrazovky a zároveň je mu v přehledu podání (sekce "Přehled podání") zpřístupněn nový záznam o právě provedeném podání žádosti o změnu oprávnění včetně uvedení jeho stavu. Prostřednictvím detailu tohoto podání je pak uživatel informován o všech navazujících krocích souvisejících s učiněným podáním i o výsledku posouzení žádosti Úřadem práce ČR.

## 9 Oznámení změn rozhodných pro oprávnění

Oznámení změn rozhodných pro oprávnění může poskytovatel v aplikaci podat v části aplikace k oprávnění, v záložce Formuláře vlevo na obrazovce, a to prostřednictvím dlaždice Oznámení změn, po kliknutí na tlačítko "<u>Vytvořit</u>". (pozn. Tato dlaždice může být v aplikaci dočasně automaticky přesměrována na Jiné podání – více viz kapitola 15.)

Formulář se uživateli zobrazí po stisknutí tlačítka <u>"Vytvořit</u>", jeho struktura je popsána v následujících kapitolách, a to odděleně pro potřeby <u>dětských skupin</u> a <u>sousedských dětských skupin</u>.

Oznámení změn rozhodných pro oprávnění **není** určeno pro oznámení změny kapacity, názvu či místa poskytování služby péče o dítě – tyto změny podléhají řízení o změně oprávnění a je nezbytné o ně žádat prostřednictvím dlaždice Změna oprávnění.

Prostřednictvím formuláře Oznámení změn může poskytovatel mj. dokládat nové verze dokumentů (povinných příloh žádosti o udělení oprávnění), které exspirují (blíží se konec jejich platnosti).

#### 9.1 Formulář Oznámení změn rozhodných pro oprávnění k dětské skupině

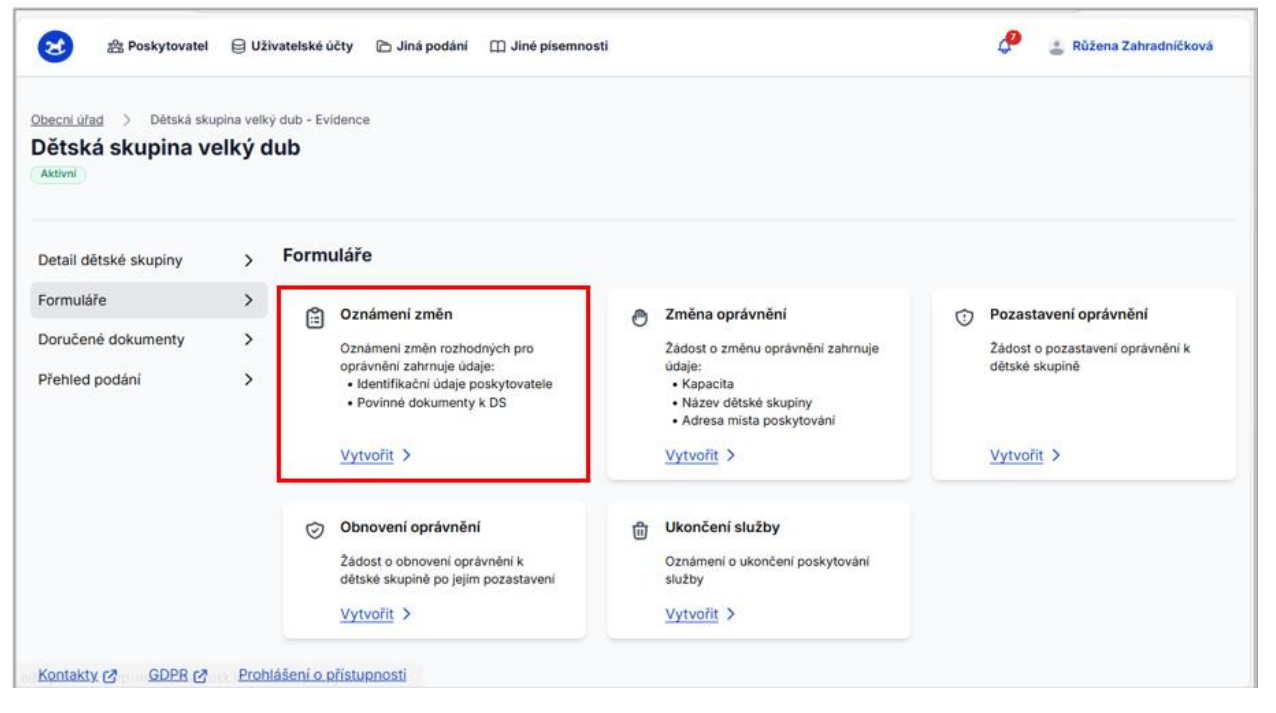

Pro potřeby oznámení změn rozhodných pro oprávnění k poskytování služby péče o dítě v dětské skupiny je poskytovateli k dispozici formulář pro zadání následujících údajů:

- **Popis změny** pole pro zadání oznamované změny, případně nových hodnot údajů, které mají být na základě podaného oznámení o změně rozhodné pro udělené oprávnění změněny.
- Dokumenty k doložení změny a aktualizované dokumenty povinných příloh žádosti pole pro nahrání dokumentů souvisejících s oznamovanou změnou anebo aktualizovaných verzí povinných příloh žádosti, které chce žadatel doložit (např. z důvodu blížící se expirace dokumentu).

| 😒 😤 Poskytovat | el 😝 Uživatelské účty 🎓 Jiná podání 🖽 Jiné písemnosti                                                                  | 😩 Růžena Zahradníčková |
|----------------|----------------------------------------------------------------------------------------------------|------------------------|
|                | <b>Oznámení změn rozhodných pro oprávnění</b><br>Zadejte změny, které chcete prostřednictvím tohoto formuláře oznámit. |                        |
|                | Změny rozhodné pro oprávnění                                                                                           |                        |
|                | Popis změny<br>Tato změna je veliká                                                                                    | 1                      |
|                |                                                                                                    |                        |
|                | Dokumenty k doložení změny a aktualizované dokumenty povinných příloh žádosti     Doložit                              |                        |
|                |                                                                                                    |                        |

Po stisknutí tlačítka "Doložit" se uživateli zpřístupní dialogové okno, pomocí kterého může uživatel požadované dokumenty vložit/nahrát do aplikace. Způsob nahrání dokumentů je obdobný jako v případě žádosti o udělení oprávnění a tedy vyžaduje u každého vkládaného souboru zadání Datumu platnosti OD a Datumu platnosti DO/Na dobu neurčitou.

| Popis změny<br>Tato změna je velk  | Dokumenty k doložení změny a ×<br>aktualizované dokumenty povinných příloh<br>žádosti                                                                                           |         |
|------------------------------------|----------------------------------------------------------------------------------------------------|---------|
| Dokumenty k     Zaviit     Odeslat | formát: PNO, JPG, PDF<br>maximální velikost: 20 MB<br>Vybrat soubor                                                                                                    | Doložit |
|                                    | <ul> <li>⊘ dokument-0340817,pdf</li> <li>⊘ Smazat</li> <li>Platnost dokumentu od</li> <li>19.4.2025</li> <li>DD.MM.RRR</li> <li>Platnost dokumentu na dobu neurčitou</li> </ul> |         |
|                                    | Hotovo Zrušit                                                                                                    |         |

Uživatel může úpravu formuláře Oznámení změn rozhodných pro oprávnění kdykoliv ukončit stisknutím tlačítka "Zavřít", které je umístěno v dolní části formuláře.

| 8 | 盏 Poskytovatel | 🖯 Uživatelské účty 🗅 Jiná podání 🔲 Jiné písemnosti                                                              | 💄 Miloslav Mrkvička |
|---|----------------|----------------------------------------------------------------------------------------------------|---------------------|
|   |                | Oznámení změn rozhodných pro oprávnění<br>Zadejte změny, které chcete prostřednictvím tohoto formuláře oznámit. |                     |
|   |                | Změny rozhodné pro oprávnění                                                                                    |                     |
|   |                | Popis změny                                                                                                    |                     |
|   |                | werew                                                                                                    |                     |
|   |                |                                                                                                    |                     |
|   |                | <ul> <li>Dokumenty k doložení zmený a aktualizovane dokumenty povinných príloh<br/>Žádosti</li> </ul>           |                     |
|   |                | Zavřit Odeslat                                                                                                  |                     |

Rozpracovaní formuláře Oznámení změn nelze uložit, tedy v případě stisknutí tlačítka "Zavřít" dojde ke ztrátě vyplněných dat, uživatel je o tomto informován a vyzván k potvrzení této akce. Po potvrzení záměru ukončit editaci formuláře je uživatel přesměrován na Detail dětské skupiny/sousedské dětské skupiny bez uložení vyplněných údajů.

Správně vyplněný formulář Oznámení změn rozhodných pro oprávnění uživatel odešle stisknutím tlačítka "Odeslat" a následným potvrzením úmyslu stisknutím tlačítka "Odeslat":

| 0                                              | ×                      |
|------------------------------------------------|------------------------|
| Chcete odeslat Oznámen<br>pro oprávnění?       | í změn rozhodných      |
| Po potvrzení Vašeho požadav<br>ihned odesláno. | vku bude Oznámení změn |
| Odeslat                                        | Zrušit akci            |

#### 9.2 Formulář Oznámení změn rozhodných pro oprávnění k sousedské dětské skupině

Pro potřeby oznámení změn rozhodných pro oprávnění k poskytování služby péče o dítě v **sousedské dětské skupiny** je poskytovateli k dispozici formulář pro zadání následujících údajů:

 Nové osoby sdílející obydlí – po zaškrtnutí check boxu může uživatel pomocí tlačítka "Přidat osobu" zadat údaje o nové osobě sdílející obydlí, které je místem poskytování služby péče o dítě v SDS. Záznam o osobě je vkládán pomocí dialogového okna, které obsahuje povinné údaje o osobě (jejich vyplnění je aplikací vyžadováno).

Kromě údajů o osobě má uživatel možnost stisknutím tlačítka "Doložit" vložit dokumenty, které s oznámením této změny souvisí a jsou pro kladné vyřízení oznámení o změně povinné, např. Souhlas osob sdílejících obydlí.

Změna jiné povahy – po zaškrtnutí check boxu se uživateli zpřístupní pole "Popis změny" pro vyplnění popisu oznamované změny a možnost vložení dokumentů, které oznamovanou změnu dokládají, případně pro vložení dalších dokumentů, které jsou předmětem oznamované změny (např. aktualizované verze povinných příloh žádosti). Po stisknutí tlačítka "Doložit" se uživateli zpřístupní dialogové okno, pomocí kterého může uživatel požadované dokumenty vložit/nahrát do aplikace. Způsob nahrání dokumentů je obdobný jako v případě žádosti o udělení oprávnění a tedy vyžaduje u každého vkládaného souboru zadání Datumu platnosti OD a Datumu platnosti DO/Na dobu neurčitou.

Rozpracovanou žádost o pozastavení oprávnění nelze uložit, tedy v případě stisknutí tlačítka "Zavřít" dojde ke ztrátě vyplněných dat, uživatel je o tomto informován a vyzván k potvrzení této akce. Po potvrzení záměru ukončit editaci formuláře je uživatel přesměrován na Detail dětské skupiny/sousedské dětské skupiny bez uložení vyplněných údajů.

Správně vyplněný formulář Oznámení změn rozhodných pro oprávnění uživatel odešle stisknutím tlačítka "Odeslat" a následným potvrzením úmyslu stisknutím tlačítka "Odeslat":

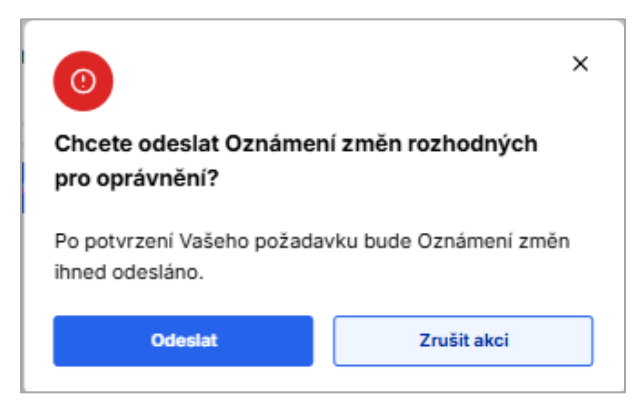

O úspěšném podání formuláře Oznámení změn rozhodných pro oprávnění je uživatel informován prostřednictvím potvrzující obrazovky a zároveň je mu v přehledu podání (sekce "Přehled podání") zpřístupněn nový záznam o právě provedeném podání oznámení změn rozhodných pro oprávnění včetně uvedení jeho stavu. Prostřednictvím detailu tohoto podání je pak uživatel informován o všech navazujících krocích souvisejících s učiněným podáním i o výsledku posouzení žádosti Úřadem práce ČR.

# 10 Žádost o pozastavení oprávnění

Žádost o pozastavení oprávnění může poskytovatel v aplikaci podat v části aplikace k oprávnění, v záložce Formuláře vlevo na obrazovce, a to prostřednictvím dlaždice Žádost o pozastavení oprávnění, po kliknutí na tlačítko "<u>Vytvořit</u>". (pozn. Tato dlaždice může být v aplikaci dočasně automaticky přesměrována na Jiné podání – více viz kapitola 15.)

| E Poskytovatel      Obecní úřad > Dětská sku      Dětská skupina ve      Aktivní | ⊜ uži<br>upina velky<br>elký d | vatelské účty 🗈 Jiná podání 🕮 Jiné písemnov<br>ý dub - Evidence<br>I <b>UD</b>                                                                           | sti                                                                                                    | 🧬 🔮 Růžena Zahradničková                                                                     |
|----------------------------------------------------------------------------------|--------------------------------|----------------------------------------------------------------------------------------------------|----------------------------------------------------------------------------------------------------|----------------------------------------------------------------------------------------------|
| Detail dětské skupiny                                                            | >                              | Formuláře                                                                                                    |                                                                                                    |                                                                                              |
| Formuláře<br>Doručené dokumenty<br>Přehled podání                                | > >                            | Oznámení změn<br>Oznámení změn rozhodných pro oprávnění zahrnuje údaje:<br>• Identifikační údaje poskytovatele<br>• Povinné dokumenty k DS<br>Vytvořit > | <ul> <li>Změna oprávnění</li> <li>Žádost o změnu oprávnění zahrnuje<br/>údaje:         <ul> <li>Kapacita</li> <li>Název dětské skupiny</li> <li>Adresa místa poskytování</li> </ul> </li> <li>Vytvořit &gt;</li> </ul> | Pozastavení oprávnění     Żádost o pozastavení oprávnění k     dětské skupině     Vytvořit > |
| Kontakty na                                                                      | Proh                           | Obnovení oprávnění     Żádost o obnovení oprávnění k     dětské skupině po jejim pozastavení     Vytvořit >                                              | Ukončení služby     Oznámení o ukončení poskytování     služby     Vytvořit >                                                                                                    |                                                                                              |

Po stisknutí tlačítka <u>Vytvořit</u> se uživateli zpřístupní formulář Žádosti o pozastavení oprávnění, který je strukturován do několika kroků. Uživatel v jednotlivých krocích kontroluje nebo vyplňuje požadované údaje týkající se pozastavení oprávnění, o které je žádáno. Průchod jednotlivými kroky žádosti (viz krokovník v levé části) provádí uživatel pomocí tlačítek "Pokračovat" a "Zpět", které jsou umístěné v dolní části okna formuláře žádosti:

| Kroky                                | Pozastavení oprávnění                                                |                                                   | Zavř |
|--------------------------------------|----------------------------------------------------------------------|---------------------------------------------------|------|
| Identifikační údaje<br>poskytovatele | Údaje o dětské skupině<br>Automaticky jsou vyplněny základní údaje o | dětské skupině na základě vybrané dětské skupiny. |      |
| Údaje o dětské<br>skupině            | Základní informace o dětské skupině                                  |                                                   | ^    |
| Údaje k<br>pozastavení               | Název dětské skupiny                                                 | Moje dětská skupina Aktivní                       |      |
| Kontrola údajů                       | Kapacita                                                             | 5                                                 |      |

Uživatel může ukončit editaci formuláře žádosti o pozastavení stisknutím tlačítka "Zavřít", které je umístěno v pravém horním rohu formuláře. Rozpracovanou žádost o pozastavení oprávnění nelze uložit, tedy v případě stisknutí tlačítka "Zavřít" dojde ke ztrátě vyplněných dat – uživatel je o tomto informován a vyzván k potvrzení akce. Po potvrzení záměru ukončit editaci formuláře je uživatel přesměrován na Detail dětské skupiny/sousedské dětské skupiny bez uložení vyplněných údajů.

| æ     | 器 Poskytovatel                       | Uživatelské účty                     | 🖰 Jiná podání                        | 🛱 Jiné pisemnosti                                | 🎂 Miloslav Mrkvička    |
|-------|--------------------------------------|--------------------------------------|--------------------------------------|--------------------------------------------------|------------------------|
| Kroky | 1                                    | Pozastavení o                        | právnění                             |                                                  | Zavřít                 |
| 9     | ldentifikační údaje<br>poskytovatele | <b>Údaje o dě</b><br>Automaticky jso | t <b>ské skup</b><br>u vyplněny zákl | ině<br>adní údaje o dětské skupině na základě vy | ybrané dětské skupiny. |
| •     | Údaje o dětské<br>skupině            | Základní info                        | ormace o dětsk                       | é skupině                                        | ^                      |
| 4     | Údaje k                              | _                                    |                                      |                                                  |                        |

#### 10.1 Formulář žádosti o pozastavení oprávnění

Formulář žádosti o pozastavení oprávnění je uživateli přístupný pouze v případě, je stav oprávnění dětské či sousedské dětské skupiny "Aktivní". Vyplnění vlastní žádosti o pozastavení oprávnění je rozděleno do následujících kroků:

- 1. Krok Identifikační údaje poskytovatele, tj. přehled základních identifikační údajů poskytovatele, jehož jménem je žádost zpracovávána a bude podána. Údaje jsou zobrazeny pouze pro informaci, uživatel je nemůže editovat.
- Krok Údaje o dětské skupině, tj. přehled základních údajů o dětské skupině/sousedské dětské skupině, pro kterou bude žádáno o pozastavení oprávnění. Údaje jsou zobrazeny pouze pro informaci, uživatel je nemůže editovat.
- Krok Údaje k pozastavení, kdy uživatel vyplňuje povinné údaje týkající se doby oprávnění a to Termín pozastavení oprávnění Od a Termín pozastavení oprávnění Do. Zadané hodnoty musí splňovat následující parametry:
  - **Termín pozastavení oprávnění Od** nesmí předcházet datumu udělení oprávnění k poskytování služby péče o dítě, může však být zadán do minulosti i do budoucnosti
  - **Termín pozastavení oprávnění Do** může být nejdéle 1 rok od datumu pozastavení oprávnění Od a nesmí mu předcházet.
- 4. Krok Kontrola údajů, tj. shrnutí údajů, které budou obsahem předkládané žádosti o pozastavení oprávnění. V případě, že žádost obsahuje chyby, je uživatel na tuto skutečnost upozorněn chybovou hláškou u příslušného kroku a následně i u chybně vyplněného pole. Stisknutím tlačítka "Upravit" je pak uživatel nasměrován do příslušného kroku, ve kterém může chybné údaje opravit/doplnit anebo vyplněné údaje dle potřeby editovat (do okamžiku odeslání žádosti může uživatel editovat kterýkoliv z již vyplněných údajů v žádosti, mazat vložené dokumenty nebo přidávat nové dokumenty dle potřeby).

Správně vyplněný formulář žádosti o pozastavení oprávnění uživatel odešle stisknutím tlačítka "Odeslat" a následným potvrzením stisknutím tlačítka "Ano, odeslat žádost":

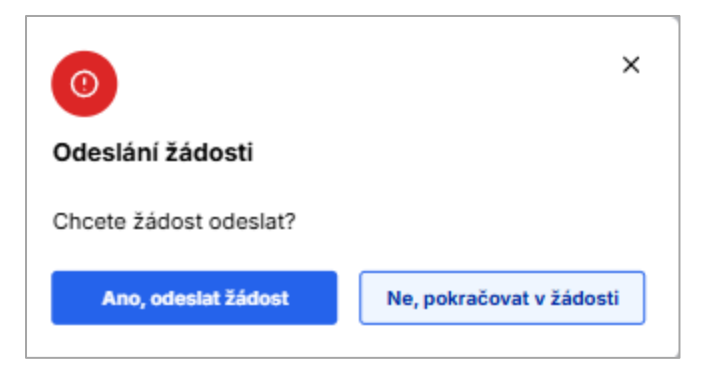

O úspěšném podání žádosti o pozastavení oprávnění je uživatel informován prostřednictvím potvrzující obrazovky a zároveň je mu v přehledu podání (sekce "Přehled podání") zpřístupněn nový záznam o právě provedeném podání žádosti o pozastavení oprávnění včetně uvedení jeho stavu. Prostřednictvím detailu tohoto podání je pak uživatel informován o všech navazujících krocích souvisejících s učiněným podáním i o výsledku posouzení žádosti Úřadem práce ČR.

# 11 Žádost o obnovení oprávnění

Poskytovatel má možnost podat žádost o obnovení oprávnění, které bylo předtím:

- pozastaveno z moci úřední
- pozastaveno na základě žádosti poskytovatele.

Žádost o obnovení oprávnění může poskytovatel v aplikaci podat v části aplikace k oprávnění, v záložce Formuláře vlevo na obrazovce, a to prostřednictvím dlaždice Žádost o obnovení oprávnění, po kliknutí na tlačítko <u>"Vytvořit</u>". (pozn. Tato dlaždice může být v aplikaci dočasně automaticky přesměrována na Jiné podání – více viz kapitola 15.)

| )ětská skupina v<br>Aktivní          | elký dub |                                                                                                    |   |                                                                                                    |   |                                                    |
|--------------------------------------|----------|----------------------------------------------------------------------------------------------------|---|----------------------------------------------------------------------------------------------------|---|----------------------------------------------------|
| Detail dětské skupiny                | > For    | muláře                                                                                                    |   |                                                                                                    |   |                                                    |
| Formuláře                            | >        | ා Oznámení změn                                                                                                    |   | Změna oprávnění                                                                                                    | ŵ | Pozastavení oprávnění                              |
| Doručené dokumenty<br>Přehled podání | >        | Oznámeni změn rozhodných pro<br>oprávnění zahrnuje údaje:<br>• Identifikační údaje poskytovatele<br>• Povinné dokumenty k DS<br>Vytvořit > | 0 | Żádost o změnu oprávnění zahrnuje<br>údaje:<br>• Kapacita<br>• Název dětské skupiny<br>• Adresa místa poskytování<br>Vytvořit | U | Žádost o pozastavení oprávnění k<br>dětské skupiné |
|                                      | (        | Obnovení oprávnění<br>Žádost o obnovení oprávnění k<br>dětské skupině po jejim pozastavení                                                 | ۵ | Ukončení služby<br>Oznámeni o ukončení poskytování<br>služby                                                                  |   |                                                    |

Formulář žádosti o obnovení oprávnění je uživateli přístupný pouze v případě, je stav oprávnění dětské či sousedské dětské skupiny "Pozastavené oprávnění" "Okamžité přerušení". Vyplnění vlastní žádosti o obnovení oprávnění je rozděleno do následujících kroků:

- Krok Identifikační údaje poskytovatele, tj. přehled základních identifikační údajů poskytovatele, jehož jménem je žádost zpracovávána a bude podána. Údaje jsou zobrazeny pouze pro informaci, uživatel je nemůže editovat.
- Krok Údaje o dětské skupině, tj. přehled základních údajů o dětské skupině/sousedské dětské skupině, pro kterou bude žádáno o obnovení oprávnění. Údaje jsou zobrazeny pouze pro informaci, uživatel je nemůže editovat.
- 3. Krok Údaje k obnovení, kdy uživatel může vyplnit údaje a doložit doklady související s obnovení oprávnění pomocí polí:
  - Vyjádření, textové pole pro uvedení skutečností souvisejících s obnovou oprávnění
  - **Přílohy**, tj. pole pro nahrání dokumentů, které chce uživatel k žádosti o obnovení oprávnění připojit. Uživatel není limitován obsahem příloh, pouze jejich počtem (maximálně může výt vloženo 10 příloh).
- 4. Krok Kontrola údajů, tj. shrnutí údajů, které budou obsahem předkládané žádosti o obnovení oprávnění. V případě, že žádost obsahuje chyby, je uživatel na tuto skutečnost upozorněn chybovou hláškou u příslušného kroku a následně i u chybně vyplněného pole. Stisknutím tlačítka "Upravit" je pak uživatel nasměrován do

příslušného kroku, ve kterém může chybné údaje opravit/doplnit anebo vyplněné údaje dle potřeby editovat (do okamžiku odeslání žádosti může uživatel editovat kterýkoliv z již vyplněných údajů v žádosti, mazat vložené dokumenty nebo přidávat nové dokumenty dle potřeby).

Průchod jednotlivými kroky žádosti (viz krokovník v levé části) provádí uživatel pomocí tlačítek "Pokračovat" a "Zpět", které jsou umístěné v dolní části okna formuláře žádosti:

| 😆 Obnovení oprávnění                                      |                                                              |                                                                                                    | Zavřít |  |  |  |
|-----------------------------------------------------------|--------------------------------------------------------------|----------------------------------------------------------------------------------------------------|--------|--|--|--|
| Kroky                                                     | <b>Údaje o dětské skup</b><br>Automaticky jsou vyplněny zákl | <b>Údaje o dětské skupině</b><br>Automaticky jsou vyplněny základní údaje o dětské skupině na základě vybrané dětské skupiny. |        |  |  |  |
| <ul> <li>Identifikační údaje<br/>poskytovatele</li> </ul> | Základní informace o dětsk                                   | é skupině                                                                                                    |        |  |  |  |
| Údaje o dětské<br>skupině                                 | Název dětské skupiny                                         | Rodinné Centrum Slunečník                                                                                                    |        |  |  |  |
|                                                           | Kapacita                                                     | 15                                                                                                    |        |  |  |  |
| Údaje k obnovení<br>oprávnění                             | Zpēt Pokračovat                                              |                                                                                                    |        |  |  |  |
| Kontrola údajů                                            |                                                              |                                                                                                    |        |  |  |  |
|                                                           |                                                              |                                                                                                    |        |  |  |  |

Uživatel může ukončit editaci formuláře žádosti o obnovení oprávnění stisknutím tlačítka "Zavřít", které je umístěno v pravém horním rohu formuláře. Rozpracovanou žádost o obnovení oprávnění nelze uložit, tedy v případě stisknutí tlačítka "Zavřít" dojde ke ztrátě vyplněných dat – uživatel je o tomto informován a vyzván k potvrzení akce. Po potvrzení záměru ukončit editaci formuláře je uživatel přesměrován na Detail dětské skupiny/sousedské dětské skupiny bez uložení vyplněných údajů.

|                                      | Údajo o děteké ekupi           | Inð                                                            |  |
|--------------------------------------|--------------------------------|----------------------------------------------------------------|--|
| оку                                  | Automaticky jsou vyplněny zákl | adní údaje o dětské skupině na základě vybrané dětské skupiny. |  |
| Identifikační údaje<br>poskytovatele | Základní informace o dětsko    | é skupině                                                      |  |
| Údaje o dětské skupině               | Název dětské skupiny           | Rodinné Centrum Slunečník                                      |  |
|                                      | Kapacita                       | 15                                                             |  |
| Údaje k obnovení<br>oprávnění        | Zpět Pokračovat                |                                                                |  |
| Kontrola údajů                       |                                |                                                                |  |

Správně vyplněný formulář žádosti o obnovení oprávnění uživatel odešle stisknutím tlačítka "Odeslat" a následným potvrzením stisknutím tlačítka "Ano, odeslat žádost":

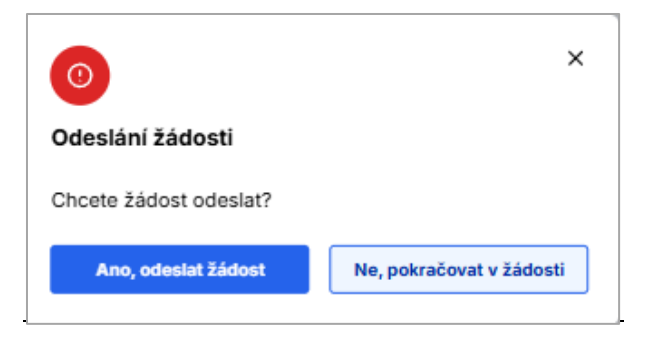

O úspěšném podání žádosti o obnovení oprávnění je uživatel informován prostřednictvím potvrzující obrazovky a zároveň je mu v přehledu podání (sekce "Přehled podání") zpřístupněn nový záznam o právě provedeném podání žádosti o obnovení oprávnění včetně uvedení jeho stavu. Prostřednictvím detailu tohoto podání je pak uživatel informován o všech navazujících krocích souvisejících s učiněným podáním i o výsledku posouzení žádosti Úřadem práce ČR.

### 12 Oznámení o ukončení poskytování služby

Oznámení o ukončení poskytování služby může poskytovatel v aplikaci podat v části aplikace k oprávnění, v záložce Formuláře vlevo na obrazovce, a to prostřednictvím dlaždice Oznámení o ukončení poskytování služby, po kliknutí na tlačítko "<u>Vytvořit</u>". (pozn. Tato dlaždice může být v aplikaci dočasně automaticky přesměrována na Jiné podání – více viz kapitola 15.)

| Poskytovatel      Dbecní úřad     Detská sku      Dětská skupina ve      Aktivní | ⊜ Uživatelsi<br>Ipina velký dub -<br>elký dub | ké účty 🖻 Jiná podání 🔛 Jiné písemno                                                                                                    | sti                                                                                                    | 🤌 🔮 Růžena Zahradníčková                                                                         |
|----------------------------------------------------------------------------------|-----------------------------------------------|----------------------------------------------------------------------------------------------------|----------------------------------------------------------------------------------------------------|--------------------------------------------------------------------------------------------------|
| Detail dětské skupiny                                                            | > For                                         | muláře                                                                                                    |                                                                                                    |                                                                                                  |
| Formuláře<br>Doručené dokumenty<br>Přehled podání                                | > (<br>>                                      | Cznámení změn Oznámení změn rozhodných pro oprávnění zahrnuje údaje: Identifikační údaje poskytovatele Povinné dokumenty k DS Vytvořit > | <ul> <li>Změna oprávnění</li> <li>Žádost o změnu oprávnění zahrnuje<br/>údaje:         <ul> <li>Kapacita</li> <li>Název dětské skupiny</li> <li>Adresa místa poskytování</li> </ul> </li> <li>Vytvořit &gt;</li> </ul> | Pozastavení oprávnění<br>Žádost o pozastavení oprávnění k<br>dětské skupině<br><u>Vytvořit</u> > |
|                                                                                  |                                               | Obnovení oprávnění     Žádost o obnovení oprávnění k     dětské skupiné po jejím pozastavení <u>Vytvořit</u> >                           | Ukončení služby<br>Oznámení o ukončení poskytování<br>služby<br><u>Vytvořit</u> >                                                                                                    |                                                                                                  |

Po stisknutí tlačítka <u>Vytvořit</u> se uživateli zpřístupní formulář Oznámení o ukončení poskytování služby, který je strukturován do několika kroků. Uživatel v jednotlivých krocích kontroluje nebo vyplňuje požadované údaje týkající ukončení poskytování služby. Průchod jednotlivými kroky žádosti (viz krokovník v levé části) provádí uživatel pomocí tlačítek "Pokračovat" a "Zpět", které jsou umístěné v dolní části okna formuláře:

| roky                      | ldentifikační údaje pos                           | skytovatele                                                          |  |
|---------------------------|---------------------------------------------------|----------------------------------------------------------------------|--|
| Identifikační údalo       | Automaticky jsou vyplněny základr                 | ní identifikační údaje na základě přihlášení a výběru poskytovatele. |  |
| poskytovatele             | Základní identifikační údaje po                   | oskytovatele                                                         |  |
| Údaje o dětské<br>skupině | Název poskytovatele                               | Rodinné Centrum Slunečník                                            |  |
|                           | Právní forma                                      | Spolek                                                               |  |
| Údaje k ukončení          | Jméno a Příjmení                                  | Jan Novák                                                            |  |
| Kontrola údajů            | Vedoucí organizační složky<br>státu               | Jaroslav Novotný<br>Karel Novotný<br>Oldřích Nový                    |  |
|                           | ičo                                               | 654987321                                                            |  |
|                           | Adresa sidla PO                                   | Sámova 29/7, Praha10, Vršovice 101 00                                |  |
|                           | Adresa zapsaná jako místo<br>podnikání            | Sámova 29/7, Praha10, Vršovice 101 00                                |  |
|                           | Organizační složky ÚSC                            |                                                                      |  |
|                           | Adresa sídla orgánů územně<br>samosprávného celku | Sámova 29/7, Praha10, Vršovice 101 00                                |  |
|                           | Označení organizační složky<br>ÚSC                | Označení 2                                                           |  |
|                           | Umístění organizační složky<br>ÚSC                | Umístění 2                                                           |  |

Uživatel může ukončit editaci formuláře žádosti o pozastavení stisknutím tlačítka "Zavřít", které je umístěno v pravém horním rohu formuláře. Rozpracované oznámení o ukončení poskytování služby nelze uložit, tedy v případě stisknutí tlačítka "Zavřít" dojde ke ztrátě vyplněných dat – uživatel je o tomto informován a vyzván k potvrzení akce. Po potvrzení záměru ukončit editaci formuláře je uživatel přesměrován na Detail dětské skupiny/sousedské dětské skupiny bez uložení vyplněných údajů.

Formulář Ukončení poskytování služby může žadatel úspěšně odeslat ve stavech dětské skupiny/sousedské dětské skupiny:

- Aktivní (pravomocně schválená)
- Pozastavené oprávnění
- Okamžité přerušení oprávnění.

#### 12.1 Formulář ukončení poskytování služby

Vyplnění žádosti o pozastavení oprávnění je rozděleno do následujících kroků:

- Krok Identifikační údaje poskytovatele, tj. přehled základních identifikační údajů poskytovatele, jehož jménem je žádost zpracovávána a bude podána. Údaje jsou zobrazeny pouze pro informaci, uživatel je nemůže editovat.
- Krok Údaje o dětské skupině, tj. přehled základních údajů o dětské skupině/sousedské dětské skupině, pro kterou bude žádáno o pozastavení oprávnění. Údaje jsou zobrazeny pouze pro informaci, uživatel je nemůže editovat.
- 3. Krok Údaje k ukončení, kdy uživatel vyplňuje údaje související s ukončením poskytování služby, tj.:
  - Ukončení poskytování služby od povinné datum, od kterého již bude oprávnění dětské skupiny či sousedské dětské skupiny ve stavu "Ukončená". Toto datum nesmí předcházet datumu udělení oprávnění k poskytování služby péče o dítě, může však být zadán do minulosti i do budoucnosti
  - **Vyjádření** pole pro uvedení doprovodných informací týkajících se ukončení poskytování služby; vyplnění tohoto pole je nepovinné.
  - **Přílohy** možnost nahrání dokumentu souvisejících s ukončením poskytování služby; doložení příloh oznámení je nepovinné.
- 4. Krok Kontrola údajů, tj. shrnutí údajů, které budou obsahem oznámení o zániku oprávnění. V případě, že oznámení obsahuje chyby (není uveden povinný datum ukončení poskytování služby anebo je vyplněn chybně), je uživatel na tuto skutečnost upozorněn chybovou hláškou u příslušného kroku a následně i u chybně vyplněného pole. Stisknutím tlačítka "Upravit" je pak uživatel nasměrován do příslušného kroku, ve kterém může chybné údaje opravit/doplnit anebo vyplněné údaje dle potřeby editovat (do okamžiku odeslání žádosti může uživatel editovat kterýkoliv z již vyplněných údajů v žádosti, mazat vložené dokumenty nebo přidávat nové dokumenty dle potřeby).

Správně vyplněný formulář žádosti o pozastavení oprávnění uživatel odešle stisknutím tlačítka "Odeslat" a následným potvrzením stisknutím tlačítka "Ano, odeslat oznámení".

O úspěšném podání Oznámení o ukončení poskytování služby je uživatel informován prostřednictvím potvrzující obrazovky a zároveň je mu v přehledu podání (sekce "Přehled podání") zpřístupněn nový záznam o právě provedeném podání oznámení včetně uvedení jeho stavu. Prostřednictvím detailu tohoto podání je pak uživatel informován o všech navazujících akcích souvisejících s učiněním podání.

## 13 Přehled podání

V části aplikace k oprávnění se vlevo na obrazovce nachází záložka Přehled podání, která obsahuje přehled všech podání učiněných v této části aplikace v rámci příslušné DS/SDS.

| 8 | <b>会 Poskytovatel</b>                                                                                | 🖯 Uživatelské účty 🗅 Jin           | ná podání | 🛄 Jiné písemnosti                                        |                 |                                   |              |        |               | 💄 Růžena Zal |
|---|----------------------------------------------------------------------------------------------------|------------------------------------|-----------|----------------------------------------------------------|-----------------|-----------------------------------|--------------|--------|---------------|--------------|
|   | <u>Obecní úřad</u> )       Dětská skupina velký dub         Dětská skupina velký dub       (Asterní) |                                    |           |                                                          |                 |                                   |              |        |               |              |
|   |                                                                                                    | Detail dětské skupiny<br>Formuláře | > F<br>>  | Přehled podání<br>Rok 2025                               |                 |                                   |              |        | ~             |              |
|   |                                                                                                    | Přehled podání                     | >         |                                                          |                 |                                   |              |        |               |              |
|   |                                                                                                    |                                    |           | Předmět podání                                           | Evidenční číslo | Typ podání                        | Datum podání | Stav   |               |              |
|   |                                                                                                    |                                    |           | Žádost o pozastavení<br>oprávnění č. P-PO-<br>250421-321 | P-PO-250421-321 | Žádost o pozastavení<br>oprávnění | 21.04.2025   | Podaná | Detail        |              |
|   |                                                                                                    |                                    |           | Žádost o pozastavení<br>oprávnění č. P-PO-<br>250420-291 | P-PO-250420-291 | Žádost o pozastavení<br>oprávnění | 20.04.2025   | Podaná | <u>Detail</u> |              |
|   |                                                                                                    |                                    |           | Žádost o pozastavení<br>oprávnění č. P-PO-<br>250420-301 | P-PO-250420-301 | Žádost o pozastavení<br>oprávnění | 20.04.2025   | Podaná | <u>Detail</u> |              |
|   |                                                                                                    |                                    |           | Žádost o pozastavení<br>oprávnění č. P-PO-<br>250420-290 | P-PO-250420-290 | Žádost o pozastavení<br>oprávnění | 20.04.2025   | Podaná | Detail        |              |

Pro každé podání je k dispozici detail podání, který obsahuje následující informace:

- Obsah podání, tj. přehled údajů a dokumentů, které byly předmětem podání
- Dokumenty, tj. přehled dokumentů, které:
  - o se k učiněnému podání váží, byly odeslány ÚP v reakci na toto podání
  - o dokumenty, které byly následně doloženy přímo poskytovatelem v návaznosti na obdržené pokyny či výstupy posouzení podání Úřadem práce ČR.

## 14 Doručené dokumenty

Sekce doručené dokumenty obsahuje přehled všech dokumentů, které byly poskytovateli v rámci konkrétní dětské skupiny/sousedské dětské skupiny doručeny. U každého doručeného dokumentu je uvedeno datum doručení, evidenční číslo dokumentu a typ dokumentu. Uživatel má možnost si doručený dokument stáhnout.

| etail dětské skupiny | > | Doručené dokumenty             |                     |                 |               |      |   |
|----------------------|---|--------------------------------|---------------------|-----------------|---------------|------|---|
| ormuláře             | > | <b>▽</b> Filtr                 |                     |                 |               |      |   |
| oručené dokumenty    | > | Dokument                       | Datum doručení      | Evidenční číslo | Tvp dokumentu | Stav |   |
| řehled podání        | > | Rozhodnutí o schválení žádosti | o DS 12.02.2025     | 877/23/DC       | Typ dokumentu | Nový | Ŧ |
|                      |   | Výzva k doložení potřebných do | okumentů 02.02.2025 | 877/35/DC       | Typ dokumentu | Nový | Ŧ |
|                      |   |                                |                     |                 |               |      |   |
|                      |   |                                |                     |                 |               |      |   |
|                      |   |                                |                     |                 |               |      |   |

## 15 Jiná podání a Jiná písemnost

Na úrovni poskytovatele má úspěšně přihlášený uživatel na horní liště k dispozici dvě záložky:

- Jiná podání
- Jiná písemnost.

#### 15.1 Jiná podání

Uživatel má možnost ve vybrané roli Poskytovatele učinit "Jiné podání" v okamžiku, kdy úspěšně projde přihlášením prostřednictvím NIA a následným výběrem Poskytovatele. Nemusí mít žádnou DS nebo SDS ve stavu aktivní, rozpracované či podané žádosti o oprávnění. Obsah jiného podání je limitován pouze velikostí přílohy a počten přiložených dokumentů.

Jiné podání je funkcí mimo část aplikace k oprávnění i mimo část aplikace k příspěvku, mimo konkrétní DS/SDS, je obecné povahy na úrovni poskytovatele:

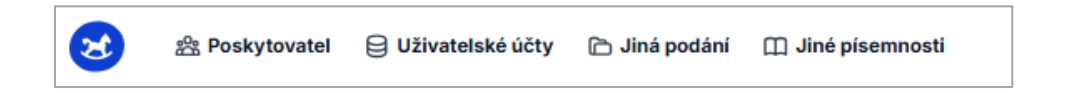

#### 15.1.1 Evidence jiných podání poskytovatele

Jiné podání provede uživatel za roli Poskytovatele výběrem funkcionality "Jiná podání" umístěné v horní sdílené liště, která je společná pro obě části aplikace, tj. "Příspěvek" i Evidence".

Po kliknutí na tuto funkcionalitu se uživateli zobrazí stránka "Jiná podání poskytovatele", která obsahuje přehled podání typu "jiná podání" učiněných za poskytovatele. Zobrazené záznamy je možné filtrovat dle **roku, ve kterém bylo podání učiněno** (tj. v přehledu podání jsou zobrazena jiná podání učiněná ve vybraném roce; v aplikaci automaticky představen aktuální kalendářní rok).

Pro každý záznam jiného podání je dostupný detail, který obsahuje podrobnější informace související s jiným podáním:

- Stav jiného podání, které informuje poskytovatele o postupu zpracování učiněného podání. Jiné podání může být ve stavu:
  - Podané (tj. úspěšně odeslané podání, které je vyřizováno ze strany ÚP)
  - Doručování písemnosti (poskytovateli je doručován výsledek posouzení/ vyřízení jiného podání zpracovaný ÚP prostřednictvím dokumentu Jiné písemnosti)
  - Vyřízené (poskytovateli byl doručen výsledek posouzení/vyřízení jiného podání, který je dostupný v sekci Jiné písemnosti anebo v detailu Jiného podání).
- Evidenční číslo přidělené jinému podání
- Obsah jiného podání, tj.:
  - Dětská skupina (pokud byla uživatelem v rámci formuláře jiného podání uvedena)
  - Specifikace podání (pokud byla uživatelem vyplněna)

- Související dokumenty (pokud byly uživatelem v rámci jiného podání doloženy)
- Datum, kdy bylo podání učiněno.

#### 15.1.2 Vytvoření a odeslání nového jiného podání

Nové jiné podání je možné učinit stisknutím tlačítka "Nové podání". Tlačítko se nachází v pravé horní části sekce "Jiná podání".

| 2   | 全 密 Poskyt             | ovatel | 🖨 Uživatelské účty | 🗅 Jiná podání | 🗍 Jiné písemnosti |              |        | Růžena Zahradníčková |
|-----|------------------------|--------|--------------------|---------------|-------------------|--------------|--------|----------------------|
| Jir | ná podání p<br>⊽ Filtr | osky   | ytovatele          |               |                   |              |        | + Nové podání        |
|     | Předmět podání         |        |                    |               | Evidenční číslo   | Datum podání | Stav   |                      |
|     | fasf                   |        |                    |               |                   | 11.04.2025   | Podané | Detail               |
|     | Test Heda1 spe         | 0      |                    |               | -                 | 17.04.2025   | Podané | Detail               |
|     | testt heda             |        |                    |               | -                 | 17.04.2025   | Podané | Detail               |
|     | tetss                  |        |                    |               | -                 | 18.04.2025   | Podané | Detail               |
|     | test ds                |        |                    |               | -                 | 11.04.2025   | Podané | Detail               |

Po stisknutí tlačítka "Nové podání" se uživateli zobrazí formulář pro vytvoření nového jiného podání s následujícím poli:

- **Předmět podání** povinné pole; žadatel uvede do textového pole předmět podání (tento atribut následně slouží pro jednoduchou orientaci žadatele v evidenci učiněných jiných podání)
- **Dětská skupina** nepovinné pole; žadatel má možnost specifikovat, ke které DS Poskytovatele se jiné podání vztahuje
- Specifikace podání nepovinné pole; žadatel má možnost v textovém poli uvést obsah jiného podání
- **Související dokumenty** nepovinné pole; žadatel má možnost prostřednictvím pole pro nahrání dokumentů nahrát potřebný doklad (maximálně deset samostatných dokumentů).

| 😒 🎄 Poskytovatel 🔒 Uživatelské účty                  | 🗈 Jiná podání 🛛 🛄 Jiné písemnosti | 👗 Růžena Zahradničková |
|------------------------------------------------------|-----------------------------------|------------------------|
| iná podání                                           |                                   | Zavři                  |
| Předmět podání                                       |                                   |                        |
| Dotaz na povinnost doložení přílohy PBŘ              | Souviselící dokumentv X           |                        |
| Dětská skupina Nepovinné                             | our select dokanterky             |                        |
| Vyberte                                              |                                   | *                      |
| /yberte pouze, vztahuje-li se podání ke konkrétní li | Ŷ                                 |                        |
| Specifikace podání                                   | formát: PNG, JPG, PDF             |                        |
|                                                      | Votral souther                    |                        |
|                                                      |                                   |                        |
|                                                      |                                   |                        |
|                                                      |                                   |                        |
| <ul> <li>Související dokumenty</li> </ul>            |                                   | Doložit                |
|                                                      | Hotovo Zrušit                     |                        |
|                                                      |                                   |                        |
| Zpet Odestat                                         |                                   |                        |

I když jsou pole "Specifikace podání a "Související dokumenty" samy o sobě nepovinná, pro úspěšné odeslání formuláře pomocí tlačítka "Odeslat" musí být alespoň jedno z nich vyplněno (nelze odeslat prázdný formulář, tj. tlačítko "Odeslat" nebude v případě, že jsou obě pole prázdná, aktivní).

Uživatel může ukončit úpravu formuláře jiného podání stisknutím tlačítka "Zavřít", které je umístěno v pravém horním rohu formuláře. Rozpracované jiné podání nelze uložit, tedy v případě stisknutí tlačítka "Zavřít" dojde ke ztrátě vyplněných údajů – uživatel je o tomto informován a vyzván k potvrzení akce. Po potvrzení záměru ukončit úpravu formuláře je uživatel přesměrován na evidenci Jiných podání dětské skupiny/sousedské dětské skupiny bez uložení vyplněných údajů.

Správně vyplněný formulář Jiné podání uživatel odešle stisknutím tlačítka "Odeslat" a následným potvrzením úmyslu stisknutím tlačítka "Ano, odeslat podání":

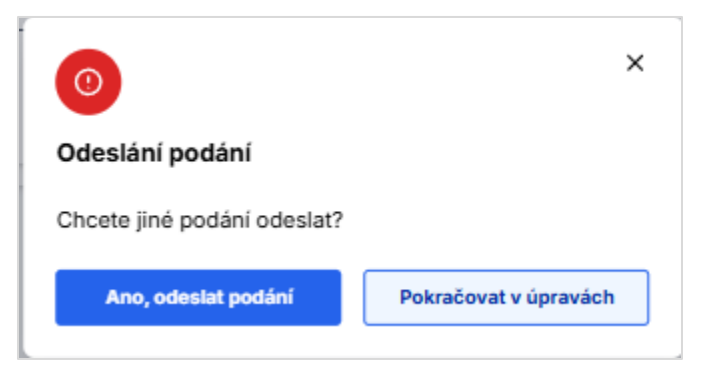

#### 15.2 Jiná písemnost

Dokumenty, které byly na straně správního orgánu vygenerovány jako jiná písemnost, jsou poskytovateli zobrazeny na dvou místech:

I. v záložce "Jiné písemnosti", která je umístěna v záhlaví aplikace na úrovni poskytovatele (bez ohledu na to, zda byla jiná písemnost vytvořena ve vazbě na konkrétní DS/SDS, nebo ne)

| nnosti                       |                                                           |                                                                                 |                                                                                                    |                                                                                                    |                                                                                                    |                                                                                                    |                                                                                                    |
|------------------------------|-----------------------------------------------------------|---------------------------------------------------------------------------------|----------------------------------------------------------------------------------------------------|----------------------------------------------------------------------------------------------------|----------------------------------------------------------------------------------------------------|----------------------------------------------------------------------------------------------------|----------------------------------------------------------------------------------------------------|
|                              |                                                           |                                                                                 |                                                                                                    |                                                                                                    |                                                                                                    |                                                                                                    |                                                                                                    |
|                              |                                                           |                                                                                 |                                                                                                    |                                                                                                    |                                                                                                    |                                                                                                    |                                                                                                    |
|                              | Datum vytvoření                                           | Evidenční číslo                                                                 | Typ dokumentu                                                                                       | Stav                                                                                                    |                                                                                                    |                                                                                                    |                                                                                                    |
| tí o schválení žádosti o DS  | 12.02.2025                                                | 877/23/DC                                                                       | Typ dokumentu                                                                                       | Nový                                                                                                    |                                                                                                    | ٥                                                                                                    | ±                                                                                                    |
| oložení potřebných dokumentů | 02.02.2025                                                | 877/35/DC                                                                       | Typ dokumentu                                                                                       | Nový                                                                                                    |                                                                                                    | ۲                                                                                                    | ±                                                                                                    |
| n<br>0                       | í o schválení žádosti o DS<br>ložení potřebných dokumentů | í o schválení žádosti o DS 12.02.2025<br>ložení potřebných dokumentů 02.02.2025 | í o schválení žádosti o DS 12.02.2025 877/23/DC<br>ložení potřebných dokumentů 02.02.2025 877/35/DC | í o schválení žádosti o DS 12.02.2025 877/23/DC Typ dokumentu<br>ložení potřebných dokumentů 02.02.2025 877/35/DC Typ dokumentu | í o schválení žádosti o DS 12.02.2025 877/23/DC Typ dokumentu Nový<br>ložení potřebných dokumentů 02.02.2025 877/35/DC Typ dokumentu Nový | í o schválení žádosti o DS 12.02.2025 877/23/DC Typ dokumentu Nový<br>ložení potřebných dokumentů 02.02.2025 877/35/DC Typ dokumentu Nový | í o schválení žádosti o DS 12.02.2025 877/23/DC Typ dokumentu (Nevy) (<br>ložení potřebných dokumentů 02.02.2025 877/35/DC Typ dokumentu (Nevy) ( |

#### II. podle určení písemnosti:

- 1. pokud se jiná písemnost vztahuje ke konkrétní dětské dětské/sousedské dětské skupině, pak je uživateli zobrazena také **v sekci "Doručené dokumenty"** v části aplikace Evidence nebo Příspěvku
- 2. pokud je jiná písemnost reakcí na Jiné podání, pak je uživateli zobrazena také v detailu příslušného záznamu evidovaného v sekci "Jiné podání" a to v části detailu "Odpověď správního orgánu".
V záložce "Jiné písemnosti" NEJSOU zobrazovány žádné jiné typy písemností (pouze dokumenty vygenerované správním orgánem jako jiná písemnost) – pro zobrazení ostatních typů písemností je vyhrazena sekce "Doručené dokumenty" na úrovni DS/SDS v části Evidence nebo Příspěvku.

# 16 Upozornění

Pomocí tlačítka lze zobrazit náhled na seznam upozornění, které byly do aplikace doručeny.

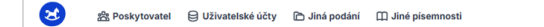

| PharmDr. MARIAN BA. |  |
|---------------------|--|
|---------------------|--|

Stisknutím odkazu Zobrazit vše se rozbalí všechna upozornění na jedné stránce. Upozornění lze pomocí odkazu Zobrazit více rozbalit, rozbalené lze sbalit pomocí odkazu Zobrazit méně. Tlačítkem **Označit vše za přečtené** se předá aplikaci informace, že se přihlášený uživatel se všemi upozorněními seznámil. Pokud poté dorazí do aplikace nové upozornění, bude znázorněno červeným číslem u symbolu zvonečku.

# 17 Obsazenost kapacitních míst za duben 2025

Přihlášený uživatel si pod záložkou **Poskytovatel** vybere konkrétní dětskou skupinu, se kterou chce pracovat a zvolí **Příspěvek, obsazenost, smlouvy s rodiči.** Tím se dostane do části aplikace k příspěvku.

| 😢 😤 Poskytov       | ratel ( | 🕽 Uživatelské účty  🖻 Jiná podání 🛛 🏾 Jiné písemnosti |              |                    | P                    | PharmDr. MARIAN    | N BA  |
|--------------------|---------|-------------------------------------------------------|--------------|--------------------|----------------------|--------------------|-------|
| ♠ > Kofátka >      | Přehlec | podání – příspěvek                                    |              |                    |                      |                    |       |
| Koťátka            |         |                                                       |              |                    |                      |                    |       |
| Přehled podání     | >       | Přehled podání příspěvku                              |              |                    |                      | + Oznámeni obsazer | nosti |
| Doručené dokumenty | >       | Dokumenty podané v roce 2025 🗸                        |              |                    |                      |                    |       |
| Smlouvy s rodiči   | >       | Dokument                                              | Datum podání | Číslo podání / čj. | Měsíc a rok oznámení |                    |       |
| Normativy          | >       | Čestné prohlášení k podpoře de minimis                | 02.04.2025   | MPSV-2025/76       |                      |                    | +     |
| Informace o DS     | >       | Žádost o přispěvek                                    | 02.04.2025   | MPSV-2025/54       |                      |                    | ÷     |
|                    |         | 20 na stránku V 1-2 ze 2 záznamů                      |              |                    |                      |                    |       |
|                    |         |                                                       |              |                    |                      |                    |       |

Zobrazí se obrazovka, která v levé části obsahuje tyto záložky:

- Přehled podání
- Doručené dokumenty
- Smlouvy s rodiči
- Normativy
- Informace o DS

## 17.1 Přehled podání

Přehled podání v části aplikace k příspěvku obsahuje seznam dokumentů Žádost o příspěvek, Oznámení obsazenosti a Čestné prohlášení k podpoře de minimis. Pomocí tlačítka Oznámení obsazenosti lze zaevidovat nové oznámení obsazenosti za vybraný měsíc.

## 17.1.1 Oznámení obsazenosti

Před zahájením vytváření oznámení obsazenosti je nutné, aby byly zaevidovány údaje ze všech smluv s rodiči, jejichž děti obsazují kapacitní místa pro nárok na příspěvek a mají být do oznámení zahrnuty. Po zahájení vytváření oznámení se následné opravy smluv v oznámení obsazenosti neprojeví! Pokud v průběhu vytváření oznámení zjistíte chybu ve smlouvách, je nutné oznámení obsazenosti smazat, opravit smlouvy a zahájit vytváření oznámení obsazenosti znovu.

Oznámení obsazenosti lze podat v řádném termínu, tzn. do pátého dne měsíce následujícího po měsíci, za který se obsazenost oznamuje, nebo v dodatečném termínu, tj. do konce tohoto měsíce. Připadá-li termín na den pracovního klidu, je termínem následující první pracovní den.

Do uplynutí termínu může poskytovatel podat více oznámení obsazenosti za stejný měsíc. Do výpočtu se použije naposled podané. Toto se uplatní v případě řádného i dodatečného termínu.

Do oznámení obsazenosti se zahrnují pouze pobyty dětí, které nejsou kratší tří hodin. Pokud však v daný den je pobyt dlouhý tři a více hodin, pak se zahrnou i kratší pobyty dítěte v tomto dni. Pokud byla poskytována služba péče o dítě v dětské skupině i pro starší děti, oznámení obsazenosti nebude možné podat, pokud v aktuálním kalendářním roce není podáno čestné prohlášení k podpoře de minimis. Před podáním oznámení je nutné podat čestné prohlášení k podpoře de minimis.

Podání oznámení obsazenosti zahrnuje čtyři kroky, které lze kdykoliv přerušit a později se k rozpracovanému oznámení vrátit a podat jej:

- Volba měsíce
- Přerušení poskytování služby
- Měsíční obsazenost
- Podání

## 17.1.1.1 Volba měsíce

Po založení oznámení obsazenosti nejprve aplikace zobrazí následující hlášení:

# ?

## Informace

Oznámení obsazenosti kapacitních míst se vytvoří na základě aktuálních údajů ze smluv o poskytování služby péče o dítě v dětské skupině. Pokud současně jiný uživatel údaje ze smluv upravuje, jeho úpravy se do oznámení obsazenosti nezahrnou.

Pokračováním zároveň čestně prohlašujete, že všechny údaje ze smluv použité pro tvorbu tohoto oznámení obsazenosti jsou pravdivé.

Současně dojde k archivaci aktuálních údajů smluv, které budou zahrnuty do oznámení obsazenosti a jejichž náhled budete mít k dispozici z podaného oznámení obsazenosti (denní obsazenost kap. míst).

## Chcete pokračovat?

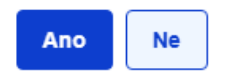

Po jeho potvrzení se zobrazí úvodní formulář Volba měsíce.

| ky in the second second s | Volba měsíce                                                                                                    |                                                                       |                                                                                    |                             |  |
|----------------------------------------------------------------------------------------------------|----------------------------------------------------------------------------------------------------|-----------------------------------------------------------------------|------------------------------------------------------------------------------------|-----------------------------|--|
| Volba měsíce                                                                                                    | Pokud byla poskytována služba péče o<br>obsazenosti nebude možné podat, prot<br>prohlášení k podpoře de minimis. Před<br>minimis. | dítě v dětské skupině<br>ože v aktuálním kalen<br>oodáním oznámení po | i pro starší děti, oznámen<br>dářním roce není podáno<br>dejte čestné prohlášení k | í<br>čestné<br>podpoře de X |  |
| Přerušení<br>poskytování služby                                                                                                    | Volba měsíce, za který se podává oznámení obsazenosti                                                                             |                                                                       |                                                                                    |                             |  |
| Měsíční obsazenost                                                                                                    | Dětská skupina                                                                                                    | Mateřídouška III                                                      |                                                                                    |                             |  |
| Podání                                                                                                    | Rok                                                                                                    | 2025                                                                  | ~                                                                                  |                             |  |
|                                                                                                    | Měsíc, za který se podává oznámení<br>obsazenosti                                                                                 | Leden                                                                 | ~                                                                                  |                             |  |

Po volbě měsíce klikněte na tl. Pokračovat. Aplikace automaticky provede:

- kontrolu nepřekročení kapacity za měsíc oznámení obsazenosti a
- kontrolu konfliktů smluv.

Jestliže je zjištěna chyba, zobrazí seznam chyb a oznámení obsazenosti se ukončí. Tyto chyby brání podání oznámení obsazenosti. Je nutné opravit smlouvy a zahájit vytváření oznámení obsazenosti znovu.

Jestliže se žádná chyba nezjistí, aplikace vyhledá všechny dny pobytů dětí v měsíci, za který se podává oznámení, které nespadají do období vazby rodičů na trh práce.

Nalezení takových dnů nebrání podání oznámení obsazenosti, ale pobyty v těchto dnech nebudou do oznámení zahrnuty.

Jestliže se jedná o chybu ve smlouvách, zavřete oznámení obsazenosti (smažte ho, pokud se vytvořilo), opravte smlouvy a vytvořte oznámení obsazenosti znovu.

## 17.1.2 Přerušení poskytování služby

Zadejte období přerušení poskytování služby. Všechny zadané dny přerušení musí být provozními dny měsíce, za které se podává oznámení obsazenosti a nesmí spadat do období pozastavení oprávnění.

| Oznámení obsazenos | ti                                                                                                    |                                              | 🕒 Uložit 🛛 🗙 Od |
|--------------------|----------------------------------------------------------------------------------------------------|----------------------------------------------|-----------------|
| Kroky              | Přerušení poskytování služby                                                                                   |                                              |                 |
| Volba měsíce       | Přerušení ze strany poskytovatele za měsíc leden                                                               | 2025                                         |                 |
|                    | Počet dnů přerušení (DP) za leden 2025 🛈                                                                       | 0                                            |                 |
| poskytování služby | Maximální počet dnů přerušení (DP) za rok 🛈                                                                    | 5                                            |                 |
| Měsíční obsazenost | Vyčerpaný počet DP za min. měsíce 🛈                                                                            | 0                                            |                 |
| Podání             | Období přerušení                                                                                               |                                              |                 |
|                    | Údaj není povinný, zatím nemáte zada<br>+ Přidat obdo                                                          | ané žádné období přerušení.<br>Dbi           |                 |
|                    | Uveďte všechna období přerušení poskytování služby z<br>poskytování služby po celý den podle § 20c zákona č. 2 | a leden 2025, kdy bylo přeruša<br>47/214 Sb. | eno             |
|                    | Zpět Pokračovat                                                                                                |                                              |                 |

#### Počet dnů přerušení (DP) za měsíc oznámení obsazenosti

Počet dnů přerušení zaevidovaných v seznamu dnů přerušení poskytování služby v měsíci, za který se podává oznámení obsazenosti.

Upozornění: Do počtu dnů přerušení, které se porovnávají s limitem dnů přerušení, se započítávají pouze dny čerpání příspěvku. Proto pokud na den přerušení, který v této tabulce uvedete, nebude v oznámení obsazenosti započítán žádný normativ (proto příspěvek nemůže být čerpán), pak se tento den přerušení nikde nezohlední.

Povinnost hlásit dny přerušení platí i v případě, kdy došlo k vyčerpání maximálního počtu dnů přerušení za rok.

#### Maximální počet dnů přerušení (DP) za rok

Údaj je vypočítáván aplikací z počtu provozních dnů čerpání příspěvku za celý rok.

#### Vyčerpaný počet DP za min. měsíce

Celkový počet dnů přerušení za minulé měsíce roku čerpání příspěvku, za které byl čerpán příspěvek.

## 17.1.3 Měsíční obsazenost

Aplikace na základě pobytů dětí uvedených ve smlouvách navrhne obsazenost jednotlivých kapacitních míst a započítání pobytů pro stanovení normativů.

Formulář *Měsíční obsazenost* je celkovým přehledem pobytů započítaných pro normativy.

Zobrazují se i ty provozní dny, které nejsou obsazeny žádným pobytem dětí.

| Oznámení obsa                   | zenosti                                                                                                    |      |                    |                                              |                                              |                          | 🕒 Uložit                                      | X Odejít |
|---------------------------------|----------------------------------------------------------------------------------------------------|------|--------------------|----------------------------------------------|----------------------------------------------|--------------------------|-----------------------------------------------|----------|
| Kroky                           | Měsíční obsazen                                                                                                    | ost  |                    |                                              |                                              |                          |                                               |          |
| Volba měsíce                    | Tabulka dnů oznámení obsazenosti a příslušný počet normativů.<br>Zkontrolujte denní obsazenost a případně změňte vybrané pobyty pro započítání normativů. Tabulka obsahuje záznamy všech<br>dnů, za které se podává oznámení, i když pro ně není obsazeno žádné kapacitní místo pobytem dítěte. |      |                    |                                              |                                              |                          |                                               |          |
| Přerušení<br>poskytování služby | lužby Normativy celkem za měsíc leden 2025                                                                                                    |      |                    |                                              |                                              | Neum                     | iístěné pobyty                                |          |
| Měsíční obsazenost              | Na provoz – ml. d                                                                                                    | lěti | Na stravovár       | ní – ml. děti                                | Na provoz – st.                              | děti N                   | la stravování – s                             | t. děti  |
| Podání                          | 0                                                                                                    |      | 0                  |                                              | 92                                           | 9                        | 2                                             |          |
| Found                           | Datum 🛈                                                                                                    | Den  | Provoz<br>ml. děti | <ul> <li>Strava</li> <li>ml. děti</li> </ul> | <ul> <li>Provoz st.</li> <li>děti</li> </ul> | (i) Strava st. (<br>děti | <ul> <li>Započítání</li> <li>za DP</li> </ul> | (j)      |
|                                 | 01.01.2025                                                                                                    | St   | 0                  | 0                                            | 4                                            | 4                        |                                               | 0        |
|                                 | 02.01.2025                                                                                                    | Čt   | 0                  | 0                                            | 4                                            | 4                        |                                               | 0        |

Tlačítko **Neumístěné pobyty** zobrazí seznam pobytů, které byly vyjmuty z denní obsazenosti kapacitních míst a nebyly nikam umístěny. Úloha slouží jen pro kontrolu.

## Započítání za den DP (den přerušení)

Ano - normativy jsou za den přerušení započteny do výše příspěvku, protože přerušení nemá na výši příspěvku vliv.

Ne - normativy za den přerušení nejsou započteny do výše příspěvku a snižují celkové počty normativů za celý měsíc.

Upozornění: Jestliže ve dni přerušení není započítán žádný normativ, pak se tento nepovažuje za den čerpání příspěvku a nezapočítává se ani do dnů přerušení bez vlivu na příspěvek ani do dnů přerušení s vlivem na příspěvek.

Pro kontrolu obsazenosti denních kapacitních míst a změnu pobytů započítaných pro stanovení normativu zvolte ikonku tužky na konci řádku dne.

Formulář zobrazuje pro daný den všechna kapacitní místa a jejich obsazení pobyty dětí.

| Oznámení obsa                   | zenosti           |                             |                     |                                       |                      | 🖺 Uložit 🛛 🗙 Odi                                              | ejít |
|---------------------------------|-------------------|-----------------------------|---------------------|---------------------------------------|----------------------|---------------------------------------------------------------|------|
| Kroky                           | Denní obsazenos   | st                          |                     |                                       |                      |                                                               |      |
| Volba měsíce                    | Obsazenost kaj    | oacitních míst 01           | Kapacitní místo 1   | ×                                     |                      |                                                               |      |
|                                 | Na provoz – ml.   | Na stravování               | – ml. Na provoz –   | st. děti Na strav                     | vování – st.         | + Vložit pobyt smlouvy                                        |      |
| Přerušení<br>poskytování služby | děti<br>O         | děti<br>O                   | 4                   | děti<br>4                             |                      | Starší děti  Kateřina Karlová                                 | :    |
| Měsíční obsazenost              | Počty normativů   | za kapacitní mís            | sta                 | Č Obr                                 | novit ze smluv       | Příchod - Odchod: 07:00 - 16:00<br>Datum narození: 13.02.2019 |      |
| Podání                          | Kapacitr<br>místo | ıí (İ) Provoz (<br>ml. děti | D Strava D ml. děti | Provoz <sup>(i)</sup> S<br>st. děti s | Strava 🛈<br>.t. děti | Interní číslo smlouvy: 1149<br>Započítat: 🧹                   |      |
|                                 | ⊘ 1               |                             |                     | 1 1                                   |                      |                                                               |      |
|                                 | 2                 |                             |                     | 1 1                                   |                      |                                                               |      |
|                                 | 3                 |                             |                     | 1 1                                   |                      |                                                               |      |
|                                 | 4                 |                             |                     | 1 1                                   |                      |                                                               |      |
|                                 | 5                 |                             |                     |                                       |                      |                                                               |      |

Pro vybrané kapacitní místo se v pravé části formuláře zobrazí seznam pobytů umístěných na kapacitním místě.

Pokud dojde k odebrání kapacitního místa, pomocí tlačítka **Vložit pobyt smlouvy** ho lze vložit do jiného řádku. K návratu do původního stavu slouží tlačítko **Obnovit ze smluv**.

## 17.1.4 Podání

Na formuláři Podání se zobrazí shrnutí údajů uvedených v oznámení obsazenosti.

| Oznámení obsazei          | nosti                                                           | <                                                                                          | × Odejít |
|---------------------------|-----------------------------------------------------------------|--------------------------------------------------------------------------------------------|----------|
| Kroky                     | Kontrola údajů                                                  |                                                                                            |          |
| Volba měsíce<br>Přerušení | Poskytovatel: <b>Mateřídouška</b><br>Právní forma: <b>Ústav</b> | IČO: <b>00830500</b><br>Adresa: <b>Hartigova 1142/105, Žižkov, 13000</b><br><b>Praha 3</b> |          |
| poskytování služby        | Oznámení obsazenosti kapacitních                                | míst                                                                                       |          |
| Měsíční obsazenost        | Měsíc obsazenosti                                               | Leden                                                                                      |          |
| Podání                    | Rok                                                             | 2025                                                                                       |          |
|                           | Dětská skupina                                                  | Mateřídouška III                                                                           |          |
|                           | Přerušení poskytování služby                                    | Upravit                                                                                    |          |
|                           | Celkový počet dnů přerušení                                     | 0                                                                                          |          |
|                           | Počet dnů přerušení s nárokem na<br>příspěvek                   | 0                                                                                          |          |
|                           | Počet dnů přerušení bez nároku na<br>příspěvek                  | 0                                                                                          |          |

Ve spodní části formuláře se pak nachází čestné prohlášení.

| Čestně prohlašuji, že já,                                                                                                    | BARTOŠOVÁ, jsem statutární zástupce poskytovatele.                                                                                                    |
|----------------------------------------------------------------------------------------------------|----------------------------------------------------------------------------------------------------|
| <ul> <li>Čestné prohlášení k po<br/>MPSV-2025/247 je stál</li> <li>Na všechny dny pobytů<br/>jejich rodiče, kteří uzav<br/>dětské skupině, dolož<br/>služebního poměru rod<br/>zaměstnání nebo o pov<br/>zálohy na pojistné na d</li> </ul> | dpoře de minimis podané 2.4.2025 15:42:42 pod číslem jednací<br>e platné.<br>i dětí, které jsou v oznámení obsazenosti kapacitních míst použit<br>řeli smlouvu s poskytovatelem o poskytování služby péče o dítě<br>li doklad o existenci základního pracovněprávního vztahu neb<br>liče, denní formě studia rodiče, evidenci rodiče jako uchazeče<br>innosti rodiče, který je osobou samostatně výdělečně činnou, plat<br>ůchodové pojištění a příspěvek na státní politiku zaměstnanosti. |
| Dále prohlašuji, že všechny<br>pravdivé                                                                                                    | v údaje uvedené v oznámení obsazenosti kapacitních míst jso                                                                                                    |

Podáním oznámení obsazenosti dojde k archivaci aktuálních údajů smluv, které budou zahrnuty do oznámení obsazenosti a jejichž náhled budete mít k dispozici z podaného oznámení obsazenosti (denní obsazenost kap. míst).

# 17.2 Smlouvy s rodiči

Novou smlouvu s rodiči zadáte na formuláři *Smlouvy s rodiči* tlačítkem **Nová smlouva**, již zadanou smlouvu upravíte kliknutím na ikonku **Upravit smlouvu**.

| A > Mateřídouška I | <u>II</u> > | Smlouvy s rodiči        |                   |                             |                |                           |         |
|--------------------|-------------|-------------------------|-------------------|-----------------------------|----------------|---------------------------|---------|
| Mateřídouška III   |             |                         |                   |                             |                |                           |         |
| Přehled podání     | >           | Smlouvy s rodiči        |                   | [                           | + Nová smlouva | Kontroly a tolerance konf | liktu 🗸 |
| Doručené dokumenty | >           | Zadejte jméno, příjmení | nebo číslo smlouv | y                           | Vyhledat       |                           | Q       |
| Smlouvy s rodiči   | >           |                         |                   |                             |                |                           |         |
| Normativy          | >           |                         | ×                 |                             |                |                           |         |
| Informace o DS     | >           | Dítě                    | Datum narození    | Období poskytování služby 🤇 | D Poznámka     | Interní číslo smlouv      |         |
|                    |             | Karlová Kateřina        | 13.02.2019        | 01.02.2022 - 31.12.2025     |                | 1149                      | :       |
|                    |             | Klingherová Jaroslava   | 11.12.2019        | 01.02.2022 - 31.12.2025     |                | 1148                      | ÷       |

Formulář smlouvy obsahuje 4 části:

- Údaje o dítěti
- Období denních pobytů dítěte v dětské skupině
- Seznam období vazby rodiče, který uzavřel smlouvu, na trh práce
- Období uvolnění kapacitního místa

# 17.2.1 Údaje o dítěti

V části *Údaje o dítěti* se vyplní osobní údaje dítěte. Pro účely oznámení obsazenosti kapacitních míst za duben 2025 není třeba uvádět rodné číslo dítěte a adresu místa pobytu.

| Údaje o dítěti                        |   |
|---------------------------------------|---|
| Osobní údaje                          |   |
| Jméno dítěte                          |   |
| Oleg                                  |   |
| Příjmení dítěte                       |   |
| Mareš                                 |   |
| Rodné číslo                           |   |
| 2008261640                            |   |
|                                       |   |
| Datum narození                        |   |
| 26.08.2020                            | Ë |
| Adresa místa pobytu Nepovinné         |   |
|                                       |   |
| Zadejte ulici nebo obec a číslo domu. |   |
| 🗌 Dočasná ochrana 🛈                   |   |
| Ověřit osobu Osoba ověřena            |   |

Dále se zde vyplní **Údaje o smlouvě**, včetně e-mailu na rodiče, který je však pro oznámení obsazenosti za duben 2025 také nepovinný.

Interní číslo smlouvy je needitovatelný údaj, který si aplikace vyplňuje sama.

| Údaje o smlouvě             |                             |
|-----------------------------|-----------------------------|
| Interní číslo smlouvy 🛈     |                             |
| Zahájení poskytování služby | Ukončení poskytování služby |
| 01.01.2025                  | ∄ 31.12.2025 🗎              |
| Poznámka Nepovinné          |                             |
| Poznámka ke smlouvě         |                             |
| E-mail na rodiče 🛈          |                             |
| rodic_olega@seznam.cz       |                             |

## 17.2.2 Období denních pobytů dítěte v dětské skupině

V části Období denních pobytů dítěte v dětské skupině lze denní pobyt podle potřeby zadat třemi způsoby:

• **Kalendář** – zadávají se konkrétní kalendářní dny, ve kterých dítě dochází do skupiny a pro každý den se uvede doba pobytu: příchod a odchod dítěte. Dob pobytu v jednom dni může být více. Jedno

období denních pobytů je však maximálně jeden kalendářní měsíc, pak je nutno zadat období na další měsíc.

• **Týdenní** – pobyt je zadán pro dny v týdnu za libovolně dlouhé období. Pro každý zvolený den je nutno uvést dobu pobytu: příchod a odchod dítěte. Dob pobytu v jednom dni může být více.

• **Sudý / lichý týden** – pobyt je zadán stejně jako týdenní s tím, že aplikace rozlišuje sudé a liché týdny.

U každého záznamu lze zaškrtnout, zda je požadováno stravování podle příslušných výživových norem. Zaškrtnutím se při zařazení pobytu do měsíčního hlášení obsazenosti automaticky vytvoří žádost o normativ na stravování. Současně zaškrtnutím poskytovatel potvrzuje, že zajišťujete danému dítěti plnou stravu za dodržení příslušných výživových norem. Tento příznak nelze zaškrtnout u sousedských dětských skupin.

Způsob zadání pobytu dítěte: Kalendář

Tento způsob je vhodný zvlášť při nepravidelné docházce dítěte. Postupujte tak, že zadejte období, ve kterém vyplňte dny pobytu včetně stravování dítěte. Zadané období nesmí překročit jeden kalendářní měsíc. V případě dvou pobytů v jednom dni (např. 7:00 – 10:00 a pak 14:00 – 16:30) uveďte den dvakrát. Jestliže chcete vyplnit všechny příchody a odchody hromadně, použijte volbu *Vyplňovat příchod a odchod pro všechny záznamy najednou*.

| Období od  |              |        |                | Období do     |                        |   |
|------------|--------------|--------|----------------|---------------|------------------------|---|
| 01.04.2025 |              |        | Ħ              | 30.04.2025    |                        | Ë |
| Způsob záp | isu denních  | poby   | tů dítěte v ob | odobí         |                        |   |
| Týdenní    | Sudý/lichý   | týden  | Kalendář       |               |                        |   |
| Vyplňov    | at příchod a | a odch | od pro všecl   | nny záznamy r | ajednou <sup>(j)</sup> |   |
| Den        |              |        | Příchod (i)    |               | Stravování (i)         |   |
| 01.04.2025 |              | Ë      | 08:00          | 15:00         | Ano                    |   |
| 09.04.2025 |              | Ë      | 08:00          | 15:00         | 🗸 Ano                  |   |
| 23.04.2025 |              | Ë      | 08:00          | 15:00         | 🗸 Ano                  |   |
| + Přidat d | lenní pobyt  |        |                |               |                        |   |
| 111-254    |              | ,      |                |               |                        |   |

Způsob zadání pobytu dítěte: Týdenní"

Tento způsob zvolte, jestliže pobyt dítěte je ve zadaném období periodický na týdenní bázi. Zadejte období, ve kterém vyplňte pobyt v jednotlivých dnech v týdnu včetně stravování dítěte. V případě dvou pobytů v jednom dni (např. 7:00 – 10:00 a pak 14:00 – 16:30) uveďte den dvakrát. Jestliže chcete vyplnit všechny příchody a odchody hromadně, použijte volbu *Vyplňovat příchod a odchod pro všechny záznamy najednou*.

## Nové období pobytu dítěte v dětské skupině

| Období od  |                     | C               | )bdobí do            |       |
|------------|---------------------|-----------------|----------------------|-------|
| 01.01.2025 | )                   | <b>=</b>        | 31.03.2025           | Ë     |
| Způsob záp | oisu denních pobyt  | ů dítěte v obdo | bí                   |       |
| Týdenní    | Sudý/lichý týden    | Kalendář        |                      |       |
| Vyplňov    | vat příchod a odcho | od pro všechny  | / záznamy najednou 🛈 |       |
| Den        | Příchod 🛈           | Odchod          | (i) Stravování       | i (i) |
| 🗸 Po       | 08:00               | 12:00           | 🗸 Ano                | +     |
|            | 13:00               | 17:00           | 🖌 🖌 Ano              |       |
| 🗸 Út       | 08:00               | 12:00           | 🗸 Ano                | +     |
| 🗸 St       | 08:00               | 12:00           | 🗸 Ano                | +     |
| 🗸 Čt       | 08:00               | 12:00           | 🗸 Ano                | +     |
| 🗸 Pá       | 08:00               | 12:00           | 🗸 Ano                | +     |
| 🗌 So       | Příchod             | Odchoo          | I Ano                |       |
| 🗌 Ne       | Příchod             | Odchoo          | I Ano                |       |
| Uložit     | Zrušit              |                 |                      |       |

#### Způsob zadání pobytu dítěte: Sudý / lichý týden

Tento způsob zvolte, jestliže pobyt dítěte je ve zadaném období periodický na bázi sudých a lichých týdnů. Zadejte období, ve kterém vyplníte pobyt v jednotlivých dnech v sudých a lichých týdnech včetně stravování dítěte. V případě dvou pobytů v jednom dni (např. 7:00 – 10:00 a pak 14:00 – 16:30) uveďte den dvakrát. Jestliže chcete vyplnit všechny příchody a odchody hromadně, použijte volbu *Vyplňovat příchod a odchod pro všechny záznamy najednou*.

Uložené údaje lze pomocí ikonky pro editaci (tužka) upravit. Pokud je záznam chybně uložen, lze jej pomocí ikonky pro odstranění (popelnice) vymazat.

| Období denních pobytů dítěte v děts | ké skupině        |                | + F | Přidat ob | dobí |
|-------------------------------------|-------------------|----------------|-----|-----------|------|
| Týdenní 01.01.2025 – 31.03.2025     |                   |                | 0   | ▣         | ^    |
| Pondělí                             | 08:00 - 12:00 St  | travování: Ano |     |           |      |
| Pondělí                             | 13:00 - 17:00 Str | ravování: Ano  |     |           |      |
| Úterý                               | 08:00 - 12:00 St  | travování: Ano |     |           |      |
| Středa                              | 08:00 - 12:00 St  | travování: Ano |     |           |      |
| Čtvrtek                             | 08:00 - 12:00 St  | travování: Ano |     |           |      |
| Pátek                               | 08:00 - 12:00 St  | travování: Ano |     |           |      |
| Měsíční 01.04.2025 – 30.04.2025     |                   |                | 0   | 団         | ^    |
| 01.04.2025                          | 08:00 - 15:00 St  | travování: Ano |     |           |      |
| 09.04.2025                          | 08:00 - 15:00 St  | travování: Ano |     |           |      |
| 23.04.2025                          | 08:00 - 15:00 St  | travování: Ano |     |           |      |

Pomocí šipky lze záznam rozbalit / sbalit.

# 17.2.3 Seznam období vazby rodiče, který uzavřel smlouvu, na trh práce

V této části se uvádí období, na které rodič doložil svou vazbu na trh práce. Denní pobyty dítěte, které nespadají do období vazby rodiče na trh práce nebudou zahrnuty do hlášení obsazenosti.

Nové období zadejte volbou Přidat období. Zadaná období se nesmí vzájemně překrývat.

| Seznam období vazby rodiče, který u | ızavřel smlouvu, na trh práce | + Přida | období |
|-------------------------------------|-------------------------------|---------|--------|
| Vazba rodiče na trh práce           |                               | 0       | Ū      |
| Od (i)                              | 01.01.2025                    |         |        |
| Do                                  |                               |         |        |
| Vícesměnný nebo nepřetržitý provoz  | Ano                           |         |        |

Do hlášení obsazenosti se zahrnou pouze pobyty dítěte, které spadají do období vazby rodiče na trh práce. To neplatí u smluv, ve kterých je dítěti zaevidováno datum udělení dočasné ochrany. Od tohoto data po dobu 6 měsíců není nutné evidovat vztah rodiče na trh práce.

## 17.2.4 Období nepřítomnosti

Pokud má být smluvní pobyt (anebo jen část smluvního pobytu) nepřítomného dítěte nahrazen pobytem jiného/jiných dětí, je nutno zaevidovat období nepřítomnosti (anebo jen část tohoto období).

Za období nepřítomnosti evidované v aplikaci se pobyt dítěte nezahrnuje do kontroly nepřekročení kapacity ani se nezahrnuje do oznámení obsazenosti. Proto může být nahrazen skutečným pobytem jiného dítěte či jiných dětí.

Pobyt jiného dítěte za toto evidované období nepřítomnosti je nutno zadat do smlouvy příslušného dítěte / dětí. Nové období zadejte volbou **Přidat období**.

| Období nepřítomnosti                                                                                                    |
|----------------------------------------------------------------------------------------------------|
| Smluvní pobyt dítěte v období nepřítomnosti (uvolnění kapacitního místa) se nezapočítává do oznámení obsazenosti ani do kontrol<br>nepřekročení kapacity. Vyplňte jen pokud potřebujete pobyt nepřítomného dítěte nahradit pobytem jiného dítěte. |
| Ë                                                                                                    |
| Nepovinný údaj. Vyplňte jen pokud potřebujete pobyt nepřítomného dítěte nahradit pobytem jiného dítěte.                                                                                                    |
| + Přidat období                                                                                                    |

## 17.3 Kontroly smluv

Kontroly smluv s rodiči obsahují 4 typy kontrol:

- Nepřekročení kapacity DS
- Konflikty smluv
- Smlouvy a provozní dny
- Kontrola úplnosti smluv

Dále obsahují možnost Tolerance konfliktních smluv.

Kontroly se spouští:

- ručně z formuláře Smlouvy s rodiči
- automaticky při podání oznámení obsazenosti

| A > Mateřídouška   | <u>III</u> > | Smlouvy s rodiči        |                   |                            |                |                          |          |
|--------------------|--------------|-------------------------|-------------------|----------------------------|----------------|--------------------------|----------|
| Mateřídouška II    | l i          |                         |                   |                            |                |                          |          |
| Přehled podání     | >            | Smlouvy s rodiči        |                   | (                          | + Nová smlouva | Kontroly a tolerance kor | fliktu 🗸 |
| Doručené dokumenty | >            | Zadejte jméno, příjmení | nebo číslo smlouv | у                          | Vyhledat       | Nepřekročení kapac       | ity DS   |
| Smlouvy s rodiči   | >            |                         |                   |                            |                | Konflikty smluv          |          |
| Normativy          | >            |                         | ×                 |                            |                | Smlouvy a provozní       | dny      |
| Informace o DS     | >            | Dítě                    | Datum narození    | Období poskytování služby( | D Poznámka     | Kontrola úplnosti sm     | luv      |
|                    |              | Karlová Kateřina        | 13.02.2019        | 01.02.2022 - 31.12.2025    |                |                          | n smiuv  |
|                    |              | Klingherová Jaroslava   | 11.12.2019        | 01.02.2022 - 31.12.2025    |                | 1148                     | ÷        |

## 17.3.1 Nepřekročení kapacity DS

Úloha provádí dvě kontroly:

- vyhledá období, ve kterých je překročena kapacita dětské skupiny
- vyhledá období, ve kterých je ve skupině přítomno dítě do 1 roku a současně počet dětí je vyšší než 4 anebo některé z dětí je starší 4 let.

Kontroly zahrnují všechny pobyty smluv bez ohledu na jejich délku anebo vazbu rodiče na trh práce.

Jestliže je zjištěna chyba, zobrazí se náhled PDF dokumentu s výpisem nalezených chyb. PDF si můžete vytisknout anebo stáhnout na svůj počítač.

## Překročení kapacity v některém měsíci brání podání oznámení obsazenosti za tento měsíc.

## 17.3.2 Konflikty smluv

Při podání oznámení obsazenosti probíhá kontrola:

- Kontrola vyhledává kalendářní dny, ve kterých existují v rámci jedné DS dvě, a více řádných smluv na stejné dítě na stejný den pobytu a mají shodné osobní údaje (jméno, příjmení, datum narození). Zároveň tyto kalendářní dny spadají do období vazby rodiče na trh práce, nebo u dětí s dočasnou ochranou kalendářní dny, které spadají do období od data udělení dočasné ochrany do 6 měsíců. Pobyty dětí se nemusí prolínat, avšak délka pobytu je 3 hodiny a déle.
- Kontrolou prochází také řádné smlouvy dětí, které mají shodné osobní údaje IKMPSV, číslo identifikačního dokladu, nebo mají evidované EČP (Evropské číslo pojištěnce) se stejným státem.
- Kontrola, zda jsou v několika DS jednoho poskytovatele evidovány pobyty, na které připadá vazba rodiče na trh práce, anebo pobyty připadají na období od data udělení dočasné ochrany do 6 měsíců, a na řádných smlouvách existují shodné osobní údaje dítěte (jméno, příjmení, datum narození), nebo jsou shodné údaje

IKMPSV, číslo identifikačního dokladu, nebo mají evidované EČP (Evropské číslo pojištěnce) se stejným státem.

 Protože se v hlášení obsazenosti při počítání normativů doby denních pobytů sčítají, je nutné, aby pobyty téhož dítěte v jednom dni byly evidovány pouze na jedné smlouvě. Pokud se však jedná o různé děti se shodnými osobními údaji, je nutné tento konflikt tolerovat v úloze Tolerance konfliktních smluv. Kontrola se provádí v jen rámci dětské skupiny.

Jestliže je zjištěna chyba, zobrazí se náhled PDF dokumentu s výpisem nalezených chyb. PDF si můžete vytisknout anebo stáhnout na svůj počítač.

#### Konflikty smluv zjištěné v některém měsíci brání podání oznámení obsazenosti za tento měsíc.

## 17.3.3 Smlouvy a provozní dny

Smyslem kontroly je pouze upozornit obsluhu na denní pobyty dětí nezadané na provozní dny a naopak, upozornit na provozní dny, na které není evidován pobyt dětí.

Do kontroly však vstupují pouze denní pobyty dětí ze smluv, které spadají do dnů období vazby rodiče na trh práce a jeden denní pobyt je dlouhý min. 3 hodiny. Tedy ty pobyty dětí, které budou zahrnuty do měsíčních oznámeních obsazenosti.

## 17.3.4 Kontrola úplnosti smluv

Kontrola vyplnění údajů smluv potřebných pro zahrnutí do oznámení obsazenosti.

Kontrola se provádí pro oznámení obsazenosti od května 2025. Kontrolu lze spustit za období maximálně 3 měsíců v rámci jednoho roku.

## 17.3.5 Tolerance konfliktních smluv

Úloha slouží k zadání tolerance konfliktu mezi dvěma smlouvami, a to čestným prohlášením o netotožnosti dětí na těchto smlouvách.

| ♠ > Mateřídouška ! |   | Smlouvy s rodiči > Seznam tolerancí konfliktů                                               |
|--------------------|---|---------------------------------------------------------------------------------------------|
| Materidouska III   |   |                                                                                             |
| Přehled podání     | > | Seznam tolerancí konfliktů mezi smlouvami čestným prohlášením o + Nové prohlášení toleranci |
| Doručené dokumenty | > |                                                                                             |
| Smlouvy s rodiči   | > | První smlouva - Interní číslo (i) Dítě Druhá smlouva - Interní číslo (i) Název druhé DS (i) |
| Normativy          | > | Ë                                                                                           |
| Informace o DS     | > | Nejsou zadány žádné tolerance konfliktů.                                                    |
|                    |   | 20 na stránku ✓ 0-0 ze 0 záznamů                                                            |
|                    |   |                                                                                             |

Nový záznam tolerance se zadá kliknutím na tl. Nové prohlášení o toleranci.

Jestliže se zadává tolerance konfliktu smluv na dvou dětských skupinách, je jedno, na které dětské skupině se konflikt zaeviduje.

# **17.4 Normativy**

Úloha slouží k náhledu normativů stanovených pro jednotlivé roky.

| Normativy          |   |                                                                                         |           |
|--------------------|---|-----------------------------------------------------------------------------------------|-----------|
| Mateřídouška III   |   |                                                                                         |           |
| Přehled podání     | > | Normativy                                                                               |           |
| Doručené dokumenty | > | Denní normativy za plně obsazené kapacitní místo platné pro r                           | rok 2025. |
| Smlouvy s rodiči   | > | Rok 2025 🗸                                                                              |           |
| Normativy          | > |                                                                                         |           |
| Informace o DS     | > | xormativ na provoz - miadsi deti (§200 odst. 1 pism. a)<br>zákona 247/2014 Sb.) ①       | 556,41 Kč |
|                    |   | Normativ na stravování – mladší děti (§20d odst. 1 písm. c)<br>zákona 247/2014 Sb.) i   | 25,34 Kč  |
|                    |   | Normativ na provoz – starší děti (§20d odst. 1 písm. b)<br>zákona 247/2014 Sb.) (i)     | 327,30 Kč |
|                    |   | Normativ na stravování – starší děti (§20d odst. 1 písm. d)<br>zákona 247/2014 Sb.) (j) | 14,90 Kč  |

# 17.5 Informace o DS

V části aplikace k příspěvku tato záložka zobrazuje základní údaje o dětské skupině.

| A > Mateřídouška I | ш > | Informace o DS                                                                             |                                                                              |                       |           |
|--------------------|-----|--------------------------------------------------------------------------------------------|------------------------------------------------------------------------------|-----------------------|-----------|
| Mateřídouška III   |     |                                                                                            |                                                                              |                       |           |
| Přehled podání     | >   | Detail dětské skupiny                                                                      |                                                                              |                       |           |
| Doručené dokumenty | >   | <b>Tyto informace o dětské skupině se vzta</b><br>Pokud hledáte údaje týkající se oprávněn | <b>shují k části Příspěvek.</b><br>Ií k poskytování, přejděte na <u>deta</u> | <u>ail Oprávnění.</u> |           |
| Normativy          | >   | Základní informace                                                                         |                                                                              |                       |           |
| Informace o DS     | >   | Název skupiny                                                                              | Mateřídouška III                                                             |                       |           |
|                    |     | Adresa skupiny                                                                             | Beroun 11/11, Beroun, Beroun,                                                | 12345                 |           |
|                    |     | Číslo účtu                                                                                 | 000000-0000000123/2010                                                       | Historie změn         | Upravit 🖉 |
|                    |     | Udělení oprávnění 🛈                                                                        | 01.01.2020                                                                   |                       |           |
|                    |     | Zánik poskytovatele                                                                        | 28.02.2025                                                                   |                       |           |
|                    |     | Zánik / zrušení oprávnění 🛈                                                                | 28.02.2025                                                                   |                       |           |
|                    |     | Souhlas s SOHZ                                                                             | Ano                                                                          |                       |           |

Dále informaci o kapacitě a informaci o pozastavení / přerušení oprávnění.

| Přehled kapacit                                  |                                |                |              |             |
|--------------------------------------------------|--------------------------------|----------------|--------------|-------------|
| Od data (i) ↓ <del>,</del>                       |                                | Кара           | acita        |             |
| 01.01.2020                                       |                                | 5              |              |             |
|                                                  |                                |                |              |             |
| Období pozastavení oprá                          | vnění                          |                |              |             |
| <b>Období pozastavení oprá</b><br><sub>Typ</sub> | <b>vnění</b><br>Pozastaveno od | Pozastaveno do | Přerušeno od | Obnoveno od |
| Období pozastavení oprá                          | vnění                          |                |              |             |

Jediné editovatelné pole na tomto formuláři je číslo účtu.